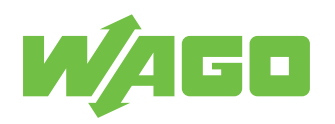

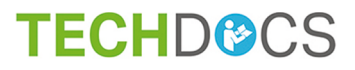

# **WAGO Software**

WAGO IO-Link Configurator

2759-106/1121-1000

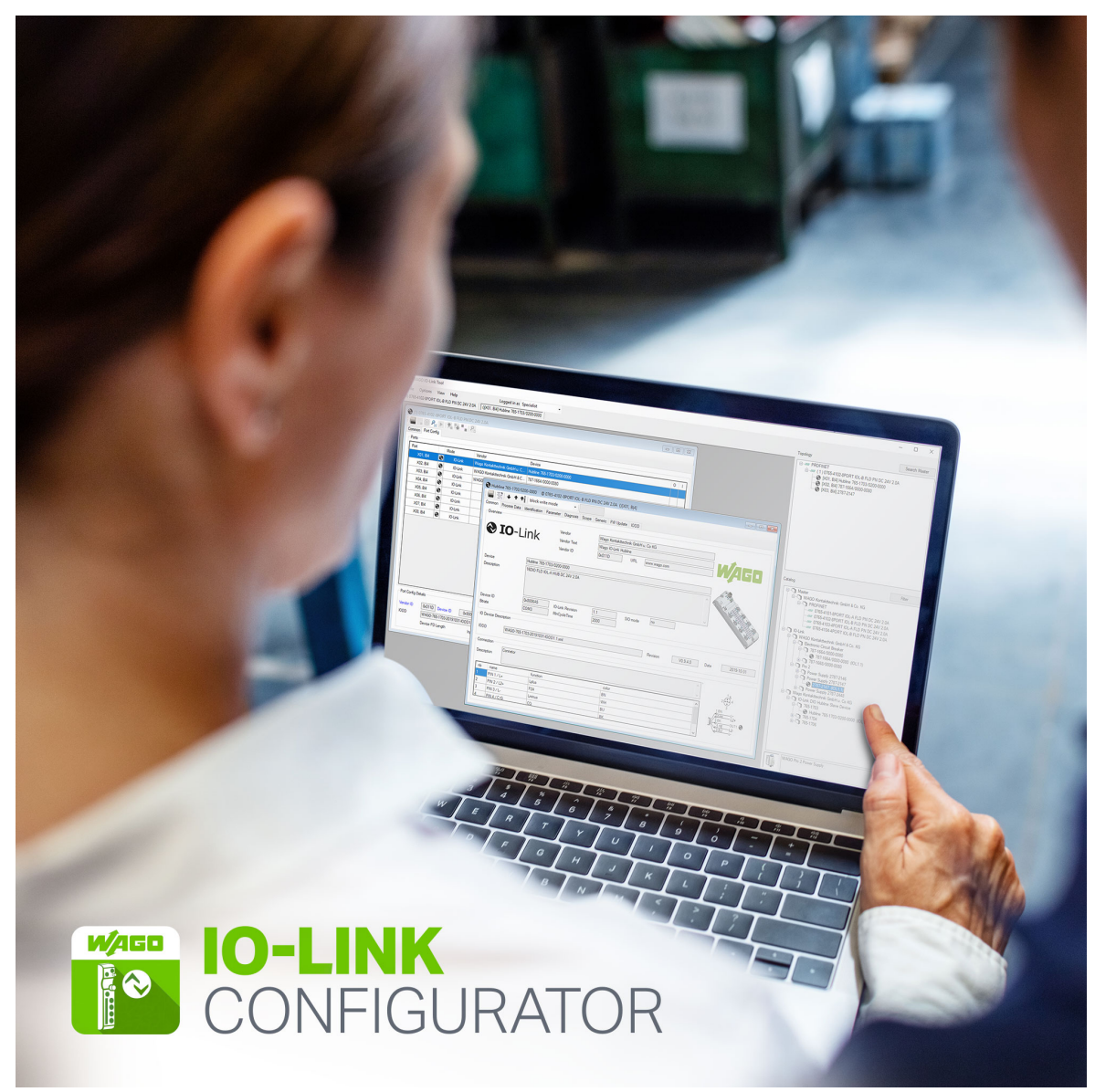

Product manual | Version 1.0.0, valid from SW version 5.1.1

© 2021 WAGO Kontakttechnik GmbH & Co. KG All rights reserved.

 WAGO Kontakttechnik GmbH & Co. KG

 Hansastraße 27

 D - 32423 Minden

 Phone:
 +49 571/887 – 0

 Fax:
 +49 571/887 – 844169

 E-Mail:
 ⊠ info@wago.com

 Internet:
 Image: Www.wago.com

#### Technical Support

| Phone:  | +49 571/887 – 44555  |
|---------|----------------------|
| Fax:    | +49 571/887 – 844555 |
| E-Mail: | 🖂 support@wago.com   |

Every conceivable measure has been taken to ensure the accuracy and completeness of this documentation. However, as errors can never be fully excluded, we always appreciate any information or suggestions for improving the documentation.

E-Mail: 🛛 🖂 documentation@wago.com

We wish to point out that the software and hardware terms as well as the trademarks of companies used and/or mentioned in the present manual are generally protected by trademark or patent.

WAGO is a registered trademark of WAGO Verwaltungsgesellschaft mbH.

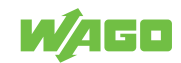

# **Table of Contents**

| Tern     | Terms                                                                            |          |  |
|----------|----------------------------------------------------------------------------------|----------|--|
| 1.1      | Scope of Applicability                                                           |          |  |
| 1.2      | Intended Use                                                                     |          |  |
| 1.3      | Typographical Conventions                                                        |          |  |
| 1.4      | Legal Information                                                                | . 8      |  |
| Secu     | urity                                                                            | 9        |  |
| 2.1      | General Safety Regulations                                                       | . 9      |  |
| 2.2      | Indirect Safety                                                                  | . 9      |  |
| Req      | uirements                                                                        | 10       |  |
| 3.1      | System Requirements                                                              | 10       |  |
| Ove      | rview                                                                            | 11       |  |
| Fund     | ctions                                                                           | 12       |  |
| 5.1      | Possible Operating Modes                                                         | 12       |  |
| 5.2      | IODD Viewer                                                                      | 12       |  |
| 5.3      | IODDfinder                                                                       | 12       |  |
| 5.4      | 5.4 Tool Calling Interface (TCI) 12                                              |          |  |
| 5.5      | 5.5 Integration of IO-Link Masters and IO-Link Devices                           |          |  |
| 5.6      | 5.6 Configuration of IO-Link Masters in the WAGO I/O System 750 13               |          |  |
| 5.<br>5  | 5.6.1 Requirements                                                               |          |  |
| 5.<br>5. | 6.3 IO-Link Master Configuration                                                 | 16       |  |
| •••      | 5.6.3.1 Menu Bar                                                                 | 16       |  |
|          | 5.6.3.2 "General" Tab                                                            | 18       |  |
|          | 5.6.3.3 "Port Configuration" (Port Configuration) Tab                            | 19       |  |
| 5.       | 6.4 IODD Configuration                                                           | 23       |  |
| Star     | ting                                                                             | 24       |  |
| 6.1      | Operation as a Standalone Program                                                | 24       |  |
| 6.2      | 24 Activation and Licensing                                                      |          |  |
| 6.3      | Install                                                                          | 25       |  |
| 6.4      | Operate via Tool Calling Interface (TCI)                                         | 25       |  |
| 6.5      | 6.5 Configuring and Parameterizing IO-Link Masters in the WAGO I/O System 750. 2 |          |  |
| 6.       | 5.1 IO-Link Plug-in                                                              | 28       |  |
|          | 6.5.1.1 Inte Bar                                                                 | 28<br>29 |  |
|          | 6.5.1.2.1 Process Image Size                                                     | 30       |  |
|          | 6.5.1.2.2 Options                                                                | 32       |  |
|          | 6.5.1.2.3 Events                                                                 | 33       |  |
|          | 6.5.1.4 "Port Configuration" Tab                                                 | 39       |  |
|          | 6.5.1.4.1 IODD View of Ports 1 to 4                                              | 43       |  |

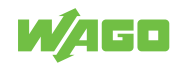

|                                                | 6.5.1.5                        | 6 "Module ID" Tab                                          | 44 |  |
|------------------------------------------------|--------------------------------|------------------------------------------------------------|----|--|
| 6.6                                            | 6 Startup with WAGO-I/O-PRO 45 |                                                            |    |  |
| Grap                                           | Graphical User Interface       |                                                            |    |  |
| 7.1                                            | Start Screen and Login Dialog  |                                                            | 46 |  |
| 7.2                                            | User Interface                 |                                                            |    |  |
| 7.3                                            | Devid                          | e Catalog                                                  | 47 |  |
| 7.                                             | 3.1                            | IODD Search                                                | 48 |  |
| 7.4                                            | Торо                           | logy                                                       | 49 |  |
| 7.5                                            | Devid                          | e Controls Window                                          | 50 |  |
| 7.6                                            | Menu                           | ı Bar and Toolbar                                          | 51 |  |
| 7.                                             | 6.1                            | Project Administration                                     | 51 |  |
| 7.                                             | 6.2                            | Language Selection                                         | 52 |  |
| 7.                                             | 6.3                            | Managing Login and User Roles                              | 52 |  |
| 7.0                                            | 5.4                            | Importing an IODD Device Description                       | 54 |  |
| 7.7                                            | IO-Li                          | nk Master Control                                          | 58 |  |
| 7.                                             | 7.1                            | Searching for IO-Link Masters                              | 59 |  |
| 7.                                             | 7.2                            | Online / Offline, Setting Port Mode                        | 60 |  |
| 7.                                             | 7.3                            | Searching for IO-Link Devices                              | 61 |  |
| 7.                                             | 7.4                            | Transferring Data Storage Data                             | 61 |  |
| 7.                                             | 7.5                            | Port Configuration Details                                 | 61 |  |
| 7.8                                            | IO-Li                          | nk Master Control, Block Modular                           | 63 |  |
| 7.9                                            | IO-Li                          | nk Device Control                                          | 66 |  |
| 7.9                                            | 9.1                            | Device Default Settings                                    | 67 |  |
| 7.9                                            | 9.2                            | "General" Tab                                              | 68 |  |
| 7.9                                            | 9.3                            | "Process Data" Tab                                         | 68 |  |
| 7.9                                            | 9.4                            | "Identification, Monitoring, Parameters, Diagnostics" Tabs | 68 |  |
| 7.9                                            | 9.5                            | "Device GUI" Tab                                           | 69 |  |
| 7.9                                            | 9.6                            | "Scope" Tab                                                | 69 |  |
| 7.5                                            | 9.7                            | "Generic" Tab                                              | 71 |  |
| 7.3                                            | 9.8<br>2.0                     |                                                            | 72 |  |
| 7.3                                            | 9.9                            |                                                            | 15 |  |
| Para                                           | meteri                         | zation                                                     | 74 |  |
| 8.1                                            | Perfo                          | rming an IO-Link Device Firmware Update                    | 74 |  |
| 8.2                                            | Quicł                          | Start Guide: Using an ETHERNET IO-Link Master              | 74 |  |
| 8.3                                            | Quick                          | Start Guide: Using TCI, e.g., in STEP 7 or the TIA Portal  | 75 |  |
| 8.4                                            | IO-Li                          | nk Implementation                                          | 75 |  |
| 8.4                                            | 4.1                            | Data Types                                                 | 75 |  |
| 8.4                                            | 4.2                            | Block Parameterization                                     | 76 |  |
| 8.4.3 "Block Write" Mode / "Direct Write" Mode |                                | "Block Write" Mode / "Direct Write" Mode                   | 76 |  |
| 8.4                                            | 4.4                            | Upload and Download                                        | 76 |  |
| Арр                                            | endix                          |                                                            | 77 |  |
| 9.1                                            | Protected Rights               |                                                            | 77 |  |

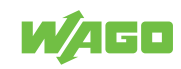

# Terms

# 1.1 Scope of Applicability

This documentation applies to the WAGO IO-Link Configurator software (Item No. 2759-106/1121-1000) in conjunction with the following products:

Table 1: Scope of Applicability

| Item no.            | From Firmware Version |
|---------------------|-----------------------|
| 0765-110x/0100-0000 | 1.1.0.10              |
| 0765-120x/0100-0000 | 1.1.0.17              |
| 0765-150x/0100-0000 | 1.1.0.11              |
| 0765-170x/0100-0000 | 1.0.0.8               |
| 0765-410x/0100-0000 | 1.1.0.10              |
| 0765-420x/0100-0000 | 1.1.0.17              |
| 0765-450x/0100-0000 | 1.1.0.11              |
| 0750-0657           | 10                    |

# 1.2 Intended Use

The WAGO IO-Link Configurator is an independent commissioning, configuration and management software program.

Depending on the WAGO IO-Link master and settings, the software is used for the following activities:

- Diagnostics, identification, parameterization and display of process data of WAGO IO-Link devices
- · Writing output process data
- · Configuring the WAGO IO-Link master or WAGO I/O System Field module
- · Reading the master's configuration

Software operation is only permitted if the system requirements and license conditions are met.

#### **Improper Use**

Improper use of the products is not permitted. Specifically, improper use occurs in the following cases:

- Non-observance of the intended use.
- Use of the products in areas with special risk that require flawless continuous operation and in which failure or operation of the software can result in an imminent risk to life, limb or health or cause serious damage to property or the environment (such as the operation of nuclear power plants, weapon systems, aircraft and motor vehicles).

#### Warranty and Liability

The terms set forth in the General Business & Contract Conditions for Delivery and Service of WAGO Kontakttechnik GmbH & Co. KG and the terms for software products and products with integrated software stated in the WAGO Software License Contract – both available at (? www.wago.com – shall apply. In particular, the warranty is void if:

• The products are used improperly.

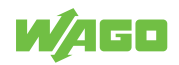

- The deficiency (hardware and software configurations) is due to special instructions.
- Modifications to the hardware or software have been made by the user or third parties that are not described in this documentation and that has contributed to the fault.

Individual agreements always have priority.

#### **Obligations of Installers/Operators**

The installers and operators bear responsibility for the safety of an installation or a system assembled with the products. The installer/operator is responsible for proper installation and safety of the system. All laws, standards, guidelines, local regulations and accepted technology standards and practices applicable at the time of installation, and the instructions in the the products' Instructions for Use, must be complied with. In addition, the Installation regulations specified by Approvals must be observed. In the event of noncompliance, the products may not be operated within the scope of the approval.

# **1.3 Typographical Conventions**

### **Number Notation**

| 100         | Decimals: Normal notation         |
|-------------|-----------------------------------|
| 0x64        | Hexadecimals: C-notation          |
| '100'       | Binary: In single quotation marks |
| '0110.0100' | Nibbles separated by a period     |

#### **Text Formatting**

| italic  | Names of paths or files                         |  |
|---------|-------------------------------------------------|--|
| bold    | Menu items, entry or selection fields, emphasis |  |
| Code    | Sections of program code                        |  |
| >       | Selection of a menu point from a menu           |  |
| "Value" | Value entries                                   |  |
| [F5]    | Identification of buttons or keys               |  |

#### **Cross References / Links**

| 4        | Cross references/links to a topic in a document |
|----------|-------------------------------------------------|
|          | Cross references / links to a separate document |
| <b>?</b> | Cross references / links to a website           |
|          | Cross references / links to an email address    |

#### **Action Instructions**

- ✓ This symbol identifies a precondition.
- 1. Action step
- 2. Action step
  - ⇒ This symbol identifies an intermediate result.
- $\Rightarrow$  This symbol identifies the result of an action.

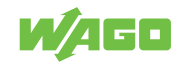

#### Lists

- Lists, first level
  - Lists, second level

#### Figures

Figures in this documentation are for better understanding and may differ from the actual product design.

#### Notes

# 🕂 DANGER

#### Type and source of hazard

Possible consequences of hazard that also include death or irreversible injury

Action step to reduce risk

# 

### Type and source of hazard

Possible consequences of hazard that also include severe injury

• Action step to reduce risk

# 

#### Type and source of hazard

Possible consequences of hazard that include at least slight injury

Action step to reduce risk

# **I**NOTICE

#### Type and source of malfunction (property damage only)

Possible malfunctions that may restrict the product's scope of functions or ergonomics, but do not lead to foreseeable risks to persons

Action step to reduce risk

# (i) Note

### Notes and information

Indicates information, clarifications, recommendations, referrals, etc.

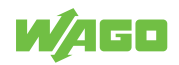

# 1.4 Legal Information

# **Intellectual Property**

Unless barred by applicable legal provisions, unauthorized copying and distribution of this document, as well as the use and communication of its content are strictly prohibited unless expressly authorized by prior agreement. Third-party products are always mentioned without any reference to patent rights. WAGO Kontakttechnik GmbH & Co. KG, or for third-party products, their manufacturer, retain all rights regarding patent, utility model or design registration.

Third-party trademarks are referred to in the product documentation. The "<sup>®</sup>" and "<sup>™</sup>" symbols are omitted hereinafter. The trademarks are listed in the Appendix (<sup>-</sup><sup>∩</sup> Protected Rights [▶ 77]).

# Subject to Change

The instructions, guidelines, standards, etc., in this manual correspond to state of the art at the time the documentation was created and are not subject to updating service. The installer and operator bear sole responsibility to ensure they are complied with in their currently applicable form. WAGO Kontakttechnik GmbH & Co. KG retains the right to carry out technical changes and improvements of the products and the data, specifications and illustrations of this manual. All claims for change or improvement of products that have already been delivered – excepting change or improvement performed under guarantee agreement – are excluded.

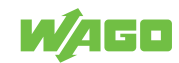

# Security

# 2.1 General Safety Regulations

- This documentation is part of the product. Therefore, retain the documentation during the entire service life of the product. Pass on the documentation to any subsequent user of the product. In addition, ensure that any supplement to this documentation is included, if necessary.
- Any actions related to the use of WAGO software may only be performed by qualified staff with sufficient knowledge to use the respective PC system.
   Steps in which files are created or changed on a PC system may only be performed by qualified employees with sufficient knowledge in the administration of the PC system used in addition to file creation or modification.

Steps that change the PC system's behavior within a network may only be performed by qualified employees with sufficient knowledge of administration of the responsible network.

• Comply with the laws, standards, guidelines, local regulations and accepted technology standards and practices applicable at the time of installation.

# 2.2 Indirect Safety

- If automation solutions are implemented that can cause personal injury or major property damage in the event of failure, you must take appropriate measures to ensure that the system remains in a safe operating state even in the event of failure.
- Give all products in a network different IP addresses.
- Operate ETHERNET and PROFINET interfaces in separate networks.
- Never connect a PC on which a DHCP server is installed to a global network. In larger networks, there is usually already a DHCP server that can cause collisions and subsequent network failure.
- Use only the latest security software.
- Uninstall or disable all software components or programs on your PC that are not required for the intended use.

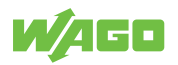

# Requirements

# 3.1 System Requirements

The following system requirements must be met to install the WAGO IO-Link Configurator software:

## **Minimum System Requirements**

|                      | Table 2: Minimum System Requirements          |
|----------------------|-----------------------------------------------|
| Components           | Requirements                                  |
| Operating system     | Windows 10 (32- and 64-bit)                   |
| Memory               | 2 GB                                          |
| Free hard disk space | 150 MB                                        |
| Processor            | 1 GHz or higher, 32-bit (x86) or 64-bit (x64) |
| Screen resolution    | 1024 × 768 pixels                             |
| Interface            | ETHERNET network interface                    |

## **Recommended System Requirements**

Table 3: Recommended System Requirements

| Components           | Requirements                  |
|----------------------|-------------------------------|
| Operating system     | Windows 10 (64-bit)           |
| Memory               | 8 GB                          |
| Free hard disk space | 250 MB                        |
| Processor            | 1 GHz or higher, 64-bit (x64) |
| Screen resolution    | 1920 × 1080 pixels            |
| Interface            | ETHERNET network interface    |

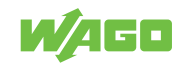

# **Overview**

The WAGO IO-Link Configurator is an independent commissioning, configuration and management software program. The software replaces the earlier IO-Link plug-in for WAGO-I/O-CHECK.

The WAGO IO-Link Configurator software is used for configuring and parameterizing IO-Link devices. It supports a large number of IO-Link masters and IO-Link sensors/actuators. Within the software, you can switch between the IO-Link masters of a node that are used without having to switch back to WAGO-I/O-*CHECK*. In addition, the handling of IODD (device description files for IO-Link modules) is more flexible. For example, you can access the IODD server directly to import IODDs.

The WAGO IO-Link Configurator software can be launched as a stand-alone program from the Start menu or with the desktop icon, or in connection with WAGO I/O-CHECK. It then provides the functions necessary for connecting to accessible WAGO IO-Link masters or searching for them.

The following fieldbus couplers/controllers are supported:

| Bus System | Fieldbus Coupler/Controller      | ltem no. |
|------------|----------------------------------|----------|
| Modbus/TCP | Programmable Fieldbus Controller | 750-891  |
| PROFINET®  | Fieldbus Couplers                | 750-375  |

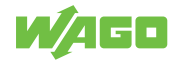

# **Functions**

# 5.1 Possible Operating Modes

The WAGO IO-Link Configurator software can be used both as a stand-alone program and integrated into engineering systems that support the "Tool Calling Interface" (TCI) in accordance with the PNO specification, as well as from WAGO-I/O-CHECK.

# 5.2 IODD Viewer

The IODD is interpreted so as to make operation and monitoring as easy as possible for the user. In the area of PLC programming, it is necessary with most programming systems to have detailed information on the structure and addressing of the parameters, process data and diagnostics. The WAGO IO-Link Configurator software provides a convenient view of the IODD.

# 5.3 IODDfinder

IODDfinder makes it easy to find and get IODDs (see - IODD Search [ 48]).

# 5.4 Tool Calling Interface (TCI)

Tool Calling Interface (TCI) is an interface between an engineering system and a device tool. It makes it possible to invoke configuration, parameterization and diagnostic software for field products from within an engineering system, giving the user an integrated control interface.

For example, with the Simatic STEP 7, TIA13 or TIA14, device tools can be launched from the hardware configuration by right-clicking them.

TCI only describes the software interface. It does not determine what technology is used for product integration. This allows tools for adaptation to FDT DTM to be connected just like tools that interpret EDDs, as well as Web browsers or tools that are specially developed or adapted for use with TCI.

The WAGO IO-Link Configurator software is connected directly to the TCI interface, which has the advantage of avoiding the unnecessary time and effort associated with other integration technologies. Furthermore, the software can run on any other tools that are connected via TCI.

The two main functions of TCI are the following:

## Invocation Interface

The invocation interface serves to launch the WAGO IO-Link Configurator software from the engineering system and provide it with the information necessary for operation of the connected field products.

### Communication Server

The WAGO IO-Link Configurator software has various options for communication with the supported IO-Link masters and the IO-Link devices connected to them. The most convenient situation is when the engineering system provides a communication channel and the software does not need to worry about the communication channel. This

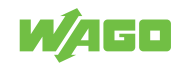

communication channel is called a communication server. STEP 7 supports PROFIBUS<sup>®</sup> and PROFINET<sup>®</sup>. PROFIBUS<sup>®</sup> requires so-called dataset routing. This is not supported by all products. Therefore, the software also supports its own communication options, independent of the communication server.

#### **TCI Conformance Classes**

The WAGO IO-Link Configurator software supports all TCI conformance classes according to the operating mode and communication system. As a general rule, TCI conformance class 3 is used for PROFIBUS<sup>®</sup> and TCI conformance class 2 for PROFINET<sup>®</sup>.

- TCI Conformance Class 1 Calling only via the invocation interface; no communication with the field product
- TCI Conformance Class 2 Calling via the invocation interface and communication via its own communication channels
- TCI Conformance Class 3 Calling via the invocation interface and communication via the communication server

## 5.5 Integration of IO-Link Masters and IO-Link Devices

IO-Link masters are integrated into the WAGO IO-Link Configurator software by including an IOLM (IO-Link Master) device description file. The IO-Link devices are fully integrated into the software via the IODDs (IO Device Descriptions)

## 5.6 Configuration of IO-Link Masters in the WAGO I/O System 750

The WAGO-I/O-*CHECK* software from WAGO Kontakttechnik GmbH & Co. KG can be used to conveniently and completely configure and parameterize the IO-Link master and IO-Link devices using device description files:

- · Configuration of the module-specific process image
- · Parameterization of the operating modes of the IO-Link master
- Diagnosis of the IO-Link master
- Importing of the IO-Link-specific device description files (IODDs)
  - Display of IO-Link devices
  - Configuration of IO-Link devices
  - Parameterization of IO-Link devices
- Diagnostics of IO-Link devices

## (i) Note

#### Software WAGO IO-Link Configurator Replaces IO-Link Plug-in

The IO-Link plug-in will no longer be maintained in the future and will be replaced by the WAGO IO-Link Configurator software.

If you have the software installed, the settings in WAGO-I/O-CHECK automatically opens the software instead of the IO-Link plug-in.

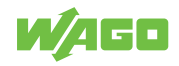

# (i) Note

## USB Service Cable (or ETHERNET Connection) Required

The WAGO IO-Link Configurator software supports USB service cables, but does not support older serial service cables.

## 5.6.1 Requirements

To configure and parameterize IO-Link devices using WAGO-I/O-CHECK, the following requirements must be met:

- ✓ The WAGO IO-Link Configurator software must be installed.
- 1. Launch WAGO-I/O-CHECK.
- 2. Read the current node configuration by clicking the [Identify] button.
  - $\Rightarrow$  The node is connected online.
- 3. Right-click the IO-Link master and select the **Settings** menu item.
  - ⇒ The WAGO IO-Link Configurator software opens for the selected IO-Link master. To open all IO-Link masters present in the node, instead click the [Settings] button in WAGO-I/O-CHECK and select the For All I/O Modules of this Type ... menu item. Opening multiple IO-Link masters can reduce performance and is therefore not recommended for a serial connection.
- 4. Perform your parameterization and configuration.
- 5. To finish parameterizing and configuring the devices and return to WAGO-I/O-*CHECK*, close the WAGO IO-Link Configurator software.

## 5.6.2 User Interface

After logging in, the workspace is displayed, which serves as a frame for the various control panels and windows for configuration and parameterization. The workspace consists of the menu and toolbar, the topology (1), the device catalog (2) and a device configuration window (3). Only the functions relevant to the specific device and operating mode are displayed.

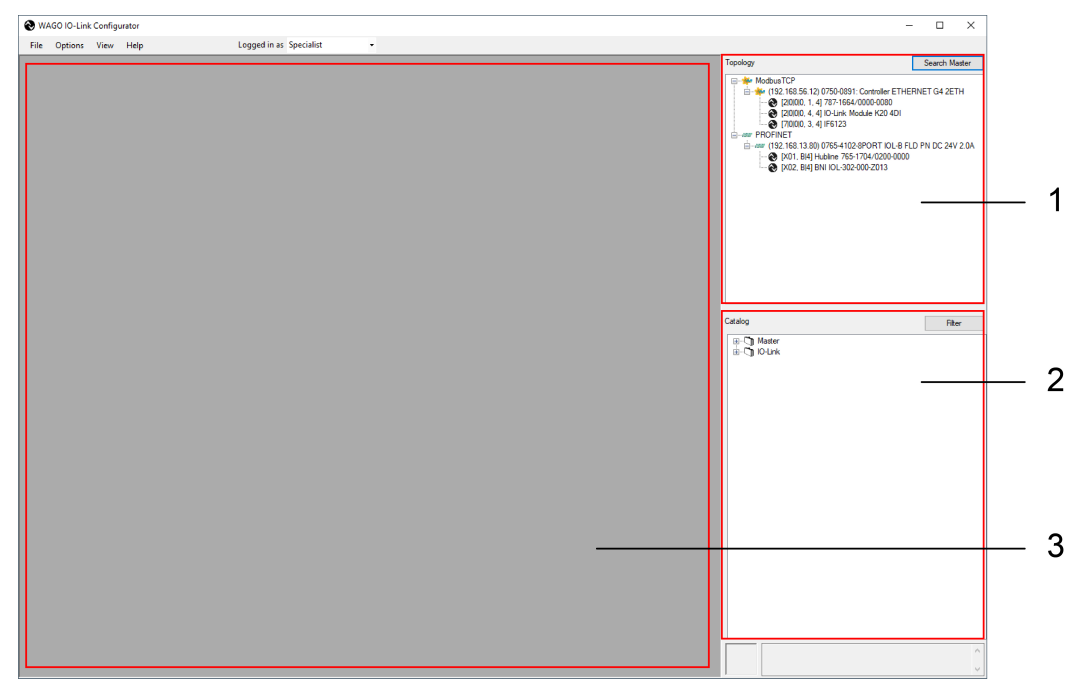

Table 5: WAGO IO-Link Configurator Software Workspace

| No. | Custom Name    | Description                                                                                                    |
|-----|----------------|----------------------------------------------------------------------------------------------------|
| 1   | Topology       | For the specific fieldbus, the topology shows all accessible IO-Link masters located<br>in the node in a tree structure. The IO-Link masters are arranged in the topology<br>according to the communication connection to the higher-level network.<br>The tree structure starts with the corresponding fieldbus (here: Modbus TCP), fol-<br>lowed by the IP address of the node below it. This is followed by the IP address of<br>the node. The IO-Link masters are shown below that with the associated IO-Link<br>devices (actuators/sensors).<br>All devices here can be selected and then further configured and parameterized.<br>The device selected in WAGO-I/O-CHECK is also selected here.<br>The "General" tab of the IO-Link master opens after clicking the <b>[Find Master]</b> but-<br>ton. On that tab, click the button next to the IP address, enter the master's IP ad-<br>dress and establish a connection. |
|     |                | <b>Note:</b> The WAGO IO-Link Configurator software can also be opened directly as a stand-alone application (see Starting). In that case, it is not necessary to access it via WAGO-I/O-CHECK. You can drag IO-Link masters from the device catalog and drop them into the topology to insert them (offline) and then assign the required address information online later. <b>[[Find Master]]</b> searches for the master that you inserted into the topology. The corresponding master can be selected from the devices found and applied.                                                                                                    |
| 2   | Device Catalog | <ul> <li>The device catalog contains all useable devices installed through corresponding device description files (IODDs).</li> <li>The IO-Link masters are arranged in the tree structure by manufacturer, product familiar and product variant. Since an IODD can contain multiple device variants, each variant is represented by its own entry. However, all variants are always imported or deleted together.</li> <li>The device catalog can be expanded through manufacturer-independent import of IODDs:</li> <li>By right-clicking the "IO-Link Master" node and Import IODD button</li> </ul>                                                                                                    |

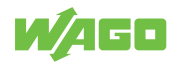

| No. | Custom Name               | Description                                                                                                    |
|-----|---------------------------|----------------------------------------------------------------------------------------------------|
|     |                           | <ul> <li>From the menu ribbon "Settings" &gt; "Import IODD"         The [IODDfinder] button establishes a connection to an Internet database containing a collection of IODDs. The IO-Link community provides this list.         IODDfinder searches the database for the matching IODD and inserts it directly into the device catalog. You can also import IOLMs by right-clicking the "Master" node. You can remove individual devices from the device catalog by right-clicking them in the node.     </li> </ul> |
| 3   | Device configu-<br>ration | <ul> <li>When a device is selected in the topology, this window shows the corresponding user interface for device configuration and parameterization:</li> <li>When sensors/actuators are selected, IODD Configuration opens.</li> <li>When an IO-Link master is selected, IO-Link Master Configuration opens.</li> </ul>                                                                                                    |

## 5.6.3 IO-Link Master Configuration

This window opens when an IO-Link master is selected in the topology. It contains a menu bar and three tabs for various settings.

#### 5.6.3.1 Menu Bar

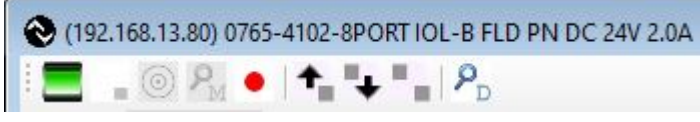

Figure 1: IO-Link Master Configuration – Menu Bar

Table 6: IO-Link Master Configuration – Menu Bar

| lcon | Button/Indica-<br>tor                                                                                                    | Description                                                                                                    |  |  |  |  |
|------|----------------------------------------------------------------------------------------------------|----------------------------------------------------------------------------------------------------|--|--|--|--|
|      | [Connection<br>Status]                                                                                                    | Indicates the status of the connection between WAGO IO-Link Configurator soft-<br>ware and the WAGO IO-Link master.                                                                                                    |  |  |  |  |
| =    | [PLC Connec-<br>tion Status]                                                                                                    | Indicates whether a PLC is connected to the IO-Link master or not.<br>If a controller is connected, it has access rights for configuration and for writing<br>process output data. Otherwise, the software has full access.                                                                                                    |  |  |  |  |
| 0    | [Flash]                                                                                                    | Requests flashing for finding the IO-Link master (not available with all masters).                                                                                                    |  |  |  |  |
| PM   | [Find Master]                                                                                                    | Searches for IO-Link masters of the configured type.<br>The IP address can also optionally be entered manually: Clicking on the button<br>next to "IP Address" opens a dialog for entering the IP address.                                                                                                    |  |  |  |  |
| •    | <ul> <li>[Online]/[Off-<br/>line]</li> <li>Establishes or terminates the connection to the IO-Link master.<br/>The IO-Link master can only be configured offline. The configuration can<br/>transferred to the I/O module online. When the connection is established<br/>opens. It verifies that the project configuration in IO-Link Configurator cor<br/>to the configuration in the WAGO IO-Link Configurator software.</li> </ul> |                                                                                                    |  |  |  |  |
|      |                                                                                                    | Synchronize Port Configuration                                                                                                    |  |  |  |  |
|      |                                                                                                    | □ Configured by PLC       □ Module Configuration Changed         □ PLC connected       ✓ Port Configuration Changed         ✓ Master Variables Changed         The port configuration or master variables have been changed. You can choose whether you want to transfer the configuration from the master to the tool or whether you want to transfer the configuration from the tool to the master. |  |  |  |  |
|      |                                                                                                    | read from master write to master Cancel                                                                                                    |  |  |  |  |

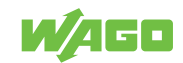

| lcon                  | Button/Indica-<br>tor                              | Description                                                                                                    |
|-----------------------|----------------------------------------------------|----------------------------------------------------------------------------------------------------|
|                       |                                                    | The <b>[Read From Master]</b> button overwrites the parameter settings in the software with those from the master.<br>The <b>[Write to Master]</b> button transfers the parameters changed in the software to the master.                      |
| +_                    | [Data Storage –<br>Upload from<br>Master]          | Loads the data storage content from the master into the project.<br>(Data storage is not available.)                                                                                                    |
| +                     | [Data Storage –<br>Download Data<br>to the Master] | Loads the previously saved data storage content from the project into the IO-Link master.<br>(Data storage is not available.)                                                                                                    |
| · .                   | [Status of Data<br>Storage Data in<br>Project]     | The tooltip indicates whether data storage data is stored in the project (Data storage is not available.)                                                                                                    |
| <b>P</b> <sub>D</sub> | [Device<br>Search]                                 | Searches for connected devices.<br>This search can only be performed online. The device connections must be config-<br>ured as "IO-Link".                                                                                                    |
|                       |                                                    | <b>Note:</b> If a device is shown as "unknown," it should still be imported into the project.<br>This is merely due to a missing IODD. Right-click the imported device and select<br>"Import IODD" to load the IODD locally or via IODDfinder. |

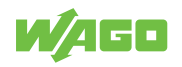

## 5.6.3.2 "General" Tab

This tab shows information about the manufacturer and IO-Link master. The identification information comes from the master device description (IOLM).

| WAGO IO-Link Configurator                                                                                                    |                                                 |                                                                                                    |                                          |                                                                                                    | - 🗆 X                                                                              |
|----------------------------------------------------------------------------------------------------|-------------------------------------------------|----------------------------------------------------------------------------------------------------|------------------------------------------|----------------------------------------------------------------------------------------------------|------------------------------------------------------------------------------------|
| File Options View Help                                                                                                    | Logged in as Sp                                 | ecialist +                                                                                                    |                                          |                                                                                                    |                                                                                    |
| (192.168.56.12) 0750-0891: Controller ETHE                                                                                                    | ERNET G4 2ETH                                   |                                                                                                    |                                          | Topology                                                                                                    | Search Master                                                                      |
| (192.168.56.12) 0750-0891: Controll      (0.750-0891: Controll      (0.750-0891: Controll      (0 | er ETHERNET G4 2ETH                             | WAGO Kontakttechnik GmbH & Co. KG<br>(ak011D                                                                         | Settir                                   | gg ok<br>↓ 102 L03 55, 12 (175,00<br>↓ 102 L03 55, 12 (175,00<br>↓ 102 L03 55, 12 (175,00<br>↓ 102 L03 1, 4 (176,11<br>↓ 102 L04<br>↓ 102 L04 | 91: Controller ETHERNET G4 2ETH<br>4/0000-0080<br>Module K20 4D1<br>L-302-000-Z013 |
| Product                                                                                                    | Product name<br>Description                     | 0750-0891: Controller ETHERNET G4 2ETH<br>750-891 Held bas coupler Modous-TCP IO advanced: 24<br>and complex signals | Port-Switch: 100 Mbit/s: digital, analog | cadog                                                                                                    | Filter                                                                             |
|                                                                                                    | IOLM<br>IOLM Revision<br>FW Revision            | WAGO-MOD-750-891-20201126-IOLM1.5.xml 0.2 I                                                                          | OLM Device ID 0x000371                   |                                                                                                    |                                                                                    |
| Main Communication Interface                                                                                                    | Fieldbus Vendor ID<br>Fieldbus DD               |                                                                                                    | Fieldbus Device ID                       |                                                                                                    |                                                                                    |
|                                                                                                    | IP Address                                      | 192.168.56.12 MAC Address                                                                                            | 00:30:DE:48:50:AA                        |                                                                                                    |                                                                                    |
| <ul> <li>Tool Communication Interface</li> </ul>                                                                                                    | Tool Communication Type<br>Connection Reference | custom                                                                                                    | Jnique Identifier                        |                                                                                                    |                                                                                    |
|                                                                                                    |                                                 |                                                                                                    |                                          |                                                                                                    | ^<br>`                                                                             |

Figure 2: IO-Link Master Configuration – "General" Tab

Table 7: IO-Link Master Configuration – "General" Tab

| Option             | Description                                                                                                    |
|--------------------|----------------------------------------------------------------------------------------------------|
| Vendor             | Manufacturer name                                                                                                    |
| IO-Link Vendor ID  | Manufacturer ID of the IO-Link master                                                                                            |
| Product name       | Name or item number of the product                                                                                               |
| Description        | Product description                                                                                                    |
| IOLM               | Name of the master device description file                                                                                       |
| Revision           | Version number of the SDCI protocol supported by the IO-Link device                                                              |
| IO-Link Revision   | IO-Link version                                                                                                    |
| Release Date       | Release date                                                                                                    |
| IOLM Device ID     | IO-Link device ID of the master assigned by the IO-Link consortium                                                               |
| Fieldbus Vendor ID | Manufacturer ID assigned by the fieldbus organization PNO                                                                        |
| Fieldbus Device ID | Device ID in relation to the fieldbus assigned by the manufacturer (PROFINET®)                                                   |
| Additional ID      | ID for the application with PROFINET <sup>®</sup> und TCI                                                                        |
| IP address         | IP address of the IO-Link master<br>Clicking on the button next to "IP Address" opens a dialog for entering the IP ad-<br>dress. |
| MAC address        | MAC address of the IO-Link master                                                                                                |

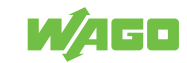

## 5.6.3.3 "Port Configuration" (Port Configuration) Tab

This tab contains an overview of all available IO-Link ports and their configurations. The lower section shows detailed information on the port selected in the table.

| CO EC 12\ 07E0 000 |                                       | Logged in as op              | ecialise               |             |                                                 |             |
|--------------------|---------------------------------------|------------------------------|------------------------|-------------|-------------------------------------------------|-------------|
| 00.00.12) 0700-000 | 1: Controller ETHERN                  | NET G4 2ETH                  |                        |             | Topology                                        | Search Mast |
| 192.168.56.12) 075 | i0-0891: Controller E                 | ETHERNET G4 2ETH             |                        |             |                                                 |             |
| . 0 P.             | • • • • • • • • • • • • • • • • • • • | P <sub>D</sub>               |                        | Settings ok | [20000.1,4] 787-1664/0000-0080                  |             |
| mon                | Settings                              |                              |                        |             | [20] [20] [0] [0] [0] [0] [0] [0] [0] [0] [0] [ | 4DI<br>13   |
| orts               |                                       |                              |                        |             | (70000, 3, 4) IF6123                            |             |
| Port               | Mode                                  | Vendor                       | Device                 | 0 1         |                                                 |             |
| 2(0)0)0, 1, 4      | 😧 IO-Link                             | WAGO Kontakttechnik GmbH & C | 787-1664/0000-0080     |             |                                                 |             |
| 2001010, 2, 4      | OD DO                                 |                              |                        |             |                                                 |             |
| 2101010, 3, 4      | O DI                                  |                              |                        | 0           |                                                 |             |
| 2101010, 4, 4      | IO-Link                               | Siemens AG                   | IO-Link Module K20 4DI |             |                                                 |             |
| 5(0)0(0, 1, 4      | OD DO                                 |                              |                        |             |                                                 |             |
| 5 0 0 0, 2, 4      | OD DO                                 |                              |                        |             |                                                 |             |
| 5(0(0)0, 3, 4      | DO                                    |                              |                        |             |                                                 |             |
| 5(0)0(0, 4, 4      | DO DO                                 |                              |                        |             | Catalog                                         | Filter      |
| 70000.1.4          | OD DO                                 |                              |                        |             | ter-⊂∎ Master                                   |             |
| 70000.2.4          | l0-Link                               | BALLUFF                      | BNI IOL-302-000-Z013   |             | ⊞C <b>1</b> 10-⊔nk                              |             |
| 70000, 3, 4        | liO-Link                              | ifm electronic gmbh          | IF6123                 |             |                                                 |             |
| 70000, 4, 4        | OI DI                                 |                              |                        | 0           |                                                 |             |
| 9(0)0(0, 1, 4      | OI DI                                 |                              |                        | 0           |                                                 |             |
| 9(0)0(0, 2, 4      | OI DI                                 |                              |                        | 0           |                                                 |             |
| 9(0)0)0, 3, 4      | O DI                                  |                              |                        | 0           |                                                 |             |
|                    | O DI                                  |                              |                        | 0           |                                                 |             |

Figure 3: IO-Link Master Configuration – "Port Configuration" Tab

Table 8: IO-Link Master Configuration – "Port Configuration" Tab

| Option              | Description                                                                                   |                                                                                                    |  |  |
|---------------------|-----------------------------------------------------------------------------------------------|----------------------------------------------------------------------------------------------------|--|--|
| Port                | Displays the following information based on the formula "x000, y, z":                         |                                                                                                    |  |  |
|                     | x: Position of the IO-Link master in the node (000 has no relevance)                          |                                                                                                    |  |  |
|                     | y: Port number of the respective IO-Link master                                               |                                                                                                    |  |  |
|                     | z: Number of po                                                                               | rts of the respective IO-Link master                                                                      |  |  |
| Mode                | Indicates the operating mode of the port.                                                     |                                                                                                    |  |  |
|                     | The mode can be changed (offline) by right-clicking it:                                       |                                                                                                    |  |  |
|                     | IO-Link                                                                                       | Operating mode for connecting an IO-Link-enabled device to a port.                                        |  |  |
|                     | DI                                                                                            | The port functions as a type 1 input per IEC 61131-2.                                                     |  |  |
|                     | DO                                                                                            | The port behaves as a standard digital output.                                                            |  |  |
|                     | deactivated                                                                                   | The port is disabled.                                                                                     |  |  |
| Details             | Shows details o device tool).                                                                 | Shows details of the relevant port (for further information, see the manual for the IO-Link device tool). |  |  |
| Vendor              | Indicates the manufacturer of the IO-Link device connected to the port of the IO-Link master. |                                                                                                    |  |  |
| Device              | ndicates the name of the IO-Link device connected to the port of the IO-Link master.          |                                                                                                    |  |  |
| 0                   | Output                                                                                        |                                                                                                    |  |  |
| I                   | Input                                                                                         |                                                                                                    |  |  |
| Port Config Details |                                                                                               |                                                                                                    |  |  |
| Vendor ID           | Manufacturer ID                                                                               | of the device                                                                                             |  |  |
| Device ID           | Device ID of the                                                                              | device                                                                                                    |  |  |
| Product ID          | Product ID of th                                                                              | e device                                                                                                  |  |  |
| IODD                | Name of the dev                                                                               | vice's IODD                                                                                               |  |  |
| Device PD Length    |                                                                                               |                                                                                                    |  |  |
| Inputs              | Process data le                                                                               | ngth of the input                                                                                         |  |  |
| Outputs             | Process data le                                                                               | ngth of the output                                                                                        |  |  |

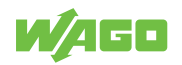

| Option       | Description                                                                                                    |                                                                                                    |  |
|--------------|----------------------------------------------------------------------------------------------------|----------------------------------------------------------------------------------------------------|--|
| IO-Link Mode | According to the IO-Link interface specification V1.1.3 and the "Standardized Master In-<br>terface" (SMI) described, the following port modes are available, which can be changed<br>offline. |                                                                                                    |  |
|              | Note: The "Bac<br>tages with rega                                                                                                    | kup & Restore" and "Restore" operating modes offer the most advan-<br>rd to IO-Link and are recommended for preferred use.                                                                                                    |  |
|              | No check                                                                                                    | The connected IO-Link device is not checked.                                                                                                    |  |
|              |                                                                                                    | <b>Note:</b> The IO-Link specification also includes a "auto config" port mode. This is redundant and has the same meaning as "No check".                                                                                                    |  |
|              | Backup & Re-<br>store                                                                                                    | Data storage is activated for both upload and download.<br>When a device is replaced, the device is automatically parameterized<br>with the parameters saved in the master. However, if the device, e.g.,<br>has been pre-parameterized using a USB-IO-Link master, then the data<br>is loaded from the device into the master. When parameters are<br>changed by the WAGO IO-Link Configurator software, they are auto-<br>matically transferred to the master.<br>"Backup & Restore" is available for devices with IO-Link Revision V1.1<br>or higher. In addition, this mode checks compatibility based on the ven-<br>dor ID and device ID. |  |
|              | Restore                                                                                                    | Data storage is only enabled for the download.<br>This mode is normally used when an application has been approved<br>and the settings should no longer be changed. When a device is re-<br>placed, the device is automatically parameterized with the parameters<br>saved in the master. Changes, e.g., in the case of a pre-parameterized<br>device or changes to parameters by the IO-Link Configurator, are not<br>transferred to the master.<br>"Backup & Restore" is available for devices with IO-Link Revision V1.1<br>or higher. In addition, this mode checks compatibility based on the ven-<br>dor ID and device ID.                |  |
|              | Compatible<br>V1.0                                                                                                    | Compatibility based on vendor ID, device ID and IO-Link revision is checked.                                                                                                    |  |
|              | Compatible<br>V1.1                                                                                                    |                                                                                                    |  |

## 5.6.3.4 "Settings" Tab

On this tab, you can view and set values. In the "Address" field, you can switch between different IO-Link masters of the node.

Note that the device must be offline for values to be changed.

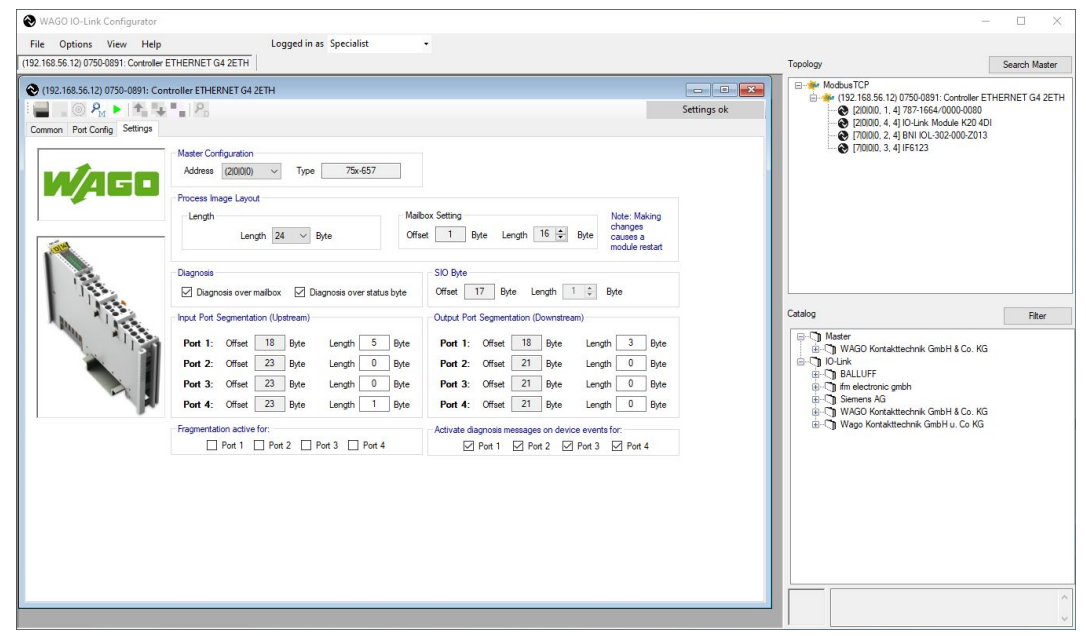

Figure 4: IO-Link Master Configuration – "Settings" Tab

Table 9: IO-Link Master Configuration – "Settings" Tab

| Option                      | Description                                                                                                    |  |  |  |
|-----------------------------|----------------------------------------------------------------------------------------------------|--|--|--|
| Master Configuratio         | n                                                                                                    |  |  |  |
| Address                     | Toggles between connected IO-Link masters:                                                                                                    |  |  |  |
|                             | 1000 = First IO-Link master                                                                                                    |  |  |  |
|                             | 2000 = Second IO-Link master                                                                                                    |  |  |  |
|                             |                                                                                                    |  |  |  |
|                             | <b>Note:</b> This toggling option requires the WAGO IO-Link Configurator software to be opened from WAGO-I/O- <i>CHECK</i> with the <b>[Settings]</b> button and the menu item "For All I/ O Modules of This Type"                                               |  |  |  |
| Туре                        | Item number of the IO-Link master                                                                                                    |  |  |  |
| Process Image Layout        |                                                                                                    |  |  |  |
| Length                      | Setting the Process Image Size                                                                                                    |  |  |  |
|                             | Possible sizes: 4, 6, 8, 10, 12, 16, 20 and 24 bytes (default: 24 bytes)                                                                                                    |  |  |  |
|                             | <b>Note:</b> If you connect IO-Link devices that process more than one bit of process data, then set the data width of the local bus to a value greater than 4 bytes.                                                                                            |  |  |  |
| Mailbox Setting –<br>Offset | The mailbox begins with an offset of 1 (after the control/status byte) in the process im-<br>age and occupies at least two bytes. The offset cannot be changed.                                                                                                  |  |  |  |
| Mailbox Setting –           | Mailbox Size                                                                                                    |  |  |  |
| Length                      | The mailbox size is 2 bytes by default but can be set to a maximum of x bytes for configuring the IO-Link master:                                                                                                    |  |  |  |
|                             | x = Data width on the local bus - (PI size + 1 SIO byte + 1 control/status byte)                                                                                                    |  |  |  |
|                             | Entering a higher value (e.g.: 6 bytes) increases the data throughput and causes the parameterization operations to be executed faster. The bigger the mailbox is, the further backwards the process data is shifted in the process image of the IO-Link master. |  |  |  |

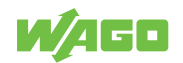

| Option                 | Description                                                                                                    |                                                                                                    |  |  |  |
|------------------------|----------------------------------------------------------------------------------------------------|----------------------------------------------------------------------------------------------------|--|--|--|
|                        | <b>Note:</b> If the mail<br>process data. Ye<br>controller after c<br>automatically.                                                                                                    | box size is not reset, mailbox data may be overlaid over important<br>ou should therefore reset the mailbox size to the value required for the<br>onfiguration. The positions of the SIO byte and port offset are adjusted |  |  |  |
| Diagnosis              |                                                                                                    |                                                                                                    |  |  |  |
| Diagnosis over Mail-   | Switch acyclic diagnostics via the mailbox on/off.                                                                                                    |                                                                                                    |  |  |  |
| box                    | If enabled, diagnostic events of the IO-Link master (note: not those of the attached de-<br>vices) are sent to the controller via the acyclic channel. The diagnostics of the IO-Link<br>master and the individual ports should be considered separately. |                                                                                                    |  |  |  |
|                        | Note: Do not en coupler. For PR                                                                                                    | able acyclic diagnostics via WAGO-I/O- <i>CHECK</i> if using a PROFIBUS <sup>®</sup><br>OFIBUS <sup>®</sup> , they are enabled through a GSD file.                                                                         |  |  |  |
| Diagnosis over Sta-    | Switch cyclic dia                                                                                                    | ignostics via the status byte on/off.                                                                                                    |  |  |  |
| tus Byte               | lf enabled, error status byte.                                                                                                    | If enabled, error states of the I/O module and the connected devices are indicated in the status byte.                                                                                                    |  |  |  |
|                        | <b>Note:</b> If diagnostics are switched off, important diagnostic messages from attached devices may no longer be indicated by the status byte.                                                                                                    |                                                                                                    |  |  |  |
| SIO Byte               |                                                                                                    |                                                                                                    |  |  |  |
| Offset                 | Position of the SIO byte in relation to the control/status byte (SIO byte = 1st byte after the mailbox byte)                                                                                                    |                                                                                                    |  |  |  |
| Length                 | Position of a por<br>1 byte)                                                                                                    | Position of a port segment in relation to the control/status byte (length of the SIO byte = 1 byte)                                                                                                    |  |  |  |
| Port Input Segmenta    | ation (Upstream)                                                                                                    |                                                                                                    |  |  |  |
| Data Direction: I/O M  | odule to Controlle                                                                                                    | r                                                                                                    |  |  |  |
| Port x:                | Offset                                                                                                    | Position of a port segment in relation to the control/status byte                                                                                                    |  |  |  |
|                        | Length                                                                                                    | Length of a port segment in bytes                                                                                                    |  |  |  |
| Port Import Segmen     | tation (Downstro                                                                                                    | eam)                                                                                                    |  |  |  |
| Data Direction: Contro | oller to I/O Modul                                                                                                    | e                                                                                                    |  |  |  |
| Port x:                | Offset                                                                                                    | Position of a port segment in relation to the control/status byte                                                                                                    |  |  |  |
|                        | Length                                                                                                    | Length of a port segment in bytes                                                                                                    |  |  |  |
| Enable Fragmentation   | on for:                                                                                                    |                                                                                                    |  |  |  |
| Port x                 | If enabled, fragmentation is activated for the respective port to allow larger data volumes to be transferred even with lower port segment data widths.                                                                                                   |                                                                                                    |  |  |  |
|                        | <b>Note:</b> For fragmentation, a segment length of at least 2 bytes (port input and output) is required for the corresponding port.                                                                                                    |                                                                                                    |  |  |  |
| Enable Diagnostic M    | lessages for Eve                                                                                                    | ents for:                                                                                                    |  |  |  |
| Port x                 | Incoming diagnories to the controller                                                                                                    | ostics (IOL events) are sent from the IO-Link device attached to the port via the mailbox.                                                                                                    |  |  |  |

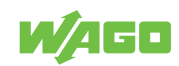

## 5.6.4 IODD Configuration

This window opens when a sensor or actuator is selected in the topology. The content shown differs according to the specific IODD and will not be described further here.

| 0                                                                      | Maste                               | ers 1-2 WAGO IO-Link Tool |                 | - • ×                                                                                                    |
|------------------------------------------------------------------------|-------------------------------------|---------------------------|-----------------|----------------------------------------------------------------------------------------------------|
| File Options View Help                                                 | Logged in as Specialist •           |                           |                 |                                                                                                    |
| (192.168.42.182)[1000, 4, 4] 787-1664/0000-0080                        |                                     |                           |                 | Topology Search Master                                                                                                    |
| 8 787-1664/000                                                         | 0-0080 @ 750-891 (192.168.42.18     | 32)[1 0 0 0, 4, 4]        |                 | B ModbusTCP                                                                                                    |
| 📃 📑 🔸 🕈 🕇 block write mode 🔹                                           |                                     |                           |                 | (192.168.42.182) /50-891                                                                                                    |
| Common Process Data Identification Observation Param                   | eter Diagnosis Scope Generic IODD   |                           |                 | [2000] 2000, 1, 4] BAW M18MI-BLC50                                                                                                    |
| Overview                                                               |                                     |                           |                 | <ul> <li>[2]01010, 4, 4] TD2501</li> </ul>                                                                                               |
| Vendor                                                                 | WAGO Kontakttechnik GmbH &          | Co. KG                    |                 |                                                                                                    |
| IO-LINK Vendor To                                                      | EPSITRON® - Advanced Powe           | r Supply System           | u/ace l         |                                                                                                    |
| Vendor IE                                                              | 0x011D URL                          | http://www.wago.com       |                 |                                                                                                    |
|                                                                        |                                     |                           |                 |                                                                                                    |
| Device 787-1664/0000-0080                                              |                                     |                           |                 | Catalog Filter                                                                                                    |
| Description EPSITRON® Bectronic Circuit<br>ECBI4-CHI24VDCI1-10AlIO-LIN | Breaker 787-1664/0000-0080<br>K 1.1 |                           |                 | Master     WAGO Kontakttechnik GmbH & Co.     O-Unik     Go-Unik     Go-Unik     Go-Unik     Go-Unik     Go-Unik     Go-Unik     Go-Unik |
| Device ID 0x010401 IO-Link R                                           | wining 1.1 CIO mode                 | no                        |                 | WAGO Kontakttechnik GmbH & Co.                                                                                                    |
| Bitrate COM3 MinCycle                                                  | lime 2000                           |                           |                 |                                                                                                    |
| O Davice Description                                                   |                                     |                           |                 |                                                                                                    |
|                                                                        |                                     |                           |                 |                                                                                                    |
| IODD WAGO_Kontakttechnik_GmbH_Co_KG-78                                 | 7166400000080-20190910-IODD1.1 xml  | Revision V1.4.1           | Date 2019-09-10 |                                                                                                    |
| Connection                                                             |                                     |                           |                 |                                                                                                    |
| WAGO Connector IO-LINK                                                 |                                     | -                         | ^               |                                                                                                    |
| 0721-0103/0000-0015/2000-0002                                          |                                     |                           |                 |                                                                                                    |
| nb name function                                                       | color                               |                           | 6 4 7           |                                                                                                    |
| 1 L+ Lplus                                                             | BN                                  |                           | 20              |                                                                                                    |
| 2 C/Q CQ                                                               | BK                                  |                           |                 |                                                                                                    |
| 3 L- Lminus                                                            | BO                                  |                           | <b>~</b>        |                                                                                                    |
|                                                                        |                                     |                           |                 | ^                                                                                                    |
|                                                                        |                                     |                           | 2               | ~                                                                                                    |

Figure 5: IO-Link Master Configuration – IODD-Configuration

The "IO Device Description" specification can be downloaded from the website of the IO-Link community at **?** www.io-link.com along with the schema and application examples.

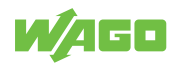

# Starting

# 6.1 Operation as a Standalone Program

The WAGO IO-Link Configurator software can be launched as a stand-alone program from the Start menu or with the desktop icon, or in connection with WAGO I/O-CHECK. It then provides the functions necessary for connecting to accessible WAGO IO-Link masters or searching for them.

The WAGO IO-Link Configurator software offers the following functions, depending on the WAGO IO-Link master and setting:

- Diagnostics, identification, parameterization and display of process data of WAGO IO-Link devices
- · Writing output process data

This normally the controller's job, and the tool cannot write here concurrently. However, some WAGO IO-Link masters can also be operated on the tool without a PLC. In this case, the tool can also write the process data. In particular, this applies to some ETHERNET-based WAGO IO-Link masters. You can tell this when the WAGO IO-Link master opens or read about it in the corresponding documentation.

- Configuring the WAGO IO-Link master or WAGO I/O System Field module
- Reading the master's configuration

The configuration is read from the master, compared to the setting in the tool and displayed. This function is always available.

Please find information on operation via TCI at  $^{\circ}$  Operate via Tool Calling Interface (TCI) [> 25].

# 6.2 Activation and Licensing

The WAGO IO-Link Configurator software is protected by license mechanisms. A license key is required for productive use of the software without time restriction. The full scope of the software can be used without a license key for 30 days. When loading the software, a prompt appears with the number of days remaining. Access without a license key is no longer possible after the trial period. Please refer to your license certificate for the corresponding information.

For the WAGO IO-Link Configurator software, single user licenses are available for the product on the **WAGO website**.

| Nanage Lice    | nse                          |                                            | X |
|----------------|------------------------------|--------------------------------------------|---|
| License Key    |                              | Article Description                        |   |
| Article Number | 2759-0106                    | Wago IO-Link Configurator - Single License | ] |
| License Key    |                              |                                            |   |
| Message        | A valid license is installed |                                            | ] |
|                |                              | release license activate license           |   |

Figure 6: WAGO IO-Link Configurator – License Administration

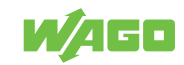

# 6.3 Install

The WAGO IO-Link Configurator software is installed from a setup file. The device drivers are automatically created in the form of device description files (Device Type Packages) for WAGO devices of the 765, 750 and 2787 and 787 Series.

"Uninstall" can be invoked from the Windows Control Panel.

You will need administrator rights for this.

Proceed as follows to install the WAGO IO-Link Configurator software:

- 1. Open the **WAGO website** for the product.
- 2. To receive a download link for the software, click the **Registration** link and fill out the form.
- 3. Download the software.
- 4. Start the installation process by double-clicking the setup file and follow the steps described in the Installation Wizard:
- 5. Click Install to start the installation.
- 6. If an older version is already installed, a dialog appears in which you can choose to accept already installed devices.
- 7. To finish the installation, click **Finish**.

# (i) Note

## Show information about the new version

During setup, you can click the **See What's New** button to open a PDF with current information about the version installed. You can also view the document via "Help" [Links] > [Links] > "WAGO IO-Link Configurator Documentation" or on the website for the product.

## Windows Firewall

During installation, the WAGO IO-Link Configurator software is entered as an exception for incoming and outgoing connections for Windows Firewall. The software uses UDP port 1999 for outgoing telegrams and port 2000 for incoming telegrams.

If you use a different firewall, or automatic entry during installation is locked, contact your system administrator. The firewall must be enabled accordingly.

With Windows 7 and higher, UDP "255.255.255.255" broadcasts are now only sent on the network interface with the lowest metric. The software searches for all subnets that are entered for the network interfaces.

# 6.4 Operate via Tool Calling Interface (TCI)

Tool Calling Interface (TCI) is a software interface for integrating device software into engineering tools. TCI is specified by PNO (PROFIBUS<sup>®</sup> Nutzerorganisation e.V.) and is now available as an open interface for PROFIBUS<sup>®</sup> and PROFINET<sup>®</sup>. This interface is supported by well-known manufacturers, e.g., Siemens with STEP 7 and the TIA Portal and Phoenix Contact with the PC Worx.

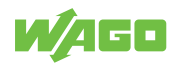

TCI is launched from the network configurator of the engineering tool. For STEP 7 or the TIA Portal from Siemens, this is "Hardware Config". Right-clicking on the desired device and selecting the "Launch Device Tool" function launches the IO-Link device tool. In the process, the engineering tool passes all the devices supported by the tool. They then appear in the topology. Under "Tools," you can choose whether only the device selected in STEP 7, the network line with the selected device or all network lines are shown in the topology.

The topology cannot be changed by the tool. Although the supported masters appear in the device catalog, they can only be added, configured and deleted by the higher-level engineering tool.

When called via TCI, the tool handles the following functions:

- Diagnostics, identification, parameterization and display of process data of WAGO IO-Link devices
- The output process data can sometimes be written if the WAGO IO-Link master is connected to the fieldbus. Write access is possible when the controller has no connection to the module. This can be helpful in the installation phase in order to test functions at this stage already, even without a PLC. You can find information on the exact function with the corresponding WAGO IO-Link master in the latter's documentation.
- The master is configured by the calling engineering tool.
   The data is passed regardless of whether or not a communication connection exists.
- Reading the master's configuration

The configuration is read from the master and, if applicable, the information from the TCI is supplemented. However, the data from the TCI call takes precedence. In the event of inconsistency, an error message appears, and the PLC must write the configuration anew with the current data.

The communication with the WAGO IO-Link master is performed over the communication channels provided by the engineering tool (TCI class 3) or its own communication channels (TCI class 2), depending on the case.

The process data is stored in the engineering tool's project repository, so it is included when the project is archived and unarchived with the engineering tool.

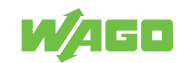

# 6.5 Configuring and Parameterizing IO-Link Masters in the WAGO I/O System 750

This section describes configuring and parameterizing IO-Link masters and IO-Link devices in the WAGO I/O System 750.

# (i) Note

## **Additional Information**

You receive the WAGO-I/O-*CHECK* on a CD-ROM under order ID 759-302. The CD-ROM includes all program files for the application. The documentation for the WAGO-I/O-*CHECK* software is available on the Internet at (?) http://www.wago.com under Documentation > WAGO Software 759 > WAGO-I/O-*CHECK*.

- ✓ The WAGO-I/O-CHECK software is installed.
- 1. Launch WAGO-I/O-CHECK.
- 2. To open the specific configuration for the IO-Link master, right-click the IO-Link master and select the **Settings** menu item:

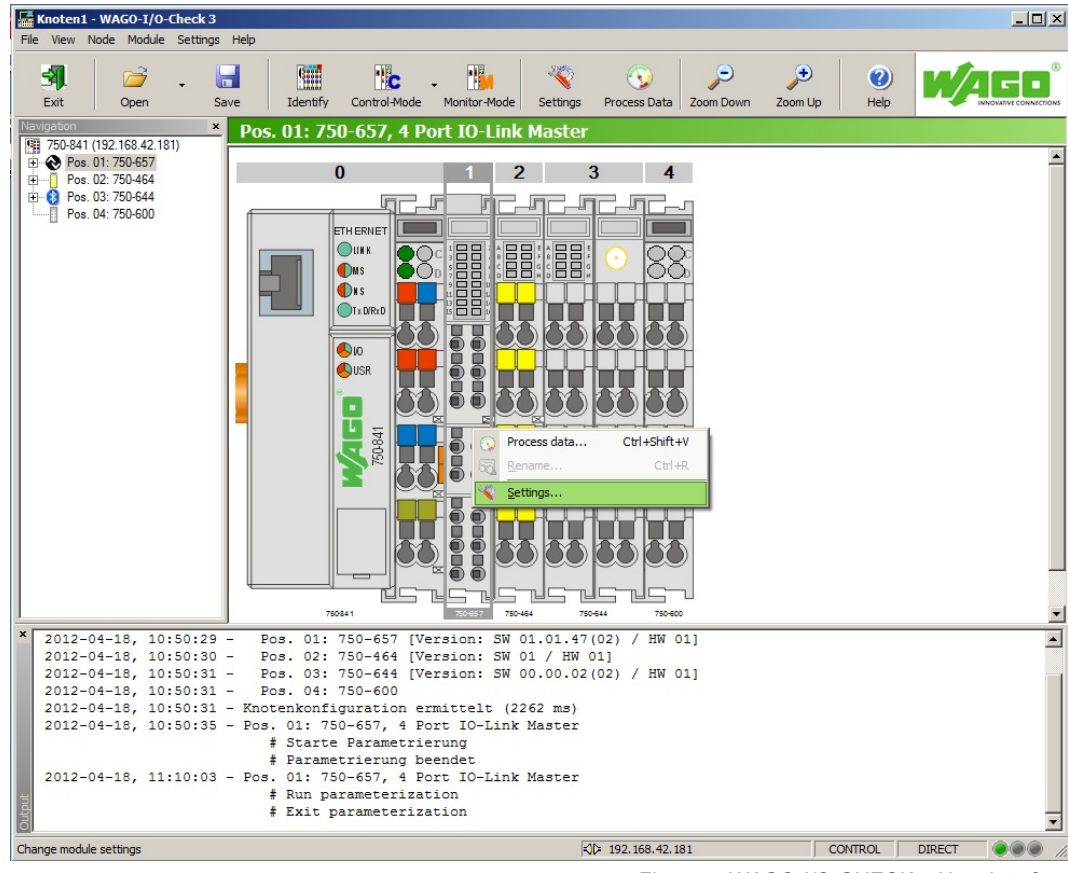

Figure 7: WAGO-I/O-CHECK - User Interface

⇒ The WAGO IO-Link Configurator opens.

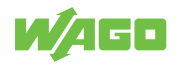

### 6.5.1 IO-Link Plug-in

The parameterization dialog for the IO-Link plug-in for WAGO-I/O-CHECK is divided into the following sections:

| 1       Image: Construction of the state of the state of | ?  |
|----------------------------------------------------------------------------------------------------|----|
| 2       Image: Image: Ima |    |
| Master Configuration       Port Configuration       Module ID         Diagnosis settings       Enable diagnosis per acyclic channel       Enable diagnosis per KBUS status byte         Segmentation Mode       Mode Port 1       Not fragmented       Mode Port 3         Mode Port 1       Not fragmented       Mode Port 3       Not fragmented         Mode Port 2       Not fragmented       Mode Port 4       Not fragmented         Mode Port 2       Not fragmented       Mode Port 4       Not fragmented         Segmentation       Segmentation       Silo Byte       Imput (Upstream)         Offset Port 1       7       Length Port 1       10         Offset Port 2       17       Length Port 2       0         Offset Port 3       17       Length Port 3       0         Offset Port 3       17       Length Port 3       0         Offset Port 4       20       Length Port 4       0         Offset Port 4       20       Length Port 4       0         Offset Port 4       20       Length Port 4       0         Offset Port 4       20       Length Port 4       0         Offset Port 4       20       Length Port 4       0         Messages       Trestamp       Port                                                                                                    |    |
| Diagnosis settings         Enable diagnosis per acyclic channel       Enable diagnosis per KBUS status byte         Segmentation Mode         Mode Port 1       Not fragmented         Mode Port 2       Not fragmented         Mode Port 3       Not fragmented         Mode Port 4       Not fragmented         Mode Port 3       Not fragmented         Mode Port 4       Not fragmented         Mode Port 5       Not fragmented         Mode Port 6       Length         Mode Port 7       Not fragmented         Mode Port 8       Not fragmented         Mode Port 9       Not fragmented         Mode Port 9       Not fragmented         Mode Port 1       Not fragmented         Mode Port 2       Not fragmented         Input (Upstream)       Output (Downstream)         Offset Port 1       T         Offset Port 2       Input Port 3         Offset Port 3       Input Port 3         Offset Port 4       D         Input 10       Input Port 4         Input 10       Input Port 4         Input 10       Input Port 1         Input 10       Input Port 1         Input 10       Input Port 3         Input                                                                                                    |    |
| Image: Segmentation Mode         Mode Port 1       Not fragmented         Mode Port 2       Not fragmented         Mode Port 3       Not fragmented         Mode Port 2       Not fragmented         Mode Port 3       Not fragmented         Mode Port 4       Not fragmented         Mode Port 5       Not fragmented         Mode Port 6       Not fragmented         Mode Port 7       Not fragmented         Mode Port 8       Not fragmented         Mode Port 9       Not fragmented         Mode Port 9       Not fragmented         Mode Port 1       Not fragmented         Mode Port 2       Not fragmented         Mode Port 3       Not fragmented         Mode Port 4       Not fragmented         Not fragmented       Mode Port 4         Not fragmented       Offset Port 4         Input (Upstream)       Output (Downstream)         Offset Port 3       Offset Port 3         Offset Port 3       Offset Port 3         Offset Port 4       O         Messages       Port         Insetamp       Type         Port       D         Description         19.04 12: 14:33:49       Port 3 <th></th>                                                                                                    |    |
| Segmentation Mode         Mode Port 1       Not fragmented         Mode Port 2       Not fragmented         Mode Port 3       Not fragmented         Mode Port 4       Not fragmented         Mode Port 3       Not fragmented         Mode Port 4       Not fragmented         Mode Port 5       Not fragmented         Mode Port 6       Not fragmented         Mode Port 7       Not fragmented         Mode Port 8       Not fragmented         Segmentation       Silo Byte         Input (Upstream)       Offset 6         Offset Port 1       7         Length Port 1       10         Offset Port 2       17         Length Port 3       3         Offset Port 3       17         Length Port 3       3         Offset Port 4       20         Length Port 4       20         Offset Port 4       9         Length Port 4       0         Offset Port 4       9         Length Port 4       0         Offset Port 4       9         Length Port 4       0         Offset Port 4       9         Length Port 4       0         Offset Port                                                                                                    |    |
| Mode Port 1       Not fragmented       Mode Port 3       Not fragmented       Image: Constraint of the state of the state of the stat                            |    |
| Mode Port 2       Not fragmented       Mode Port 4       Not fragmented         Segmentation       Silo Byte       Image: Silo Byte       Image: Silo Byte         Imput (Upstream)       Offset       6       Length       1         Offset Port 1       7       Length Port 1       10       Offset Port 1       2         Offset Port 2       17       Length Port 2       0       Offset Port 2       9       Length Port 2       0         Offset Port 3       17       Length Port 3       3       0       Offset Port 3       9       Length Port 3       0         Offset Port 4       20       Length Port 4       2       0       Offset Port 4       0       0         Messages       Timestamp       Type       Port       ID       Description       19.04.12 · 14:33:49       Message       Port 3       0xFF21       A new device has been connected         Image: Induct 2: 14:33:49       Message       Port 3       0xFF21       A new device has been connected       19.04.12 · 14:33:49       Message       Port 3       0xFF21       A new device has been connected       19.04.12 · 14:33:49       Message       Port 3       0xFF21       A new device has been connected       10.01 · 01 · 01 · 01 · 01 · 01 · 01 · 01                                                                                                    |    |
| Segmentation          Auto Calc       Slo Byte         Input (Upstream)       Output (Downstream)         Offset Port 1       7         Length Port 1       10         Offset Port 2       17         Length Port 2       0         Offset Port 3       17         Length Port 3       3         Offset Port 4       20         Length Port 4       2         Offset Port 4       9         Length Port 4       0         Offset Port 4       9         Length Port 4       0         Offset Port 4       9         Length Port 4       0         Offset Port 4       9         Length Port 4       0         Messages       Timestamp         Type       Port       10       Description         13.04.12 - 14:33:49       Message       Port 3       0xFF21         Port 10       Composition to device has been connected         Port 10       Composition to device has been intermined                                                                                                    |    |
| SiO Byte       Offset       6       Length       1         Input (Upstream)       Output (Downstream)       Output (Downstream)       Offset Port 1       7       Length Port 1       2         Offset Port 2       17       Length Port 2       0       Offset Port 2       9       Length Port 2       0         Offset Port 3       17       Length Port 3       3       0       Offset Port 3       9       Length Port 3       0         Offset Port 4       20       Length Port 4       2       0       Offset Port 4       9       Length Port 4       0         Messages       Timestamp       Type       Port       ID       Description       19.04.12 - 14:33:49       Empr       Port3       0xFF21       A new device has been connected         IP 10.04 12 - 14:33:49       Empr       Port3       0xFF21       A new device has been connected       Port3       0xFF21       A new device has been connected       Port3       0xFF21       A new device has been connected       Port3       0xFF21       A new device has been connected       Port3       0xFF21       A new device has been intermined       Port3       0xFF21       A new device has been intermined       Port3       0xFF21       A new device has been intermined       Port3       Port3       Port                                                                                                    |    |
| Input (Upstream)       Output (Downstream)         Offset Port 1       7       Length Port 1         Offset Port 2       17       Length Port 2       0         Offset Port 3       17       Length Port 3       0         Offset Port 4       20       Length Port 4       2         Offset Port 4       20       Length Port 4       0         Messages       Timestamp       Type       Port       ID       Description         Instant       19.04.12 - 14:33:49       Message       Port3       0xFF21       A new device has been connected                                                                                                    |    |
| Input (Upstream)       Output (Downstream)         Offset Port 1       7       Length Port 1       10         Offset Port 2       17       Length Port 2       0         Offset Port 3       17       Length Port 3       0         Offset Port 4       20       Length Port 4       2         Offset Port 4       20       Length Port 4       2         Offset Port 4       20       Length Port 4       2         Messages       Timestamp       Type       Port       ID       Description         I 19.04.12 - 14:33:49       Message       Port 3       0xFF21       A new device has been connected         IP 10.412 - 14:33:49       Emm       Port 3       0xFF21       A new device has been connected                                                                                                    |    |
| Offset Port 1       7       Length Port 1       10         Offset Port 2       17       Length Port 2       0         Offset Port 2       17       Length Port 2       0         Offset Port 3       17       Length Port 3       3         Offset Port 4       20       Length Port 4       2         Offset Port 4       20       Length Port 4       2         Offset Port 4       20       Length Port 4       0         Messages       Timestamp       Type       Port       ID       Description         19 04 12: 14:33:49       Error       Port3       0xFF21       A new device has been connected                                                                                                    |    |
| Offset Port 2       17       Length Port 2       0         Offset Port 3       17       Length Port 3       3         Offset Port 3       17       Length Port 3       0         Offset Port 4       20       Length Port 4       2         Offset Port 4       20       Length Port 4       2         Messages       Timestamp       Type       Port       ID       Description         19.04.12 - 14:33:49       Message       Port3       0xFF21       A new device has been connected         19.04.12 - 14:33:49       Empr       Port3       0xFF21       A new device has been connected                                                                                                    |    |
| Offset Port 3       17       Length Port 3       3       Offset Port 3       9       Length Port 3       0         Offset Port 4       20       Length Port 4       2       Offset Port 4       9       Length Port 4       0         Messages       Timestamp       Type       Port       ID       Description         19.04.12 - 14:33:49       Message       Port 3       0xFF21       A new device has been connected         19.04.12 - 14:33:49       Empr       Port 3       0xFF21       A new device has been connected                                                                                                    |    |
| Messages       Timestamp     Type     Port     ID     Description       19.04.12 - 14:33:49     Message     Port3     0xFF21     A new device has been connected       19.04.12 - 14:33:49     Empr     Port3     0xFF21     A new device has been connected                                                                                                    |    |
| Messages       Timestamp     Type     Port     ID     Description       19.04.12 - 14:33:49     Message     Port3     0xFF21     A new device has been connected       19.04.12 - 14:33:49     Emm     Port3     0xFF21     A new device has been connected                                                                                                    |    |
| Timestamp         Type         Port         ID         Description                19.04.12 - 14:33:49         Message         Port3         0xFF21         A new device has been connected                19.04.12 - 14:33:49         Empr         Port3         0xFF21         A new device has been connected                                                                                                    |    |
| ID U4.12 - 14:33:49 Message Fort3 UXFF21 A new device has been connected                                                                                                    |    |
|                                                                                                    |    |
|                                                                                                    | 1. |

Figure 8: IO-Link Plug-in

- 1. Title Bar
- 2. Toolbar
- 3. "Master Configuration", "Port Configuration" and "Module ID" tabs (diagnostic and event messages at the bottom)

These areas will be explained in more detail in the following sections.

## 6.5.1.1 Title Bar

The item number, name and version of the IO-Link master are displayed in the title bar of the parameterization dialog.

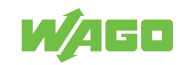

# 6.5.1.2 Toolbar

The toolbar in the parameterization dialog of the IO-Link master contains the following buttons:

|                 |           | Table 10: Toolbar buttons                                                                                                    |
|-----------------|-----------|----------------------------------------------------------------------------------------------------|
| Button          | Function  | Description                                                                                                    |
| E <u>xit</u>    | [Exit]    | Closes the parameterization dialog of the IO-Link plug-in.                                                                                                    |
| 2               | [Open]    | Opens an existing parameterization file.                                                                                                    |
| <u>O</u> pen    |           | WAGO-I/O-CHECK displays the default dialog for opening files.                                                                                                    |
|                 | [Save]    | Saves the current parameter in a parameter file.                                                                                                    |
| <u>S</u> ave    |           | WAGO-I/O-CHECK displays the default dialog for saving files.                                                                                                    |
| <u>Connect</u>  | [Connect] | Establishes communication with the IO-Link master.                                                                                                    |
| Read            | [Read]    | Reads the current parameters of the displayed page from the IO-<br>Link master and displays them in this window. An additional menu<br>item can be selected in the context menu: |
| _               |           | Read parameters on current page: Reads parameters on the current page.                                                                                                    |
|                 |           | Read all parameters: Reads parameters from all pages.                                                                                                    |
|                 | [Write]   | Writes the current parameters of the displayed page to the I/O module.                                                                                                    |
| Write           |           | Additional menu items are available in the context menu:                                                                                                    |
|                 |           | Write parameters on current page: Saves parameters of the cur-<br>rent page in the IO-Link master.                                                                               |
|                 |           | Write all parameters: Saves parameters of all pages in the IO-Link master.                                                                                                    |
|                 |           | Load user settings: Loads the user settings.                                                                                                    |
|                 |           | Save as user settings: Saves user settings.                                                                                                    |
| 5               | [PI Size] | Sets the process image size.                                                                                                    |
| Data Frame      |           | The mailbox size cannot be changed (see the next section).                                                                                                    |
| Even <u>t</u> s | [Events]  | Opens diagnostic and event messages (see Events).                                                                                                    |
| <br>Options     | [Options] | Opens a dialog to set actions at application startup and exit (see                                                                                                    |
| (2)<br>Help     | [Help]    | Opens the WAGO-I/O-CHECK online help.                                                                                                    |

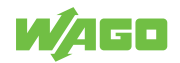

## 6.5.1.2.1 Process Image Size

To set the data width of the local bus, click the **[PI Size]** button. By default, the data width is 24 bytes.

Which local bus data width makes sense depends on the respective application. It should be noted that 4 bytes of the minimum 24 available are already allocated. If you connect IO-Link devices that process more than one bit of process data, then set the data width of the local bus to a value greater than 4 bytes.

The mailbox begins with an offset of 1 (after the control/status byte) in the process image and occupies at least two bytes. The Mailbox size can be set to max. x bytes (see the following formula) for configuring the IO-Link master.

x = Data width on the local bus - (PI size + 1 SIO byte + 1 control/status byte)

The Mailbox size is 2 bytes by default. To increase the Mailbox size during the configuration, enter the new required value manually in the respective "Length" input field or use the arrow keys to select the value.

By entering a higher value in the "Length" field (e.g. 6 bytes), the data throughput is increased and the configuration operations are executed faster.

The bigger the mailbox is, the further the process data moves backwards in the memory image of the local bus of the IO-Link master.

# (i) Note

### Make sure the offsets are correct in the process image

When increasing the size of the Mailbox, make sure you adjust the position of the SIO byte and the offsets of the process data slots as required. Use the "AutoCalc" function in WAGO-I/O-*CHECK* to determine and write the new values to the IOL master.

# (i) Note

### Reset mailbox size after configuration

If the mailbox size is not reset, mailbox data may be overlaid over important process data. You should therefore reset the mailbox size to the value required for the controller after configuration.

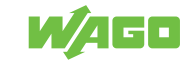

| ata Frame          | ? ×          |
|--------------------|--------------|
| Process Image Size | Mailbox      |
| C 4 Byte           | Offset       |
| C 6 Byte           | 1 🕂 Byte     |
| C 8 Byte           | Size         |
| C 10 Byte          | 6 T Dyle     |
| C 12 Byte          |              |
| C 16 Byte          |              |
| C 20 Byte          | <u></u> K    |
| 24 Byte     24     | Cancel       |
|                    | <u>H</u> elp |

Figure 9: Set Process Image Size Dialog

Table 11: Set Process Image Size Dialog

| Option                             | Description                                      |
|------------------------------------|--------------------------------------------------|
| Process image size                 |                                                  |
| 4, 6, 8, 10, 12, 16, 20 or 24 byte | Setting the Process Image Size                   |
| Mailbox                            |                                                  |
| Offset [bytes]                     | Offset for the Mailbox start (cannot be changed) |
| Size [bytes]                       | Mailbox Size (can be changed)                    |
| [OK]                               | Save the process image size set                  |
| [Cancel]                           | Close window without saving                      |
| [Help]                             | Call up online help                              |
|                                    |                                                  |

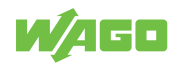

## 6.5.1.2.2 Options

Click the **[Options]** button to set actions at application startup, exit and timeout.

| Options                                                                          |                                                                |                                  |             |
|----------------------------------------------------------------------------------|----------------------------------------------------------------|----------------------------------|-------------|
| Actions On Appl                                                                  | ication Startu                                                 | ıp                               |             |
| Establish con                                                                    | nnection on s                                                  | tartup                           |             |
| Read configu                                                                     | uration from m                                                 | nodule after fi                  | rst connect |
| Load configu                                                                     | ration file on                                                 | startup                          |             |
| D:\projekte\Tes                                                                  | t.iolm                                                         |                                  |             |
| Actions On Appl                                                                  | ication Exit -<br>set on program                               | mm exit                          |             |
| Actions On Appl<br>Software res<br>Communication<br>RS-232 25                    | ication Exit -<br>set on program<br>Timeouts                   | mm exit                          | 7 🕂 sec     |
| Actions On Appl Software res Communication RS-232 25 Auto Control Mo             | ication Exit -<br>set on program<br>Timeouts<br>:<br>sec<br>de | mm exit<br>TCP/IP ∫              | 7 🕂 sec     |
| Actions On Appl<br>Software res<br>Communication<br>RS-232 25<br>Auto Control Mo | ication Exit -<br>set on program<br>Timeouts<br>: sec<br>de    | mm exit<br>TCP/IP [<br>O disable | 7 📑 sec     |

Figure 10: Set Options Dialog

Table 12: Set Options

| Option                                                                                                    | Desc         | Description                                                                                                    |  |  |  |  |  |  |  |
|----------------------------------------------------------------------------------------------------|--------------|----------------------------------------------------------------------------------------------------|--|--|--|--|--|--|--|
| Actions on Applicati                                                                                                    | on St        | tartup                                                                                                    |  |  |  |  |  |  |  |
| Establish connection                                                                                                    | $\checkmark$ | A connection is established automatically on startup of the configuration dialog.                                                                                                    |  |  |  |  |  |  |  |
| on Startup                                                                                                    |              | The connection is established only after clicking the [Connect] button.                                                                                                    |  |  |  |  |  |  |  |
| Read configuration<br>from module after<br>first connection                                                                                                    | V            | Configurations are automatically read and displayed after the first connection.<br>When a new connection is established, the configuration is only read by clicking<br>the <b>[Read]</b> button. |  |  |  |  |  |  |  |
|                                                                                                    |              | Configurations are only read by clicking the [Read] button.                                                                                                    |  |  |  |  |  |  |  |
| Load configuration                                                                                                    | $\checkmark$ | Load an existing configuration file by clicking the <b>[Save]</b> button.                                                                                                    |  |  |  |  |  |  |  |
| file on Startup                                                                                                    |              | No configuration file is loaded.                                                                                                    |  |  |  |  |  |  |  |
| Actions at the end o                                                                                                    | f the        | program                                                                                                    |  |  |  |  |  |  |  |
| Software reset on<br>Application Exit                                                                                                    | V            | The fieldbus coupler/controller is restarted after closing the parameterization dia-<br>log.                                                                                                    |  |  |  |  |  |  |  |
|                                                                                                    |              | No restart after closing the parameterization dialog.                                                                                                    |  |  |  |  |  |  |  |
| Communication Tim                                                                                                    | eouts        | 5                                                                                                    |  |  |  |  |  |  |  |
| RS-232 sec                                                                                                    | Time         | e during which a response is expected after sending the command via RS-232 inter-                                                                                                    |  |  |  |  |  |  |  |
| TCP/IP sec                                                                                                    | face         | ace or TCP/IP before the next command is sent.                                                                                                    |  |  |  |  |  |  |  |
| Auto Control Mode                                                                                                    |              |                                                                                                    |  |  |  |  |  |  |  |
| Write access to the process image is switched on or off via "Auto Control Mode". Depending on the fieldbus coupler/controller used and corresponding firmware, performance can be increased by switching the "Auto Control Mode" off when not needed. |              |                                                                                                    |  |  |  |  |  |  |  |
| enabled                                                                                                    | ۲            | Write access to process image ON                                                                                                    |  |  |  |  |  |  |  |

| Option   | Desc | Description                       |  |  |  |  |  |
|----------|------|-----------------------------------|--|--|--|--|--|
| disabled | 0    | Write access to process image OFF |  |  |  |  |  |
| [OK]     | Save | Save the settings made.           |  |  |  |  |  |
| [Cancel] | Clos | Close window without saving       |  |  |  |  |  |
| [Help]   | Call | Call up online help               |  |  |  |  |  |

#### 6.5.1.2.3 Events

Click the **[Events]** button to display Mailbox events and error messages from the IO-Link master. You can switch between "Mailbox Events" and "Diagnostics/Errors" in the two tabs.

The toolbar in the "Events" dialog includes the following buttons:

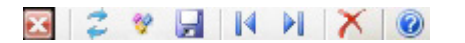

Figure 11: Toolbar buttons

Table 13: Toolbar buttons

| Button                  | Function                     | Description                                                                                 |
|-------------------------|------------------------------|---------------------------------------------------------------------------------------------|
| $\mathbf{\overline{x}}$ | [Close]                      | Closes the message window.                                                                  |
| 11                      | [Update]                     | Refreshes the list of messages.                                                             |
| *                       | [Show/hide data col-<br>umn] | Shows/hides the "Data" column.                                                              |
| <b>_</b>                | [Save]                       | Saves all messages previously logged to a file.                                             |
| 14                      | [First entry]                | Switches to the first entry.                                                                |
|                         | [Last entry]                 | Switches to the last entry.                                                                 |
| X                       | [Delete list]                | Clears the current list of messages.<br>(The data is displayed again by clicking [Update].) |
| 0                       | [Help]                       | Call up online help.                                                                        |

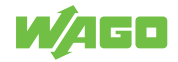

#### 6.5.1.2.3.1 Mailbox-Events

| 1 | f Events               |           |        |           |          |                    |       |        |          |      | ?       | ×   |
|---|------------------------|-----------|--------|-----------|----------|--------------------|-------|--------|----------|------|---------|-----|
|   |                        | NX        | 0      |           |          |                    |       |        |          |      |         |     |
| - | Mailbox Events Diagnos | es/Errors |        |           |          |                    |       |        |          |      |         |     |
| 1 | Timestamp              | Mbx No.   | ProtID | Direction | Port     | FI-Index           | State | Index  | Subindex | Size | Data    |     |
|   | 18.04.12 - 11:15:17    | 0         | 1      | Received  | Port3    | IOLSPDUCall        | Done  | 0x0000 | 0x000D   | 8    | 03 00 6 |     |
|   | 18.04.12 - 11:15:17    | 0         | 1      | Sent      | Port3    | <b>IOLSPDUCall</b> | Read  | 0x0000 | 0x000E   | 7    | 03 00 6 |     |
|   | 18.04.12 - 11:15:17    | 0         | 1      | Received  | Port3    | IOLSPDUCall        | Done  | 0x0000 | 0x000E   | 8    | 03 00 6 |     |
|   | 18.04.12 - 11:15:18    | 0         | 1      | Received  | Port3    | <b>IOLSPDUCall</b> | Done  | 0x0000 | 0x000F   | 8    | 03 00 6 |     |
|   | 18.04.12 - 11:15:18    | 0         | 1      | Sent      | Port3    | IOLSPDUCall        | Read  | 0x0000 | 0x000F   | 7    | 03 00 6 |     |
|   | 18.04.12 - 11:15:18    | 0         | 1      | Sent      | Port3    | <b>IOLSPDUCall</b> | Read  | 0x0000 | 0x0010   | 7    | 03 00 6 |     |
|   | 18.04.12 - 11:15:18    | 0         | 1      | Received  | Port3    | <b>IOLSPDUCall</b> | Done  | 0x0000 | 0x0010   | 8    | 03 00 6 |     |
|   | 18.04.12 - 11:15:18    | 0         | 1      | Sent      | Port3    | <b>IOLSPDUCall</b> | Read  | 0x0001 | 0x0000   | 7    | 03 00 6 |     |
|   | 18.04.12 - 11:15:18    | 0         | 1      | Received  | Port3    | <b>IOLSPDUCall</b> | Done  | 0x0001 | 0x0000   | 23   | 03 00 6 |     |
|   | 18.04.12 - 11:15:18    | 0         | 1      | Sent      | Port3    | <b>IOLSPDUCall</b> | Read  | 0x0010 | 0x0000   | 7    | 03 00 6 | Ţ   |
|   | Ĩ.                     |           |        |           |          |                    |       |        |          |      |         |     |
|   | 8 events               |           | 0 err  | ors       | 79 event | ts                 |       |        |          |      |         | .:: |

Figure 12: Display of Mailbox Events

Table 14: Display of Mailbox Events

| Option    | Description                              |                                                          |  |  |  |  |  |  |
|-----------|------------------------------------------|----------------------------------------------------------|--|--|--|--|--|--|
| Timestamp | Timestam                                 | Timestamp of the Mailbox events                          |  |  |  |  |  |  |
| Mbx No.   | 0                                        | Acyclic channel                                          |  |  |  |  |  |  |
|           | 1, 2, 3, 4                               | Fragmentation service                                    |  |  |  |  |  |  |
| ProtID    | Protocol IE                              | )                                                        |  |  |  |  |  |  |
|           | 0                                        | IOL_PD                                                   |  |  |  |  |  |  |
|           | 1                                        | IOL_CALL                                                 |  |  |  |  |  |  |
|           | 2                                        | IOL_DIAG                                                 |  |  |  |  |  |  |
| Direction | Data direc                               | tion: Received or Sent                                   |  |  |  |  |  |  |
| Port      | Master or                                | Master or device                                         |  |  |  |  |  |  |
| FI Index  | Specificati                              | on of the record to be accessed (see Section "FI_Index") |  |  |  |  |  |  |
| State     | Status: "Init", "Sync", "Ready", "Done"  |                                                          |  |  |  |  |  |  |
| Index     | Index (see Table "Access to Data Areas") |                                                          |  |  |  |  |  |  |
|           | 0x100                                    | IOL-M Basic-Configuration                                |  |  |  |  |  |  |
|           | 0x200                                    | IOL-M Port 1                                             |  |  |  |  |  |  |
|           | 0x300                                    | IOL-M Port 2                                             |  |  |  |  |  |  |
|           | 0x400                                    | IOL-M Port 3                                             |  |  |  |  |  |  |
|           | 0x500                                    | IOL-M Port 4                                             |  |  |  |  |  |  |
|           | 0x1000 Command Register                  |                                                          |  |  |  |  |  |  |
| Subindex  | IOL subind                               | lex (if device event)                                    |  |  |  |  |  |  |
| Size      | Size of the                              | telegram                                                 |  |  |  |  |  |  |
| Data      | Display of the telegram data             |                                                          |  |  |  |  |  |  |

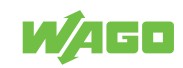

## 6.5.1.2.3.2 Diagnostics/Errors

| 📝 Events               |            |          |        |         |        |        |          |            |                                      | ? × |
|------------------------|------------|----------|--------|---------|--------|--------|----------|------------|--------------------------------------|-----|
| i 🖂   🍃 😵 🖵   M        |            | 0        |        |         |        |        |          |            |                                      |     |
| Mailbox Events Diagnos | es/Errors  |          |        |         |        |        |          |            |                                      |     |
| Timestamp              | Туре       | Channel  | Mode   |         | Source | Instan | ce E     | Event Code | Description                          |     |
| 8.04.12 - 11:12:35     | Error      | Port1    | Арреа  | ars     | Device | 4      | 0        | x5115      |                                      |     |
| 8 18.04.12 - 11:12:35  | Error      | Port1    | Appea  | ars     | Device | 4      | C        | x5114      |                                      |     |
| 18.04.12 - 11:12:35    | Error      | Port2    | Disap  | pears   | Master | 2      | C        | x8CB0      | IOL connection to device has been in | - 1 |
| 18.04.12 - 11:12:35    | Message    | Port1    | Single | Shot    | Master | 2      | C        | xFF21      | A new device has been connected      | - 1 |
| 18.04.12 - 11:12:35    | Error      | Port1    | Disap  | pears   | Master | 2      | C        | x8CB0      | IOL connection to device has been in |     |
| 8 18.04.12 - 11:12:35  | Error      | Port4    | Disap  | pears   | Master | 2      | C        | x8CB0      | IOL connection to device has been in | - 1 |
| 18.04.12 - 11:12:35    | Message    | Port3    | Single | Shot    | Master | 2      | C        | xFF21      | A new device has been connected      | - 1 |
| 18.04.12 - 11:12:35    | Error      | Port3    | Disap  | pears   | Master | 2      | 0        | x8CB0      | IOL connection to device has been in |     |
| Timestamp              | IOLM-Error | IOLD-    | Error  | FI-Inde | x      | Port   | Descript | tion       |                                      | =1  |
|                        |            |          |        |         |        |        |          |            |                                      |     |
|                        |            |          |        |         |        |        |          |            |                                      |     |
| 1                      |            |          |        |         |        |        |          |            |                                      |     |
| 8 events               |            | 0 errors | 8      | 79      | events |        |          |            |                                      | .:: |

Figure 13: Display of diagnostic and error messages

Table 15: Display of Mailbox Events

| Option      | Description                                          |                                                                |  |  |  |  |  |  |
|-------------|------------------------------------------------------|----------------------------------------------------------------|--|--|--|--|--|--|
| Timestamp   | Message t                                            | Message timestamp                                              |  |  |  |  |  |  |
| Туре        | Message t                                            | ype: "Error", "Warning" or "Message"                           |  |  |  |  |  |  |
| Channel     | Master, Po                                           | ort 1, Port 2, Port 3, Port 4                                  |  |  |  |  |  |  |
| Mode        | Unconfirm                                            | ed message "Single shot", "Appear", "Disappear"                |  |  |  |  |  |  |
| Source      | Master/Ap                                            | pl or Device                                                   |  |  |  |  |  |  |
| Instance    | Event insta                                          | ance:                                                          |  |  |  |  |  |  |
|             | 0:                                                   | Unknown                                                        |  |  |  |  |  |  |
|             | 1:                                                   | Physical layer                                                 |  |  |  |  |  |  |
|             | 2:                                                   | Data link layer                                                |  |  |  |  |  |  |
|             | 3:                                                   | Application layer                                              |  |  |  |  |  |  |
|             | 4:                                                   | Application                                                    |  |  |  |  |  |  |
| Event code  | Event code                                           | e hexadecimal (see table "Event Codes of the IO-Link Masters") |  |  |  |  |  |  |
| Description | Description                                          | n of the diagnostic message or event                           |  |  |  |  |  |  |
| IOLM error  | IOL master error code (see Section "Error Messages") |                                                                |  |  |  |  |  |  |
| IOLD error  | IOL device error code (see Section "Error Messages") |                                                                |  |  |  |  |  |  |
| FI Index    | Specificati                                          | on of the record to be accessed (see Section "FI_Index")       |  |  |  |  |  |  |
| Port        | Master, Po                                           | ort 1, Port 2, Port 3, Port 4                                  |  |  |  |  |  |  |

Diagnostic and error messages are also displayed at the bottom of the window on the configuration pages.

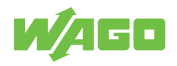

## 6.5.1.3 "Master Configuration" Tab

The base confirmation of the IO-Link master appears in the "Master Configuration" tab. In addition, fragmentation for the ports can be set.

| WAGO IO-Link                                                                                                    | <u>?×</u>                                       |
|----------------------------------------------------------------------------------------------------|-------------------------------------------------|
| 0750-0657<br>4 Port IO-Link Master<br>01.01.47(02)                                                                                                    |                                                 |
| Exit Open Save Connect                                                                                                    | Read • Write • Data Frame Events Options Help • |
| Master Configuration Port Configuration Module ID                                                                                                    |                                                 |
| Diagnosis settings<br>Enable diagnosis per acyclic channel 🔽                                                                                                    | Enable diagnosis per KBUS status byte 🔽         |
| Segmentation Mode                                                                                                    |                                                 |
| Mode Port 1 Not fragmented                                                                                                    | Mode Port 3 Not fragmented                      |
| Mode Port 2 Not fragmented                                                                                                    | Mode Port 4 Not fragmented                      |
| Segmentation                                                                                                    | SIO Byte<br>Offset 6 Length 1                   |
| Input (Upstream)                                                                                                    | Output (Downstream)                             |
| Offset Port 1 7 Length Port 1 10                                                                                                    | Offset Port 2 9 Length Port 2 0                 |
| Offset Port 3 17 Length Port 3 3                                                                                                    | Offset Port 3 9 Length Port 3 0                 |
| Offset Port 4 20 Length Port 4 2                                                                                                    | Offset Port 4 9 Length Port 4 0                 |
| Messages                                                                                                    |                                                 |
| Timestamp Type Port ID                                                                                                    | Description                                     |
| Image: Solution of the state of the state of th | IOL connection to device has been interrupted   |
|                                                                                                    |                                                 |
| Connected                                                                                                    |                                                 |

Figure 14: "Master Configuration" Tab

Table 16: "Master Configuration" Tab

| Option                                   | Description  |                                                                                                    |
|------------------------------------------|--------------|----------------------------------------------------------------------------------------------------|
| Diagnosis Settings                       |              |                                                                                                    |
| Enable diagnosis per<br>acyclic channel  | $\checkmark$ | Switch on acyclic diagnosis via the Mailbox                                                                                                    |
|                                          |              | Switch off acyclic diagnosis via the Mailbox<br>No diagnosis events of the IO-Link master (Notice: Not those of the attached<br>devices) are sent via the acyclic channel to the control. The diagnostics of the<br>IO-Link master and the individual ports should be considered separately.<br><b>Note:</b> Do not enable acyclic diagnostics via WAGO-I/O-CHECK if using a<br>PROFIBUS <sup>®</sup> coupler. The GSD file is used for this purpose. |
| Enable diagnosis per<br>KBUS status byte | $\checkmark$ | Switch on cyclic diagnosis via the status byte                                                                                                    |
|                                          |              | Switch off cyclic diagnostics via the status byte Error states of the I/O module and the connected devices are no longer displayed in the status byte.                                                                                                    |

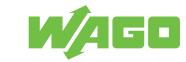
| Option            | Description                                                                                                    |  |  |  |  |
|-------------------|----------------------------------------------------------------------------------------------------|--|--|--|--|
|                   | <b>Note:</b> If diagnostics are switched off, important diagnostic messages from at-<br>tached devices may no longer be indicated by the status byte.                                                                                                    |  |  |  |  |
| Segmentation Mode |                                                                                                    |  |  |  |  |
| Mode Port x       | Fragmented: Enable fragmentation of the respective port                                                                                                    |  |  |  |  |
|                   | Not fragmented: Disable fragmentation of the respective port                                                                                                    |  |  |  |  |
| Auto Calc         | Offset in the Input/Output area is automatically calculated (in bytes) from the port lengths entered. That the total process image size is not exceeded is checked. The total process image size is compared to the process image size from the respective IODD (if the port configuration has already been read once).                                                                                                    |  |  |  |  |
|                   | Offset in the Input/Output area must be manually entered (in bytes).                                                                                                    |  |  |  |  |
| SIO Byte          |                                                                                                    |  |  |  |  |
| Offset            | Position of the SIO byte in relation to the control/status byte (SIO byte = 1st byte after the mailbox byte)                                                                                                    |  |  |  |  |
| Length            | <ul> <li>Position of a port segment in relation to the control/status byte (length of the SIO byte = 1 byte). If "Auto Calc" is enabled, tooltips are displayed when there are entries that do not fit.</li> <li>"Length differs from value of selected device (xx Byte)":</li> <li>If the length differs from the value of a selected IODD.</li> <li>"Length has to be 1 byte minimum for fragmentation":</li> <li>If a length of "0" is entered, but the port is set to Fragmentation.</li> <li>"Input/Output configuration (xx byte) exceeds available process data length of yy byte"</li> </ul> |  |  |  |  |
|                   | Note: Note when calculating the offset that the SIO byte is after the Mailbox byte.                                                                                                    |  |  |  |  |

## Data Direction: Controller to I/O Module

Table 17: "Master Configuration" Tab

| Option              | Description                                                       |  |  |
|---------------------|-------------------------------------------------------------------|--|--|
| Output (Downstream) |                                                                   |  |  |
| Offset Port x       | Position of a port segment in relation to the control/status byte |  |  |
| Length Port x       | Set the length of a port segment in bytes.                        |  |  |

| Byte /<br>Offset  | 0                        | 1                            | 2                            | 3        | (              | Offse<br>= 4   | t              | Off<br>=       | set<br>7       |                | 0              | ffset<br>= 9   |                |                |                |                | C              | ffset<br>= 14  |                |                |                | 21             | 22             | 23             |
|-------------------|--------------------------|------------------------------|------------------------------|----------|----------------|----------------|----------------|----------------|----------------|----------------|----------------|----------------|----------------|----------------|----------------|----------------|----------------|----------------|----------------|----------------|----------------|----------------|----------------|----------------|
| Content           | Control Byte/Status Byte | Mailbox / Reg. Communication | Mailbox / Reg. Communication | SIO Byte | Segment Port 1 | Segment Port 1 | Segment Port 1 | Segment Port 2 | Segment Port 2 | Segment Port 3 | Segment Port 3 | Segment Port 3 | Segment Port 3 | Segment Port 3 | Segment Port 4 | Segment Port 4 | Segment Port 4 | Segment Port 4 | Segment Port 4 | Segment Port 4 | Segment Port 4 | Not used, 0x00 | Not used, 0x00 | Not used, 0x00 |
| Segment<br>length |                          |                              |                              |          | L              | engt<br>= 3    | h              | Len<br>=       | gth<br>2       |                | Le             | ngth<br>= 5    | 1              |                |                |                | Le             | ength<br>= 7   | ו              |                |                |                |                |                |

Figure 15: Local process data, example of a segment distribution with a 2-byte Mailbox size

The following rules must be followed during segmentation:

• The smallest value for Offset is 4.

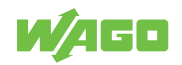

The first four bytes of the local bus process image are already occupied by the status/ control byte, at least two mailbox bytes and the SIO byte.

- The segments may no overlap. Segments can only lie next to each other.
- Offset + port segment length must be within the local bus.

The width of the local bus process image can be configured variably between 4, 6, 8, 10, 12, 16, 20 and 24 bytes.

# Data Direction: I/O Module to Controller

Table 18: "Port Configuration" Tab

| Option           | Description                                                       |
|------------------|-------------------------------------------------------------------|
| Input (Upstream) |                                                                   |
| Offset Port x    | Position of a port segment in relation to the control/status byte |
| Length Port x    | Set the length of a port segment in bytes.                        |

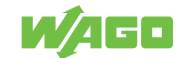

# 6.5.1.4 "Port Configuration" Tab

The setting options in the "Port Configuration" tab are identical for all ports. The tabs at the top of the window are used to switch between ports 1 to 4.

One IODD (description file standardized by the manufacturer), which contains the available parameters of the IO-Link, can be assigned to each of the 4 ports and each attached IO-Link device.

To display the IODD files under "Port Configuration", save them in the following directory, depending on the operating system used:

- Path in Windows XP:
  - C:\Documents and Settings\All Users\Shared Documents\WAGO Software
- Path in Windows 7 (original path):
   C:\Users\Public\Documents\WAGO Software
- Path in Windows 7 (German version):
   C:\Benutzer\Öffentlich\Öffentliche Dokumente\WAGO Software

# (i) Note

# Only assign the IODD when the IO-Link master is not connected

If the IO-Link master is connected (**[Connect]** button is active in the toolbar, the IODD cannot be selected. When you disconnect the IO-Link master, the drop-down field for selecting the IODD is enabled.

To read out the respective port configuration, click the **[Read]** button in the toolbar.

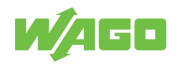

| WAGO IO-Link                                                                                                    |
|----------------------------------------------------------------------------------------------------|
| 0750-0657<br>4 Port IO-Link Master<br>01.01.47(02)                                                                                                    |
| Image: Save     Image: Save     Imag                                                                                                    |
| Master Configuration     Port Configuration     Module ID       Port 1     Port 2     Port 3     Port 4                                                                                                    |
| Operation Mode       IO-Link       ▼       38,4 kbit/s (COM2)       I✓       Enable diagnosis over mailbox         IODD       Balluff-BNI0048-20100923-IODD1.0.1.xml       ▼       Iiii Show Device       ?       Refresh List                                                                                                    |
| Maximum cycle time for polling of IO-Link devices       Multiplier     Timebase     FreeRunning       0.0 ms +     0     •     0.1     ms     Actual value =     0.00 ms                                                                                                    |
| Inspection Level Type related No Check No Check                                                                                                    |
| Parameter Server Mode         Image: Construction of the server in the server in the |
| Comparable Data         Revision ID       00       Vendor ID 1       00       Vendor ID 2       00       In PD Length       00       Bit                                                                                                    |
| Messages                                                                                                    |
| Timestamp Type Port ID Description                                                                                                    |
| 4 19.04.12 - 14:33:49 Message Port3 0xFF21 A new device has been connected                                                                                                    |
| 19.04.12 - 14:33:49 Error Port3 0x8CB0 IOL connection to device has been interrupted                                                                                                    |
| <u>م</u>                                                                                                    |
| Connected                                                                                                    |

Figure 16: "Port Configuration" Tab

Table 19: "Port Configuration" Tab

| Option                                            | Description                                                                                                    | Description                                                        |  |  |  |  |
|---------------------------------------------------|----------------------------------------------------------------------------------------------------|--------------------------------------------------------------------|--|--|--|--|
| Operation Mode                                    | Select operating mode:                                                                                                    |                                                                    |  |  |  |  |
|                                                   | IO-Link                                                                                                    | Operating mode for connecting an IO-Link-enabled device to a port. |  |  |  |  |
|                                                   | DI                                                                                                    | The port functions as a type 1 input per IEC 61131-2.              |  |  |  |  |
|                                                   | DO                                                                                                    | The port behaves as a standard digital output.                     |  |  |  |  |
|                                                   | Disabled                                                                                                    | The port is disabled and ignored by the internal device software.  |  |  |  |  |
| Transfer rate                                     | Display of the transfer rate and COM port, e.g. 38.4 kbit/s (COM2)                                                                       |                                                                    |  |  |  |  |
| Enable diagnosis                                  | $\square$                                                                                                    | Enable port diagnostics via the Mailbox                            |  |  |  |  |
| over Mailbox                                      |                                                                                                    | Disable port diagnostics via the Mailbox                           |  |  |  |  |
| IODD                                              | Select the device description file IODD ([Connect] button may not be active).                                                            |                                                                    |  |  |  |  |
| [Show Device]                                     | Display IODD of the attached device in the new window (can only be selected with IO-<br>Link-enabled devices), see the following section |                                                                    |  |  |  |  |
| [Refresh List]                                    | Refresh the list if new IODD has been added to the folder.                                                                               |                                                                    |  |  |  |  |
| Maximum cycle time for polling of IO-Link devices |                                                                                                    |                                                                    |  |  |  |  |

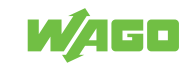

| Option                                                             | Description                                          |                                                                                                    |  |  |  |  |  |  |
|--------------------------------------------------------------------|------------------------------------------------------|----------------------------------------------------------------------------------------------------|--|--|--|--|--|--|
| The master cycle tim<br>Link devices. Set va<br>the term directly. | ne describes the minim<br>lues for the multiplier a  | um cycle time, in which the IO-Link master queries the attached IO-<br>nd the time base. The resulting cycle time appears as the result of                                                                                       |  |  |  |  |  |  |
| Multiplier                                                         | Set the multiplier for                               | Set the multiplier for the master cycle time ("0" = FreeRunning)                                                                                                    |  |  |  |  |  |  |
| Timebase                                                           | Set time base The m                                  | aster cycle time is calculated based on the set time base.                                                                                                    |  |  |  |  |  |  |
|                                                                    | 0.1 ms:                                              | 0.1 ms: 0.0 ms + MULTIPLIER × TIMEBASE                                                                                                    |  |  |  |  |  |  |
|                                                                    | 0.4 ms:                                              | 6.4 ms + MULTIPLIER × TIMEBASE                                                                                                    |  |  |  |  |  |  |
|                                                                    | 1.6 ms:                                              | 32.0 ms + MULTIPLIER × TIMEBASE                                                                                                    |  |  |  |  |  |  |
| Actual value                                                       | Displays the current                                 | value in milliseconds.                                                                                                    |  |  |  |  |  |  |
| Inspection Level                                                   |                                                      |                                                                                                    |  |  |  |  |  |  |
| The "Inspection Leve<br>current port configur                      | el" indicates which para<br>ation to be recognized   | ameters of an attached IO-Link device have to match those of the as valid.                                                                                                    |  |  |  |  |  |  |
| Type related                                                       | No Check                                             | Whether the parameters match is not checked. A device is always recognized as valid (for this part).                                                                                                    |  |  |  |  |  |  |
|                                                                    | Compatible                                           | The following fields of the attached IO-Link device have to match<br>those of the port configuration:<br>Device ID, Vendor ID.                                                                                                   |  |  |  |  |  |  |
|                                                                    | Identical                                            | The following fields of the attached IO-Link device have to match<br>those of the port configuration:<br>Device ID, Vendor ID and Serial Number.<br>A unique device serial number is required for valid device recogni-<br>tion. |  |  |  |  |  |  |
| Process image re-<br>lated                                         | No Check                                             | Whether the parameters match is not checked. A device is always recognized as valid (for this part).                                                                                                    |  |  |  |  |  |  |
|                                                                    | PD Length Strict                                     | The lengths for the process input and output data of an IO-Link device have to match those saved in the I/O module. Otherwise, the device is classified as invalid.                                                              |  |  |  |  |  |  |
|                                                                    | PD Length Loose                                      | The process data lengths of the IO-Link devices must be equal to<br>or smaller than the buffer size, which provides the I/O-Link master<br>for the IO-Link device.                                                               |  |  |  |  |  |  |
| Parameter server mode                                              | Enable parameter server                              | Parameter server enabled (data storage)                                                                                                    |  |  |  |  |  |  |
|                                                                    | Disable parameter server                             | Parameter server (data storage) disabled                                                                                                    |  |  |  |  |  |  |
|                                                                    | Disable upload                                       | Prevents parameter upload:<br>The upload request of the IO-Link device is suppressed by the I/O<br>module.                                                                                                    |  |  |  |  |  |  |
|                                                                    | Disable download                                     | Prevents parameter download:<br>The download request of the control is not sent to the IO-Link de-<br>vice by the I/O module.                                                                                                    |  |  |  |  |  |  |
| Comparable Data                                                    | ·                                                    |                                                                                                    |  |  |  |  |  |  |
| The data of the devie<br>for a comparison.                         | ces connected to the p                               | orts are only required for the validity check when starting a device                                                                                                    |  |  |  |  |  |  |
| Revision ID                                                        | Version number of th                                 | e SDCI protocol supported by the IO-Link device                                                                                                    |  |  |  |  |  |  |
| Vendor ID 1                                                        | Manufacturer ID of the attached device (top byte)    |                                                                                                    |  |  |  |  |  |  |
| Vendor ID 2                                                        | Manufacturer ID of the attached device (bottom byte) |                                                                                                    |  |  |  |  |  |  |
| Device ID 1                                                        | Device ID of the atta                                | ched device (top byte)                                                                                                    |  |  |  |  |  |  |
| Device ID 2                                                        | Device ID of the attached device (middle byte)       |                                                                                                    |  |  |  |  |  |  |
| Device ID 3                                                        | Device ID of the atta                                | ched device (bottom byte)                                                                                                    |  |  |  |  |  |  |
| In PD Length                                                       | Size and structure of                                | the process input data of the IO-Link device                                                                                                    |  |  |  |  |  |  |
| Out PD Length                                                      | Size and structure of                                | the process output data of the IO-Link device                                                                                                    |  |  |  |  |  |  |
| Serial No.                                                         | Unique serial numbe                                  | Unique serial number of the attached device                                                                                                    |  |  |  |  |  |  |
|                                                                    | 1                                                    |                                                                                                    |  |  |  |  |  |  |

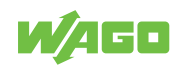

| Option     | Description                                               |
|------------|-----------------------------------------------------------|
| [Get Data] | Reads the current data of the device attached to the port |

## Use case of the Upload parameter:

The IOL-D parameters are uploaded to the parameter server (data storage) of the IO-Link master if the device parameters have been changed. This occurs either "remotely" via the bus or "locally" on the device.

## Use case of the Download parameter:

When uploading to the IO-Link device, the master checks the identify of the device. (Device ID, Vendor ID, Serial Number). When successful, the parameter server (data storage) synchronizes the parameters:

- For devices without ISDU support, parameters are always downloaded.
- For devices with ISDU support, parameters are only downloaded if the checksums do not equal the parameter sets.

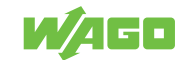

# 6.5.1.4.1 IODD View of Ports 1 to 4

The IODDs of the attached devices are displayed in a separate window, which is opened by clicking the **[Show Device]** button. Information from the respective IODD of the attached devices appears in this window.

| Product 787-16              | 54/0000-0080 Product id 787-166 | 54/0000-0080                                               | WA                                                        |
|-----------------------------|---------------------------------|------------------------------------------------------------|-----------------------------------------------------------|
| u                           | Name                            | Value                                                      | Default value                                             |
| Identification<br>Parameter | Vendor Name                     | WAGO Kontakttechnik GmbH CO KG                             | WAGO Kontakttechnik GmbH & Co. KG                         |
| Process data structure      | Vendor Text                     | www.wago.com                                               | www.wago.com                                              |
| onnection info              | Product Name                    | 787-1664/0000-0080                                         | 787-1664/0000-0080                                        |
|                             | Product ID                      | 787-1664/0000-0080                                         | 787-1664/0000-0080                                        |
|                             | Product Text                    | Multichannel electronic circuit breaker 787-1664/0000-0080 | Multichannel electronic circuit breaker 787-1664/0000-008 |
|                             | Serial Number                   | 933769- 00000                                              | ]                                                         |
|                             | Hardware Version                | 1.00                                                       | ]                                                         |
|                             | Firmware Version                | 2.40                                                       | ]                                                         |
|                             | Application Specific Tag        |                                                            | ]                                                         |
|                             |                                 |                                                            |                                                           |

Figure 17: IODD Data of the Respective Ports

The entries of the displayed menus on the left side and the displayed content are IODDspecific and vary by each device.

The buttons above the product image are part of the IODD interpreter, which is integrated in WAGO-I/O-*CHECK*. These buttons are identical for each IODD displayed:

Table 20: IODD Interpreter Buttons

| Button |          | Description                                                                                                    |  |  |  |  |  |
|--------|----------|----------------------------------------------------------------------------------------------------|--|--|--|--|--|
| 1      |          | Change visibility of the navigation area, display menu                                                                                                    |  |  |  |  |  |
| 2      |          | Toggle the visibility of the identification area                                                                                                    |  |  |  |  |  |
| 3      | ¥<br>¥   | Switch between displaying the instance record (online, shown in green) and the device record (offline, shown in gray)                                                                                                    |  |  |  |  |  |
| 4      | 0        | Load instance record                                                                                                    |  |  |  |  |  |
| 5      |          | Save instance record                                                                                                    |  |  |  |  |  |
| 6      |          | Upload device record from the device to the instance record                                                                                                    |  |  |  |  |  |
| 7      |          | Download instance record to the device record                                                                                                    |  |  |  |  |  |
| 8      | <u>-</u> | Enable/disable direct mode: All values are saved directly when enabling. When disabling direct mode, the values must be individually saved by clicking button <b>[5]</b> or <b>[7]</b> (only selectable if the device has been switched online by clicking 3). |  |  |  |  |  |
| 9      |          | Display minimum/maximum value                                                                                                    |  |  |  |  |  |

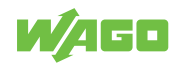

#### 6.5.1.5 "Module ID" Tab

Information about the IO-Link master appears in the "Module ID" tab. In addition to reading the I&M0 record, there is read/write access to records I&M1 to I&M4.

| 📝 WAGO IO-Link                                                                                                    |                                                                                                    | <u>? ×</u>     |
|----------------------------------------------------------------------------------------------------|----------------------------------------------------------------------------------------------------|----------------|
| 0750-0657<br>4 Port IO-Link Master<br>01.01.47(02)                                                                                                    |                                                                                                    |                |
| Exit Open Save                                                                                                    | Connect Read · Write · Data Frame Verter                                                                                                    | s Options Help |
| Master Configuration Port Configuration                                                                                                    | Module ID                                                                                                    |                |
| I&M0 RecordManufacturer IDDx011DOrder ID750-657Serial Number00000000Hardware Revision01Software RevisionV1.1.47Revision Counter0Profile IDDx4E00Profile TypeDx0005IM-Versionv1.1IM Supported0x001F | I&M1 Record         Tag Function (1)         Tag Function (2)         I&M2 Record         Installation Date         I&M3 Record         Descriptor         I&M4 Record         Signature |                |
| Messages<br>Timestamp Type P<br>↓ 19.04.12 - 14:33:49 Message Po<br>↓ 19.04.12 - 14:33:49 Error Po<br>↓ 19.04.12 - 14:33:49 Error Po                                                               | ort ID Description<br>ort 0xFF21 A new device has been connected<br>ort3 0x8CB0 IOL connection to device has been interrupted                                                            | ×              |

Figure 18: "Module ID" Tab

Table 21: "Module ID" Tab

| Option            | Description                                                                                 |
|-------------------|---------------------------------------------------------------------------------------------|
| I&M0 Record       |                                                                                             |
| Manufacturer ID   | Unique manufacturer ID                                                                      |
| Order ID          | Item number                                                                                 |
| Serial Number     | Serial number of the I/O module                                                             |
| Hardware Revision | Hardware version number                                                                     |
| Software Revision | Software version number                                                                     |
| Revision Counter  | Revision counter of the IO-Link master (not currently supported, read query returns 0x0000) |
| Profile ID        | IO-Link                                                                                     |
| Profile Type      | Interface Module                                                                            |
| IM-Version        | I&M version                                                                                 |
|                   |                                                                                             |

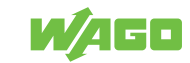

| Option            | Description                                                                                                |
|-------------------|----------------------------------------------------------------------------------------------------|
| IM Supported      | I&M supported                                                                                              |
| I&M1 Record       |                                                                                                    |
| Tag Function (1)  | Data storage area (ASCII format) for free use (e.g., can be used for device names or location information) |
| Tag Function (2)  | Data storage area (ASCII format) for free use (e.g., can be used for device names or location information) |
| I&M2 Record       |                                                                                                    |
| Installation Date | Data storage area (ASCII format) for free use (e.g., can be used to save the instal-<br>lation date)       |
| I&M3 Record       |                                                                                                    |
| Descriptor        | Data storage area (ASCII format) for free use (e.g., can be used to save a device description)             |
| I&M4 Record       |                                                                                                    |
| Signature         | Data storage area (ASCII format) for free use (e.g., can be used to save a device signature)               |
|                   |                                                                                                    |

# 6.6 Startup with WAGO-I/O-PRO

The WAGO-I/O-PRO library "WagoLib\_IO\_Link.lib" provides the option to start up the IO-Link master using the corresponding function blocks. In addition to configuring the IO-Link master, communication with attached IO-Link devices is also possible using the parameterization access service "IOL\_CALL" (see appendix, Section "Mailbox 2.0 Transmission Method"), in which the IO-Link devices can be configured and parameterized.

IO-Link-specific diagnostic messages can also be displayed. If process data of an IO-Link device is fragmented, the data can be defragmented using function blocks.

# (i) Note

#### Library cannot be used to set the process image size

The WAGO-I/O-*PRO* library "WagoLib\_IO\_Link.lib" is not used to set the process image size.

# (i) Note

#### **Additional Information**

The WAGO-I/O-*PRO* library "WagoLib\_IO\_Link.lib" and a detailed description are available on the Internet at ( http://www.wago.de > Service > Downloads > AUTOMATION > Libraries.

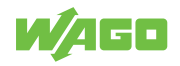

# **Graphical User Interface**

# 7.1 Start Screen and Login Dialog

If the WAGO IO-Link Configurator software is launched as a stand-alone program or called up via WAGO-I/O-*CHECK*, then the start screen opens.

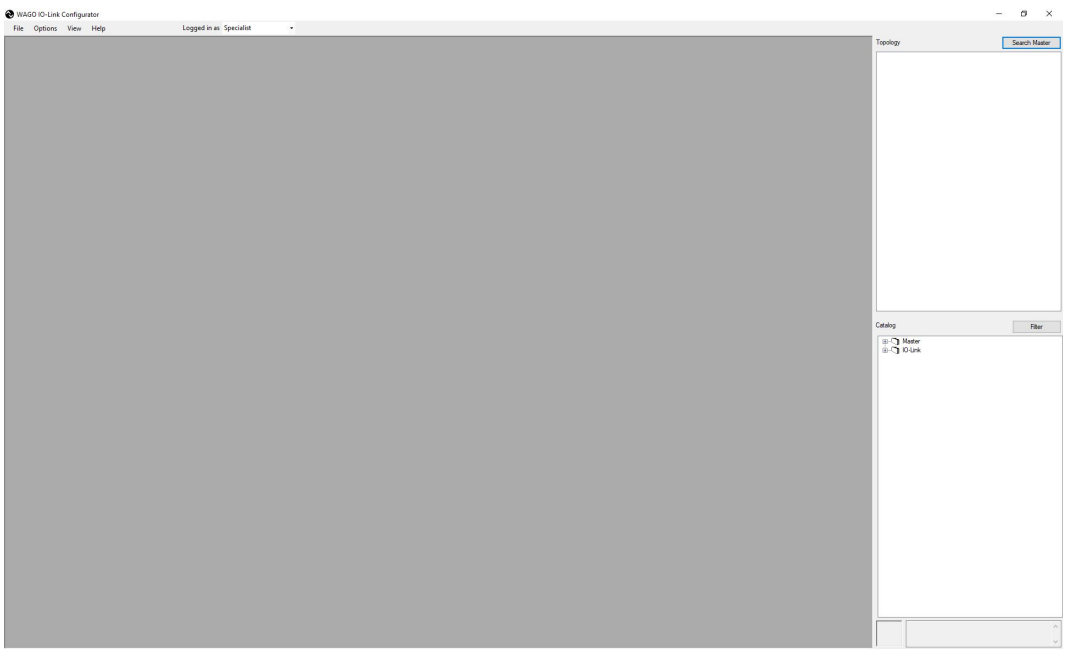

Figure 19: WAGO IO-Link Configurator – Start Screen

A login dialog opens automatically, which allows the user role to be selected that can be secured with a password for each user role. When invoked via TCI specifically, project data is only passed again when called up. To avoid having to repeatedly use the login dialog during startup, e.g., you can switch it off for a specific "password validity" period. The login then occurs automatically with the last user role without a password prompt. This setting is also made under "Tools/Manage Users".

Under "Tools/Manage Users," you can specify whether or not the start screen should be suppressed at startup. The start screen can then also be opened via "Help/About" and contains information about the software version.

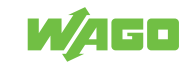

# 7.2 User Interface

After logging in, the workspace is displayed, which serves as a frame for the various control panels and windows for configuration and parameterization. The workspace consists of the menu and toolbar, the topology (1), the device catalog (2) and a device configuration window (3). Only the functions relevant to the specific device and operating mode are displayed.

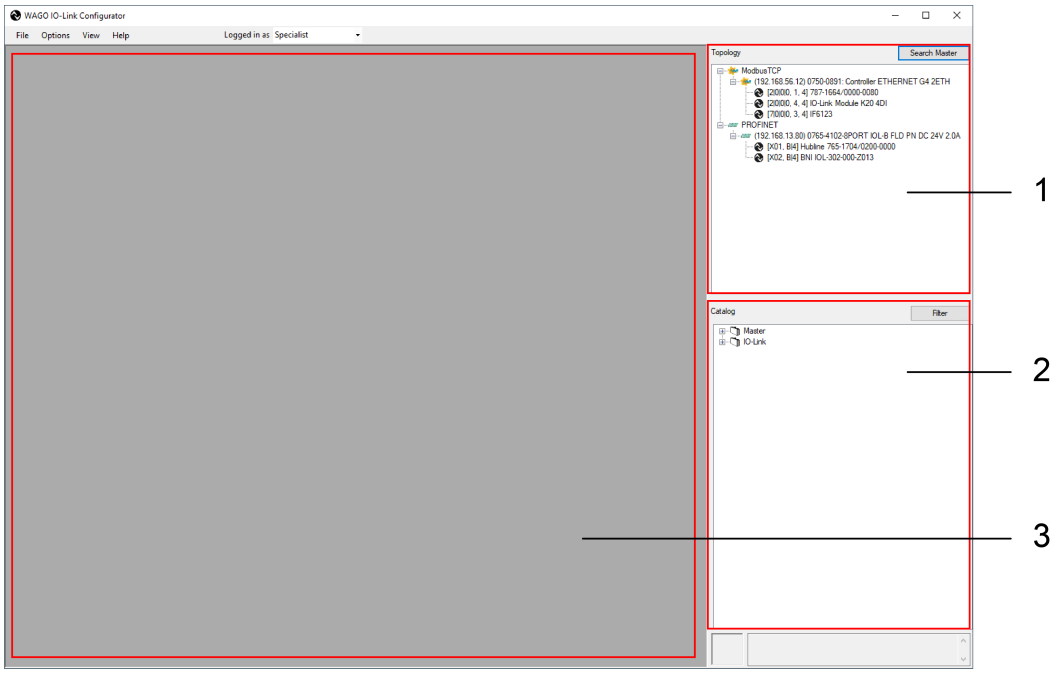

Figure 20: WAGO IO-Link Configurator – Workspace

# 7.3 Device Catalog

In the device catalog, you find the products supported by the WAGO IO-Link Configurator software. These are the WAGO IO-Link masters and WAGO IO-Link devices as well as the IO-Link devices of the IODDs imported as required from all manufacturers that have a valid IODD. The device catalog contains the products that can be used according to the operating mode. The user can hide and unhide the device catalog if needed. The login and user roles are stored in the software (PC).

The WAGO IO-Link masters are added when the tool is installed. Additional WAGO IO-Link masters can be installed at any time. The IO-Link masters are arranged according to their communication connection with the higher-level network and the manufacturer.

The IO-Link masters of the WAGO I/O System Field are integrated into the WAGO IO-Link Configurator software through a WAGO-specified device description. The IO-Link masters are arranged by fieldbus standard and, if applicable, manufacturer. Entries can be deleted by right-clicking.

IO-Link devices from all manufacturers can be supported. These are described by the associated IODDs, which must then be imported. The software supports IODDs per according 1.0.1 and 1.1. One IODD can contain multiple variants of an IO-Link device. In the catalog, each variant appears in its own entry, since these are products with different item

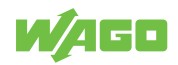

numbers for the manufacturer as well. However, all variants are always imported or deleted. The IO-Link devices are arranged by manufacturer, product family and product variant. Entries can be deleted by right-clicking.

## 7.3.1 IODD Search

The IO-Link community provides its members and IO-Link users with a database of IODDs on the Internet. The WAGO IO-Link Configurator software allows access to this database if the IODD of a connected device is not available on the computer. If "Un-known" appears when searching for the device, then apply it in the project planning. "Import IODD" now appears in the context menu of the corresponding row in the master dialog. You then find the "IODDfinder" button in the import dialog. This searches for the corresponding IODD, which can then be loaded directly into the catalog and enabled.

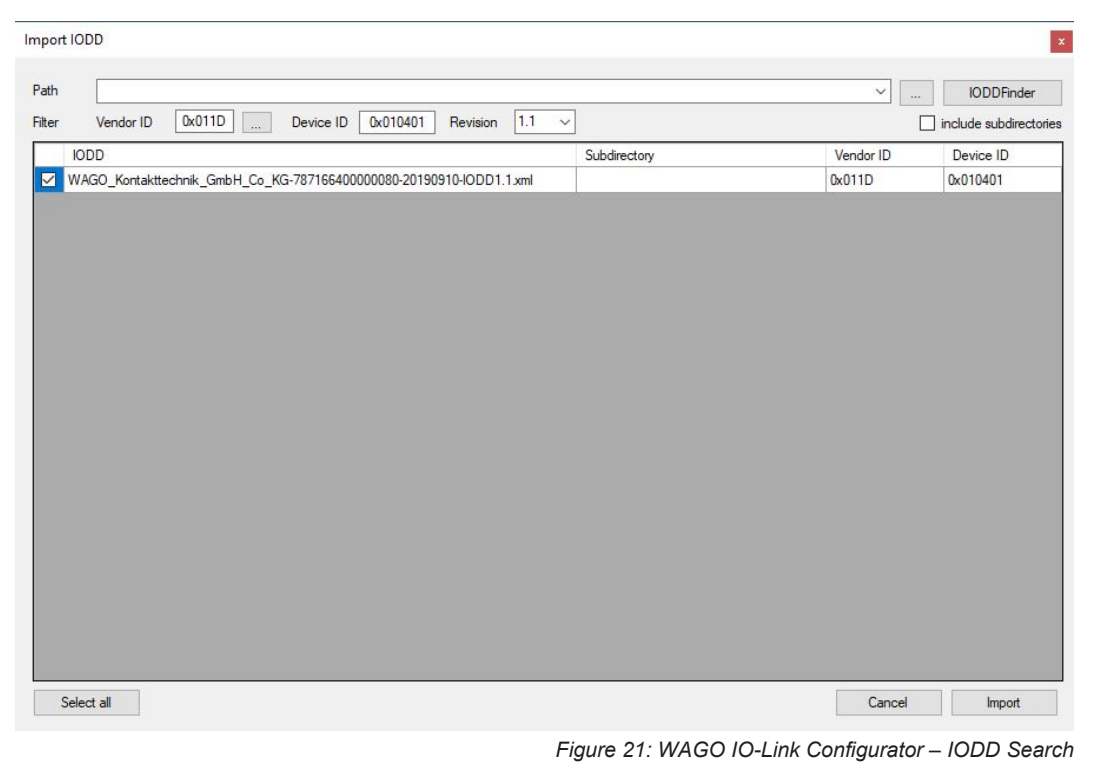

# (i) Note

# Matching IODD required

The WAGO IO-Link Configurator software searches for the matching IODD for exactly one device type with the vendor ID and device ID. Therefore, the IODDfinder button is grayed out if this information is not available.

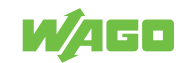

# 7.4 Topology

You can display and manage the topology here with the accessible IO-Link masters and connected IO-Link devices.

When the WAGO IO-Link Configurator software is running as a stand-alone program, you can search for accessible IO-Link masters and then apply them in the topology (online). You can also add IO-Link masters can to the topology from the device catalog optionally (offline). The required address information is then assigned later online. The IO-Link masters are arranged in the topology according to the communication connection to the higher-level network.

When operated from an engineering tool (TCI), the topology is passed from the engineering tool to the connected IO-Link device. The structure of the topology starts here with the CPU, followed by its communication threads with the connected IO-Link masters. In this case, only IO-Link devices can be added or deleted in the software. The definition of the higher-level topology is fixed by the engineering tool and cannot be modified here. For changes to the topology made in the engineering tool to also take effect in the software, it is necessary to close and restart it.

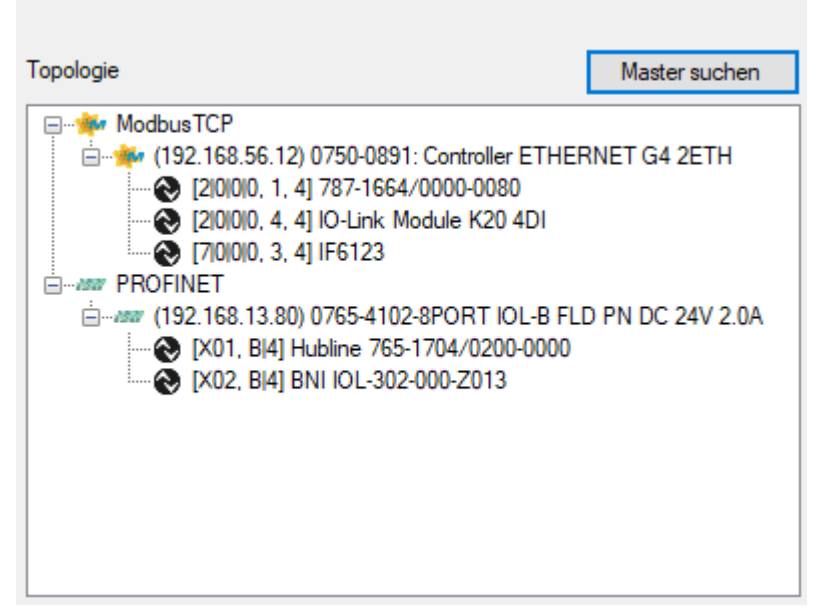

Figure 22: WAGO IO-Link Configurator – Topology

# (i) Note

#### Drag-and-drop function not available for assigned connections

Since the IO-Link devices are assigned to fixed connections of the IO-Link master, they cannot be dragged and dropped into the topology, but must rather be dragged onto the corresponding port of the IO-Link master.

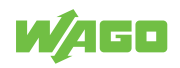

# 7.5 Device Controls Window

This section shows the master controls, the device control or the project properties control. Only one control is visible and active at a time. The master controls/device control can be viewed by selecting the corresponding product in the topology, and the project properties control by opening it from the menu bar or toolbar.

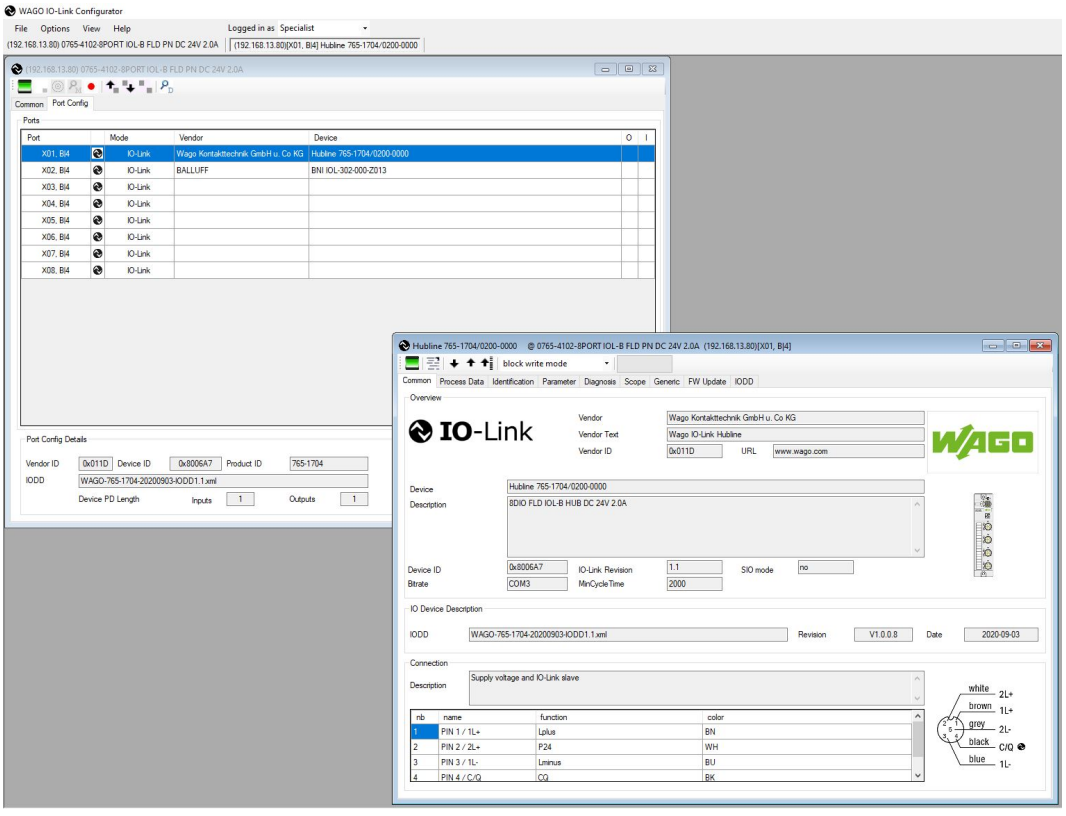

Figure 23: WAGO IO-Link Configurator – Device Controls Window

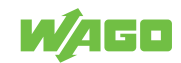

# 7.6 Menu Bar and Toolbar

## 7.6.1 Project Administration

A project consists of a topology with the IO masters and IO devices of the WAGO I/O System Field. For the IO masters, information on their identity and network addressing, as well as the configuration, is saved. For the IO devices, instance data and state information on the parameters and the state of the menu - whether expanded or collapsed is saved. The data is stored in a project file (XML). In addition, all device descriptions with all associated files are saved, so all required data can be passed on when a project is shared. Therefore, the IODDs do not need to be present on the destination computer. They come with the project automatically. All data is stored together in a project directory.

| ile | Options View Help | Logged in as Specialist - |
|-----|-------------------|---------------------------|
|     | New Project       |                           |
|     | Open Project      |                           |
|     | Save Project      |                           |
|     | Save Project as   |                           |
|     | MyProject_001     |                           |
|     | Exit              |                           |

Figure 24: WAGO IO-Link Configurator – Project Management

If the WAGO IO-Link Configurator software is executed as a stand-alone program, the user can select the storage location for the projects. If it is invoked via TCI, the project information is generally stored in a project folder of the engineering tool.

Execution as stand-alone program:

Table 22: Execution as stand-alone Program

| Menu                   | Description                                                                                                    |
|------------------------|----------------------------------------------------------------------------------------------------|
| File > New Project     | Open an empty project.                                                                                                    |
| File > Open Project    | Open an existing project.                                                                                                    |
| File > Save Project    | Save project. If the project has been saved, it is automatically saved to the last location. Otherwise, the "Save as" dialog opens. |
| File > Save Project As | Save the project to a new location. The last storage location with project directories is offered by default.                       |
| Recent Project List    | Open one of the last projects used.                                                                                                 |
|                        |                                                                                                    |

Execution via TCI:

#### Table 23: Execution via TCI

| Menu                | Description                                                                                        |
|---------------------|----------------------------------------------------------------------------------------------------|
| File > New Project  | Delete all project content that was added in addition to the information from the engineering tool |
| File > Save Project | Save project.                                                                                      |

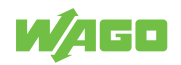

## 7.6.2 Language Selection

Except for the default dialogs, you can switch between English and German for all text in the WAGO IO-Link Configurator software. If the corresponding IODD also contains the selected language, the text is also displayed accordingly. If the IODD does not contain the selected language, English is used as the default setting.

Table 24: Language Selection

| Menu                     | Description                                                                                                    |
|--------------------------|----------------------------------------------------------------------------------------------------|
| Tools/Language Selection | Switches the language setting. The language setting has no effect on de-<br>fault dialogs. The default dialog language is determined by the operating<br>system settings. |

## 7.6.3 Managing Login and User Roles

When the WAGO IO-Link Configurator software starts, login to the required user role. The IO-Link device descriptions each determine which user can view and modify which parameters. Each user role can be password-protected. Only as a specialist can you modify the settings for the user roles.

Table 25: Managing Login and User Roles

| Menu                      | Icon         |                                                     | Description |                                                                                             |
|---------------------------|--------------|-----------------------------------------------------|-------------|---------------------------------------------------------------------------------------------|
| Logged in as              | Logged in as | Specialist<br>Specialist<br>Maintenance<br>Operator |             | Switches the user role. If a pass-<br>word is set for the user role, it must<br>be entered. |
| Options > User Management |              |                                                     |             | Opens the "Manage User Roles" di-<br>alog (only available as a specialist).                 |

#### **User Roles**

Table 26: User Roles

| User Role           | Description                                                                                                    |  |
|---------------------|----------------------------------------------------------------------------------------------------|--|
| Operator (Operator) | The user sees the "Operator" selection of parameters. Write access is usually not allowed. This is specified in the device description by the device manufacturer and may differ for different devices.           |  |
|                     | The operator cannot change passwords or their validity periods.                                                                                                    |  |
|                     | No password is preset in the WAGO IO-Link Configurator software for the user role "Operator".                                                                                                    |  |
| Maintenance         | The user sees the "Maintenance" selection of parameters. Write access is usually restricted. This is specified in the device description by the device manufacturer and may differ for different devices.         |  |
|                     | The user role "Maintenance" cannot change passwords or their validity periods.                                                                                                    |  |
|                     | The preset password is "maintain".                                                                                                    |  |
| Specialist          | The user sees the "Specialist" selection of parameters. Write access is<br>usually unrestricted. This is specified in the device description by the de<br>vice manufacturer and may differ for different devices. |  |
|                     | The specialist can change passwords and their validity periods for all user roles.                                                                                                    |  |
|                     | The preset password is "special".                                                                                                    |  |

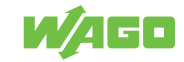

#### "User Role Management" Dialog

This dialog is only available for the "Specialist" user role. You can assign passwords for the user roles and set the behavior when the tool is called up.

You can enter a password validity period to avoid having to constantly reenter the password during startup, for example. For the duration of the password validity period, you are no longer prompted to enter the password after the first successful login. This is especially helpful for operation via TCI. The start screen can also be suppressed.

| User Role Management          |                                        |                              |    |    |  |  |  |  |
|-------------------------------|----------------------------------------|------------------------------|----|----|--|--|--|--|
| Common                        | Common Operator Maintenance Specialist |                              |    |    |  |  |  |  |
|                               | Disable Spla<br>Disable Log            | ash Screen<br>in and Passwor | ds |    |  |  |  |  |
| Validity of Password (min) 60 |                                        |                              |    |    |  |  |  |  |
|                               |                                        | Cancel                       |    | Ok |  |  |  |  |

Figure 25: WAGO IO-Link Configurator – "User Role Management" Dialog

Suppressing the start screen:

 The start screen no longer appears at startup. However, it can be accessed via "Help/ About".

Suppressing the login and password prompt:

• This function switches the login and passwords off for all user roles.

Password validity (min):

 This function is only available if "Login and Password Prompt" is not suppressed. After successful login to a user role, the product starts the selected time without a login dialog. The user wants can switch roles using the toolbar or menu. This requires entering the corresponding password.

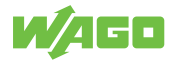

#### 7.6.4 Importing an IODD Device Description

Device descriptions can be imported into the WAGO IO-Link Configurator software from any storage location. The device descriptions must be checked by a valid checker and tagged. When imported, the validity of the IODD XML files is checked on the basis of the "Stamp" tag. All referenced graphics files must also be present. The files are only imported if they are complete and correct.

The WAGO IO-Link Configurator software supports:

- IODD V1.0.1 for IO-Link devices per IO-Link V1.0
- IODD V1.1 for IO-Link devices per IO-Link V1.1
- Use of IODD V1.0 is no longer allowed and no longer supported.

| 1 | C:\Users\u012137\Documents |               |            |              | ×         | IODDRinder       |
|---|----------------------------|---------------|------------|--------------|-----------|------------------|
|   | Vendor ID                  | Device ID Rev | vision all | ~            |           | include subdirec |
|   | IODD                       |               |            | Subdirectory | Vendor ID | Device ID        |
|   |                            |               |            |              |           |                  |
|   |                            |               |            |              |           |                  |
|   |                            |               |            |              |           |                  |
|   |                            |               |            |              |           |                  |
|   |                            |               |            |              |           |                  |
|   |                            |               |            |              |           |                  |
|   |                            |               |            |              |           |                  |
|   |                            |               |            |              |           |                  |
|   |                            |               |            |              |           |                  |
|   |                            |               |            |              |           |                  |
|   |                            |               |            |              |           |                  |
|   |                            |               |            |              |           |                  |
|   |                            |               |            |              |           |                  |
|   |                            |               |            |              |           |                  |
|   |                            |               |            |              |           |                  |
|   |                            |               |            |              |           |                  |
|   |                            |               |            |              |           |                  |
|   |                            |               |            |              |           |                  |
|   |                            |               |            |              |           |                  |

Figure 26: WAGO IO-Link Configurator – Import an IODD Device Description

| Table 27: WAGO IO-Link Configurator – Import an IODD Device De |                                 |  |  |  |
|----------------------------------------------------------------|---------------------------------|--|--|--|
| Menu                                                           | Description                     |  |  |  |
| Tools/Import IODD                                              | Opens the "Import IODD" dialog. |  |  |  |

# (i) Note

#### Include files in the software exclusively via the import function

The WAGO IO-Link Configurator software uses a hidden directory as the storage location for the imported IODDs and IOLMs. The IODDs and IOLMs are copied to this directory when imported. This is an internal working directory of software, similar to a database.

Do not copy any files to the IO-Link directory yourself. Always use the import function or right-click to delete. This is necessary in order to ensure data consistency. If you would like to create a collection of IODDs you use independent of the software, store them in working directory of your choice. You can then import the IODDs into the software from there.

#### Importing IODDs with Different Versions

If updated IODDs are imported with a new date in the file name, the previous versions are retained. When new WAGO IO-Link devices are added to the project (topology), the current IODD is always used. Older versions can only be read in by reading in projects.

To compare an old IODD with a current IODD, e.g., in order to compare old functions with new functions, delete the current IODD from the device catalog and then import the old IODD.

For devices that have already been added, the version current at this time applies. When projects are saved, all associated IODDs are also saved. When they are opened, the latter are installed if they are not in the database.

#### Importing a Newer IODD with the Same Date in the File Name

The device developer must ensure that different IODDs (for one device) with the same date are not circulated. Except during the development phase of WAGO IO-Link devices, this is generally not permitted.

To allow this in the development phase, the imported IODD replaces the previously existing IODD. In this case, since the consistency of the saved data is no longer guaranteed, the tool discards it. A corresponding error message appears.

To import IOLMs that support call-up via TCI, the WAGO IO-Link Configurator software must first be started with administrator permissions.

For more information, please see 1000 Search [> 48].

# (i) Note

#### Matching IODD required

The WAGO IO-Link Configurator software searches for the matching IODD for exactly one device type with the vendor ID and device ID. Therefore, the **[IODDfinder]** button is grayed out if this information is not available.

#### Show Logbook

A series of diagnostic outputs are written to a log file to aid in support requests. The content can be viewed in the log window.

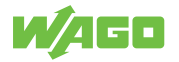

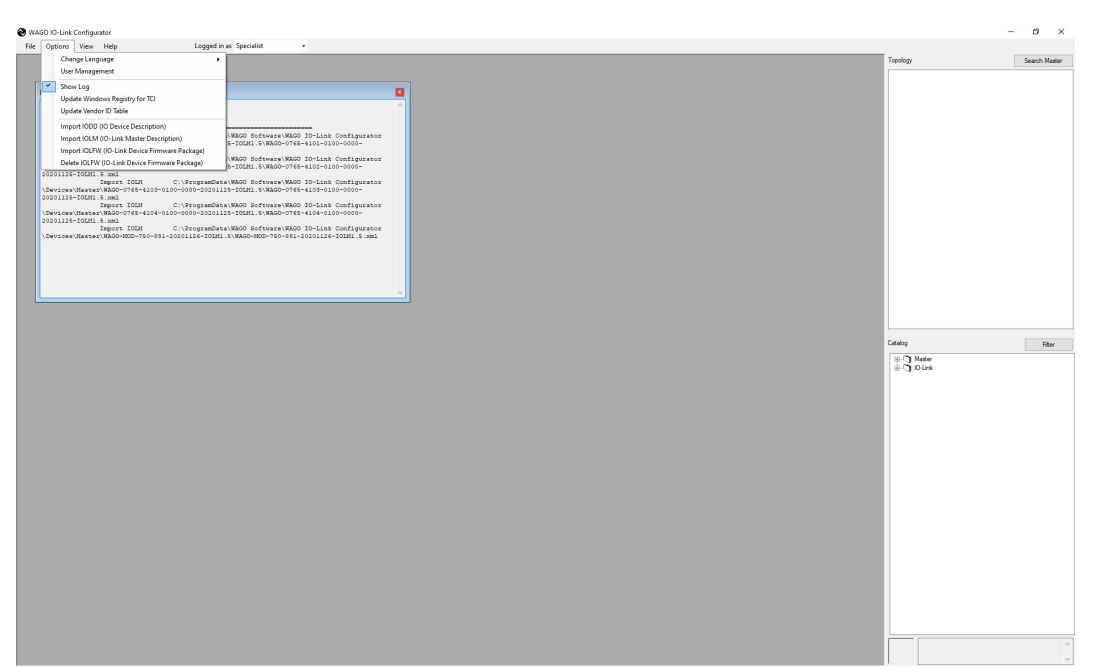

Figure 27: WAGO IO-Link Configurator – Log Window

The display can be switched on and off under "Tools". Double-clicking in the Log window enlarges the window to the area of the user interface.

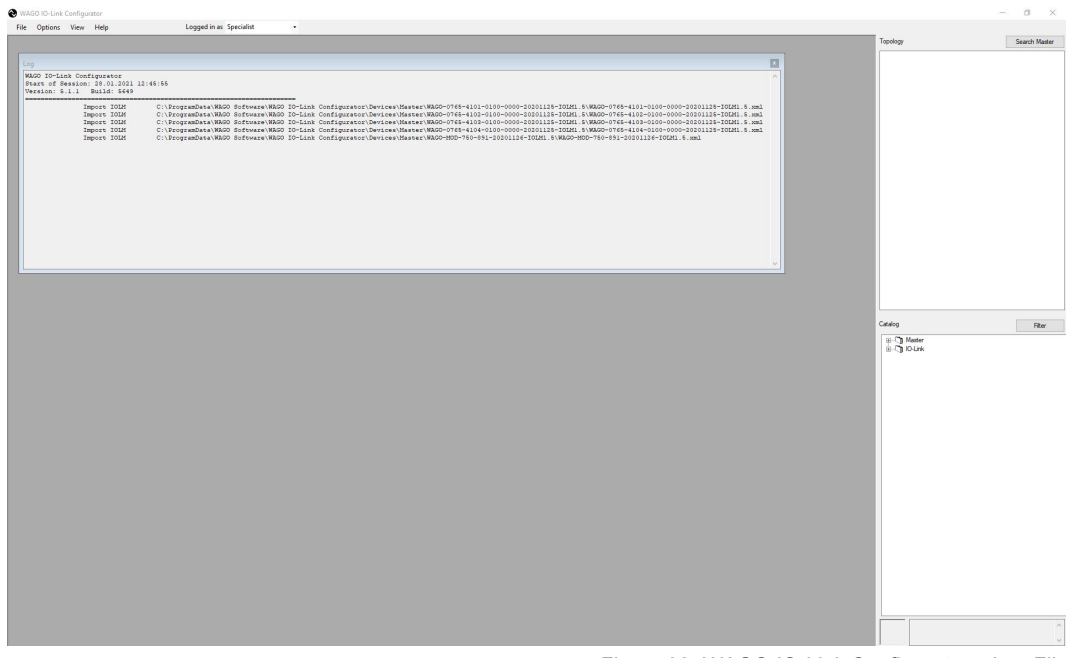

Figure 28: WAGO IO-Link Configurator – Log File

Right-clicking opens the context menu.

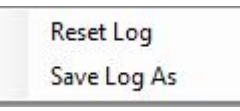

Figure 29: WAGO IO-Link Configurator – Log File Context Menu

Delete Output

Deletes the content of the output window. However, data continues to be written to the log file.

· Reset Log File

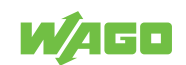

Deletes the content of the output window and log file

· Save Logfile As

Saves the log file under a path of your choosing. Send this file to WAGO Support along with support requests.

#### **TCI Call**

You can specify whether only the IO-Link master selected in the engineering tool, the network line with the selected IO-Link masters or all network lines are displayed. Only the selected IO-Link master is displayed by default. This corresponds to the basic operating philosophy of the engineering tool. The user can launch the tool associated with this IO-Link master. However, for experts, it may be easier to get access to all IO-Link masters with one call.

This is just a display setting. The project always contains all passed IO-Link masters of the WAGO I/O System Field. Although the display is reduced, no data is lost.

|                         | Table 28: TCI Call                                                                                                    |
|-------------------------|----------------------------------------------------------------------------------------------------|
| Menu                    | Description                                                                                                    |
| Tools/TCI Call/         | After the call from the engineering tool, only the WAGO IO-Link master                                                                                                    |
| Only Selected Device    | from which the call was made from the engineering tool is displayed.                                                                                                    |
| Tools/TCI Call/         | After the call from the engineering tool, only the subsystem (network line)                                                                                                    |
| Only Selected Subsystem | and the accessible WAGO IO-Link masters connected to it from which the call was made from the engineering tool are displayed. The WAGO IO-Link master selected in the engineering tool is also selected in the topology of the software. |
| Tools/TCI Call/         | After the call from the engineering tool, all subsystems (network lines) are                                                                                                    |
| All Subsystems          | displayed with the accessible WAGO IO-Link masters connected to them.<br>The WAGO IO-Link master selected in the engineering tool is also se-<br>lected in the topology of the software.                                                 |

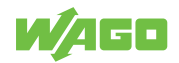

# 7.7 IO-Link Master Control

The control described here is only used for modular IO-Link masters.

For this control, the information is divided into three tabs:

General

Identification data from the master device description (IOLM) Identification data of the specific master

| NAGO IO-Link Configurator                                                              |                                    |                                                                                  |                                        | -                                                                                                    | □ ×            |
|----------------------------------------------------------------------------------------|------------------------------------|----------------------------------------------------------------------------------|----------------------------------------|----------------------------------------------------------------------------------------------------|----------------|
| File Options View Help                                                                 | Logged in as Sp                    | ecialist -                                                                       |                                        | -                                                                                                    |                |
| (192.168.56.12) 0750-0891: Controller ETHER                                            | INET G4 2ETH                       |                                                                                  |                                        | Topology                                                                                                    | Search Master  |
| <ul> <li>(192.168.56.12) 0750-0891: Controller</li> <li> <ul> <li></li></ul></li></ul> | ethernet G4 2eth $\dot{P}_{\rm D}$ |                                                                                  | Settings ok                            | ➡         Modbua TCP           ➡         (192,168,56,12) 0750-0891: Controller ETI           ➡         (192,168,56,12) 0750-0891: Controller ETI           ➡         (192,168,56,12) 0750-0891: Controller ETI           ➡         (192,168,56,12) 0750-0891: Controller ETI           ➡         (190,00,4,4] 07-1664-0000-0080           ➡         (190,00,4,4] 08-147           ➡         (190,00,4,4] 08-147           ➡         (190,00,3,4] 19-147           ➡         (190,00,3,4] 19-147           ➡         (190,00,3,4] 19-123 | HERNET G4 2ETH |
| w/ago                                                                                  | Vendor<br>IO-Link Vendor ID        | WAGO Kontakttechnik GmbH & Co. KG<br>(br.011D                                    |                                        |                                                                                                    |                |
| Product                                                                                | Product name                       | 0750-0891: Controller ETHERNET G4 2ETH                                           |                                        |                                                                                                    |                |
|                                                                                        | Description                        | 750-891 field bus coupler Modbus-TCP IO advanced; 2-Port-<br>and complex signals | Switch; 100 Mbit/s; digital, analogous | Catalog                                                                                                    | Filter         |
|                                                                                        | IOLM                               | WAGO-MOD-750-891-20201126-IOLM1.5.xml                                            |                                        | B-C Master                                                                                                    |                |
| a second                                                                               | IOLM Revision<br>FW Revision       | IO.2 NOLM                                                                        | 1 Device ID 0x000378                   |                                                                                                    |                |
| Main Communication Interface                                                           |                                    | 8                                                                                |                                        |                                                                                                    |                |
|                                                                                        | Fieldbus Vendor ID                 | Field                                                                            | ional ID                               |                                                                                                    |                |
| <b>Neroabus</b>                                                                        | Fieldbus DD                        |                                                                                  |                                        |                                                                                                    |                |
|                                                                                        | IP Address                         | 192.168.56.12 MAC Address 00:3                                                   | 0.DE:48:50:AA                          |                                                                                                    |                |
| Tool Communication Interface                                                           | Tool Communication Type            | custom                                                                           |                                        |                                                                                                    |                |
|                                                                                        | Connection Reference               | Uniq                                                                             | ue Identfier                           |                                                                                                    |                |
|                                                                                        |                                    |                                                                                  |                                        |                                                                                                    | 0              |
|                                                                                        |                                    |                                                                                  |                                        |                                                                                                    |                |

Figure 30: IO-Link Master Control – "Common" Tab

• Port Config

List of connections with IO-Link standard port configuration. The implementation follows the standard master interface (SMI, IO-Link interface-specification V1.1.3).

| 6  | WAGO IO-Li                           | ink Conf                               | igurator                                       |                                                   |                                       |              |             |                                                                                                    | 202                                    |            | ×     |
|----|--------------------------------------|----------------------------------------|------------------------------------------------|---------------------------------------------------|---------------------------------------|--------------|-------------|----------------------------------------------------------------------------------------------------|----------------------------------------|------------|-------|
|    | File Options                         | s Viev                                 | / Help                                         | Logged in                                         | as Specialist -                       |              |             |                                                                                                    |                                        |            |       |
| (1 | 92.168.13.80) 07                     | 765-4102                               | SPORT IOL-B FL                                 | D PN DC 24V 2.0A                                  |                                       |              |             | Topology                                                                                                    |                                        | Search M   | aster |
|    | (192.168.13.)                        | 80) 0765<br>P <sub>M</sub> ►<br>Config | -4102-8PORT IO                                 | L-B FLD PN DC 24V 2.0A                            |                                       |              |             | → ## PROFINET     → ## PROFINET     → ## (192.168,13.80) 0765-4102-8P(     ↓ ## (192.168,13.80) 0765-4102-8P(     ↓ ## (192.168,13.80) 0765-410-8P(     ↓ ## (192.168,13.80) 0765-410-8P(     ↓ ## (192.168,13.80) 0765-410-8P(     ↓ ## (192.168,13.80) 0765-410-8P(     ↓ ## (192.168,13.80) 0765-410-8P(     ↓ ## (192.168,13.80) 0765-410-8P(     ↓ ## (192.168,13.80) 0765-410-8P(     ↓ ## (192.168,13.80) 0765-410-8P(     ↓ ## (192.168,13.80) 0765-410-8P(     ↓ ## (192.168,13.80) 0765-410-8P(     ↓ ## (192.168,13.80) 0765-410-8P(     // ** (192.168,13.80) 0765-410-8P(     // ** (192.168,13.80) 0765-410-8P(     // ** (192.168,13.80) 0765-410-8P(     // ** (192.168,13.80) 0765-410-8P(     // ** (192.168,13.80) 076-410-8P(     // ** (192.168,13.80) 076-410-8P(     // ** (192.168,13.80) 076-410-8P(     // ** (192.168,13.80) 076-410-8P(     // ** (192.168,13.80) 076-410-8P(     // ** (192.168,13.80) 076-410-8P(     // ** (192.168,13.80) 076-410-8P(     // ** (192.168,13.80) 076-410-8P(     // ** (192.168,13.80) 076-410-8P(     // ** (192.168,13.80) 076-410-8P(     // ** (192.168,13.80) 076-410-8P(    // ** (192.168,13.80) 076-410-8P(     // ** (192.168,13.80) 076-410-8P(     /  | IRT IOL-B FLD P<br>//0200-0000<br>Z013 | N DC 24V 2 | .0A   |
| H  | Port                                 | _                                      | Mode                                           | Vendor                                            | Device                                |              | 0 1         |                                                                                                    |                                        |            |       |
| L  | X01, B/4                             |                                        | 0-Link                                         | Wago Kontakttechnik Gml                           | H u. Co KG Hubline 765-1704/0200-0000 |              |             |                                                                                                    |                                        |            |       |
| L  | X02, BI4                             |                                        | IO-Link                                        | BALLUFF                                           | BNI IOL-302-000-Z013                  |              |             |                                                                                                    |                                        |            |       |
| L  | X03, BI4                             |                                        | 0-Link                                         |                                                   |                                       |              |             |                                                                                                    |                                        |            |       |
| L  | X04, BI4                             |                                        | l0-Link                                        |                                                   |                                       |              |             |                                                                                                    |                                        |            |       |
| L  | X05, B 4                             |                                        | 9 IO-Link                                      |                                                   |                                       |              |             |                                                                                                    |                                        |            |       |
| L  | X06, B 4                             |                                        | 0 IO-Link                                      |                                                   |                                       |              |             |                                                                                                    |                                        |            |       |
| L  | X07, BI4                             |                                        | 0 IO-Link                                      |                                                   |                                       |              |             |                                                                                                    |                                        |            |       |
| L  | AU0, DI4                             |                                        | 9 10-Link                                      |                                                   |                                       |              |             |                                                                                                    |                                        |            |       |
|    | - Port Config D<br>Vendor ID<br>IODD | Details<br>Qx01<br>WAG<br>Devic        | 1D Device ID<br>0-765-1704-2020<br>e PD Length | 0x8006A7 Product ID<br>0903-00D11.mml<br>Inputs 1 | 7851704<br>Outputs 1                  | 10-link Mode | no check. V | Water     Wide Kortaktselvnik GmbH     Gurk     Gurk | 3 Co. KG<br>3 Co. KG<br>Co. KG         | 18         |       |
|    |                                      |                                        |                                                |                                                   |                                       |              |             |                                                                                                    |                                        |            | ¢ >   |

Figure 31: IO-Link Master Control – "Port Config" Tab

· Settings

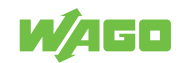

This tab only appears if the IO-Link requires additional parameterization or parameterization differing from the default. There is a plug-in interface for manufacturer-specific dialogs for this purpose. For IO-Link masters that need this, or even need a special communication driver, the device description is imported in a package (ZIP) consisting of the IOLM device description, master GUI and communication drivers.

| 92.168.56.12) 0750-0891: Controller ETHERNET G4 2ETH                                                                                                    | Topology                                                                                                    | Search Master                                                                                                    |
|----------------------------------------------------------------------------------------------------|----------------------------------------------------------------------------------------------------|----------------------------------------------------------------------------------------------------|
| 192.148.35.12j 0750-0891: Controller ETHERNET G4 ZETH         Common       PotConfig         Common       PotConfig         Address       20000)         Type       75x657         Process image Layout       Matter Configuration         Length       Length         Diagnosis       Offset         Diagnosis       Obgrosis over matiox         Diagnosis       Obgrosis over matiox         Pott 1:       Offset         Pott 1:       Offset         Pott 1:       Offset         Pott 1:       Offset         Pott 1:       Offset         Pott 1:       Offset         Pott 1:       Offset         Pott 2:       Offset         Pott 1:       Offset         Pott 2:       Offset         Pott 1:       Offset         Pott 2:       Offset         Pott 3:       Offset         Pott 4:       Offset         Pott 1:       Pott 2:         Pott 2:       Pott 3:         Pott 2:       Pott 3:         Pott 2:       Pott 3:         Pott 2:       Pott 3:         Pott 1:       Pott 2:         Pott | Settings ok       Settings ok       Byte       Byte       By | B31: Controller ETHERNET G4 2ET1<br>64-0003-0080<br>Module K23 4D1<br>3 3<br>GmbH & Co. KG<br>GmbH & Co. KG<br>GmbH & Co. KG |

Figure 32: IO-Link Master Control – "Settings" Tab

The top third of the IO-Link master control contains information on the WAGO IO-Link master (identification section). The table in the middle shows all the available IO-Link ports and their configuration. Below that there are buttons for searching for connected IO-Link devices and transferring the WAGO IO-Link master's data storage data.

The lower section shows detailed information on the port selected in the table.

#### 7.7.1 Searching for IO-Link Masters

There are several options for searching for IO-Link masters and applying them to the project. With integrated execution via TCI, these functions are disabled, since the configuration is performed with the PLC engineering software.

In the topology:

- Right-click in an empty area
- ⇒ A search is performed for all IO-Link masters.
- Right-click fieldbus or ETHERNET icon
- A search is performed for only IO-Link masters with the corresponding communication interface.

#### [Search Master] button:

If the master was selected from the device catalog and added to the topology, you can search for the exact configured IO-Link master with this button.

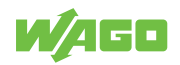

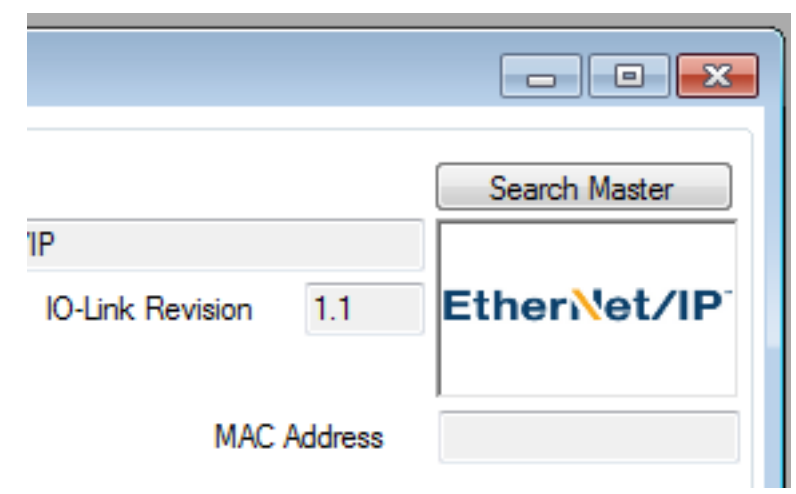

Figure 33: IO-Link-Master-Control – [Search Master] Button

A list appears of the IO-Link masters of the WAGO I/O System Field that were found. Double-clicking the IO-Link master you want to add adds it. Right-clicking makes additional functions available, such as modifying network settings and flashing.

| Master Discovery |                            |                                          | x             |
|------------------|----------------------------|------------------------------------------|---------------|
| C IP =>          |                            |                                          |               |
| IO-Link Master   | Vendor Name                | Device Name                              | Address       |
| PROFINET         | WAGO Kontakttechnik GmbH & | 0765-4102-8PORT IOL-B FLD PN DC 24V 2.0A | 192.168.10.99 |
|                  |                            |                                          |               |
|                  |                            |                                          |               |
|                  |                            |                                          |               |

Figure 34: IO-Link Master Control – Results List

Once the IO-Link master has been added, the "Flashing" function can be used to identify the IO-Link master.

| Go Online     | Flashing         |         | Search Master     |
|---------------|------------------|---------|-------------------|
| Master Name   |                  |         |                   |
| 2.2.0/1.1.2   | IO-Link Revision | 1.1     |                   |
| PN Station1   |                  |         |                   |
| 192.168.0.100 | MAC              | Address | 00:19:31:3F:FF:52 |

Figure 35: IO-Link-Master-Control – [Flash] Button

#### 7.7.2 Online / Offline, Setting Port Mode

**Online** establishes the link to the IO-Link master. When the connection is established, the WAGO IO-Link Configurator software checks whether the configuration can be modified and whether the configuration in the project planning (software) matches that in the IO-Link master.

The configuration can only be modified offline and then transferred to the IO-Link master.

The parameters in the IO-Link devices can be modified both online and offline. This makes it possible to prepare the parameterization of entire application without the products (offline).

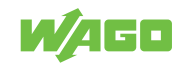

## 7.7.3 Searching for IO-Link Devices

This can only be performed online. If connections are configured as IO-Link, a search can be performed for connected products. If the IODD for these products is found in the WAGO IO-Link Configurator software database, the corresponding IODD opens. Otherwise, only data that can be displayed even without the IODD is displayed.

#### "IL" Column = Inspection Level, Validation

- n = none, disabled
- c = compatible
- I = identical

#### Engineering and Rev Columns = Port Configuration

#### IO-Link Master Column= Device Currently Connected

Green = identical to the device according to the project planning

Yellow = can be added into the project planning:

- · If the validation is disabled
- If the port configuration shows "unknown device" and the IODD has since been imported

Red = incorrect device

#### 7.7.4 Transferring Data Storage Data

For replacement of defective IO-Link devices, the parameters are saved in the IO-Link master. The data storage data can be saved in the product so IO-Link masters can also be replaced without re-parameterization. This function allows IO-Link masters to be copied (cloned) as well.

"Master to Project" transfers all available data storage data to the project database. "Project to Master" transfers all available data storage data from the project database to the master.

These functions are for data exchange between the WAGO IO-Link Configurator software and the IO-Link master. The commands under "Port Configuration Details" are for data exchange between the IO-Link master and IO-Link device.

#### 7.7.5 Port Configuration Details

You can view the details of the ports selected in the list or adjust them. In online mode, some commands are available for controlling the data storage function manually. With operation via TCI, the configuration can only be viewed, not modified.

#### Validation/Inspection Level

You can select which IO-Link device to accept for the port:

#### Inspection Level = none

All IO-Link devices are accepted. This setting is used especially during commissioning.

#### Inspection Level = compatible

The Vendor ID and Device ID are checked.

#### Inspection Level = identical

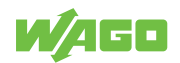

The serial number is also checked. This ensures that IO-Link devices can only be replaced by authorized personnel. To allow this, it is necessary to revert the inspection level to at least "compatible," enter the new serial number and then reset the inspection level to "identical".

## Data Storage/Data Storage Mode

This function is only available for IO-Link devices of IO-Link versions V1.1 and higher. You can select from the following operating modes:

Disabled

No parameter server function

• Auto

Changes to the parameterization in the device are automatically applied to the parameter server.

Download

The data in the parameter server (master) takes precedence. If a device is replaced, its parameters are set from the parameter server.

This setting is selected if an application is "withdrawn" and modifications should be prohibited. In this mode, no changes can be made with the tool. They are overwritten immediately by the data storage mechanism.

Upload

The data in the device takes precedence and is applied to the parameter server. This setting can be used if the devices are pre-parameterized and the data is to be applied to the master. Furthermore, this also allows a master to be replaced if all devices have already been parameterized and their data is to be applied to the master.

# **Data Storage Commands**

The parameterization can also be exchanged manually between the data storage and IO-Link device. The following commands are available: **Clear**, **Upload** and **Download**.

# **Process Data Configuration**

You can view/modify the process data width setting for the PLC. "Configured Length" shows the process data width for the PLC, "Device Length" the number of input or output bytes of the IO-Link device. A color change indicates that too little of the process image is configured for the PLC.

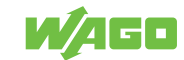

# 7.8 IO-Link Master Control, Block Modular

This control is used for block-modular IO-Link masters, especially if they are modular or require special settings beyond the normal port configuration.

For this control, the information is divided into two tabs:

Common

Identification data from the master device description (IOLM) Identification data of the specific master

| WAGO IO-Link Configurator                                                                                                    |                               |                                                    |                                     |                      |                                                                                                    | – 🗆 X                            |
|----------------------------------------------------------------------------------------------------|-------------------------------|----------------------------------------------------|-------------------------------------|----------------------|----------------------------------------------------------------------------------------------------|----------------------------------|
| File Options View Help                                                                                                    | Logged in as Sp               | ecialist 👻                                         |                                     |                      |                                                                                                    |                                  |
| (192.168.13.80) 0765-4102-8PORT IOL                                                                                                    | -8 FLD PN DC 24V 2.0A         |                                                    |                                     |                      | Topology                                                                                                    | Search Master                    |
| <ul> <li>€ (192.168.13.80) 0765-4102-8POI</li> <li>□</li> <li>○</li> <li>P<sub>14</sub></li> <li>Common Part Config</li> <li>Vendor</li> </ul> | RT IOL-B FLD PN DC 24V 2.0A   |                                                    |                                     |                      | Gaar PROFINET     Gaar (192:168.13.80),0765-4102-8PORT IC     G                                                                                       | IL-B FLD PN DC 24V 2.0A<br>-0000 |
| w/ago                                                                                                    | Vendor<br>10-Link Vendor ID   | WAGO Kontakttechnik GmbH & Co. KG<br>[b:011D       |                                     |                      |                                                                                                    |                                  |
| Product                                                                                                    | Product name                  | 076541028PORT IOL 8 ELD PN DC 24V 2 04             |                                     |                      |                                                                                                    |                                  |
| 0                                                                                                    | Description                   | 8 Port IO-Link Master Class B 24V 2.0A (0765-4102/ | 0100-0000)                          | ^                    |                                                                                                    |                                  |
|                                                                                                    | IOLM                          | WAGO-0765-4102-0100-0000-20201125-IOLM1.5.m        | nl                                  |                      | Catalog                                                                                                    | Fiter                            |
|                                                                                                    | IOLM Revision<br>FW Revision  | 1.0                                                | IOLM Device ID                      | 0x02FD07             | B-C) Master<br>                                                                                                    | G                                |
| Main Communication Interface                                                                                                    | PROFINET Vendor ID            | 0x011D                                             | PROFINET Device ID<br>additional ID | 0x02FD<br>0x0100057a | ⊕-\] BALLUFF     ⊕-\] fin electronic gmbh     ⊕-\] fin electronic gmbh     ⊕-\] WAG0 Kortakttechnik GmbH & Co. K     ₩AG0 Kortakttechnik GmbH & Co. K | G                                |
| TNETT                                                                                                    | Fieldbus DD                   | GSDML-V2.35-wago-series765-20200527.xml            |                                     |                      | g-Cg wage honakteerink diibine.co k                                                                                                    |                                  |
|                                                                                                    | Name of Station<br>IP Address | 192.168.13.80 MAC Address                          | 00:30:DE:44:32:13                   |                      |                                                                                                    |                                  |
| Tool Communication Interface                                                                                                    | Tool Communication Type       | TMG_UDP                                            | I him to Identifier 00              | 20.05.44.22.12       |                                                                                                    |                                  |
|                                                                                                    |                               | 122.100.13.00                                      | unque ruefibiler UU                 | 30.02.44.32.13       |                                                                                                    | <<br>v                           |

Figure 36: IO-Link Master Control, Block Modular – "Common" Tab

Port Config

List of connections with IO-Link standard port configuration; implementation follows the standard master interface (SMI, IO-Link interface specification V1.1.3).

| Options                               | View Help                       |                      | Logged in as Specialist |                            |              |            |                                                                                                    |                                          |
|---------------------------------------|---------------------------------|----------------------|-------------------------|----------------------------|--------------|------------|----------------------------------------------------------------------------------------------------|------------------------------------------|
| 168.13.80) 0765                       | 5-4102-8PORT IOL                | B FLD PN DC 24V 2.0A |                         |                            |              |            | Topology                                                                                                    | Search Mas                               |
| (192.168.13.80)                       | 0 0765-4102-8POF                | TIOL-B FLD PN DC 24V | 2.0A                    |                            |              |            |                                                                                                    | IOL-8 FLD PN DC 24V 2.0<br>00-0000<br>13 |
| Port                                  | Mode                            | Vendor               |                         | Device                     |              | 0 1        |                                                                                                    |                                          |
| X01, BI4                              | 10-1                            | ink Wago Kontaktt    | echnik GmbH u. Co KG    | Hubline 765-1704/0200-0000 |              |            |                                                                                                    |                                          |
| X02, B 4                              | IO-1                            | ink BALLUFF          |                         | BNI IOL-302-000-Z013       |              |            |                                                                                                    |                                          |
| X03, BI4                              | IO-1                            | ink                  |                         |                            |              |            |                                                                                                    |                                          |
| ×04, BI4                              | IO-I                            | ink                  |                         |                            |              |            |                                                                                                    |                                          |
| X05, BI4                              | IO-I                            | ink                  |                         |                            |              |            |                                                                                                    |                                          |
| X06, BI4                              | IO-I                            | ink                  |                         |                            |              |            |                                                                                                    |                                          |
| X07, B 4                              | IO-1                            | ink                  |                         |                            |              |            |                                                                                                    |                                          |
| X08, BI4                              | IO-I                            | ink                  |                         |                            |              |            |                                                                                                    |                                          |
|                                       | tolia                           | ID 0x8006A7          | Product ID 765-11       | 04                         | IO-Link Mode | no check v | G. Vaser     G. VKGO Kontaktechnik GmbH & Cc     G. O Link     G. O Link     G. O Link     G. O Link     G. O Sanuta Ag     G. Mago Kontaktechnik GmbH & Cc     G. O Mispo Kontaktechnik GmbH & Cc     G. O Mispo Kontaktechnik GmbH & Cc | , KG<br>, KG<br>KG                       |
| Port Config Det:<br>Vendor ID<br>IODD | 0x011D Device<br>WAGO-765-1704- | 20200903-IODD1.1.xml |                         |                            |              |            |                                                                                                    |                                          |

Figure 37: IO-Link Master Control, Block Modular -- "Port Config" Tab

There is a toolbar for quick access:

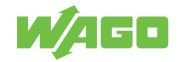

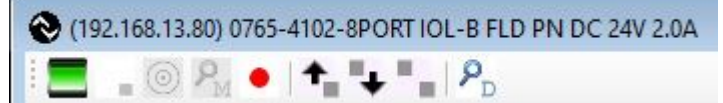

Figure 38: IO-Link Master Control, Block Modular – Toolbar

#### Communication Status

A connection exists between the WAGO IO-Link Configurator software and the WAGO IO-Link master.

SPS Connected

Indicates whether or not a PLC is connected to the master. If a PLC is connected, it has access rights for configuration and for writing process output data. Otherwise, the tool has full access.

• Flashing

Requests flashing for finding the master. This is not available for all masters.

Search Master

Searches for masters of the type being configured.

The IP address can optionally be entered manually. Right-clicking on the IP address field or clicking on the button next to it opens a dialog for entering the IP address. Recently used addresses are offered.

| Enter IP Addres | 5             |     |
|-----------------|---------------|-----|
| IP Address      | 192.168.13.13 | J ~ |
|                 | Cancel        | Ok  |

Figure 39: IO-Link Master Control, Block Modular – IP Address

#### Connecting/Disconnecting

Establishes or terminates the connection.

Upload of Data Storage Data from Master

Loads the content of the data storage from the master into the project.

Transferring Data Storage from the Master to the Tool

Loads the data storage data that was saved previously from the project into the master.

Transferring Data Storage from the Tool to the Master

The tooltip indicates whether data storage data is stored in the project.

Search Devices

Searches for connected devices. If devices are specified as unknown, the associated IODD device description is missing, which you then project to the project anyway. Right-clicking on the corresponding device offers the IODD import. You can import the IODD from the local environment or IODDfinder.

With modular IO-link masters, the configuration can be read in online.

Right-clicking in the "Module" column or, if no modules have been configured yet, in an empty space opens the "Configure Station" selection.

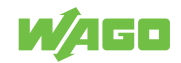

| Port                       | N        | lode      | Vendor | Device |
|----------------------------|----------|-----------|--------|--------|
| 1 0 0 0, 1, 4              | 0        | 10-Link   |        |        |
| 1 0 0 0, 2, <mark>4</mark> | 0        | 10-Link   |        | 8      |
| 1 0 0 0, 3, <mark>4</mark> | 0        | 10-Link   |        |        |
|                            | Configur | e Station |        |        |

A module can be selected from the list of available modules and added. Selected modules can be deleted. Under "Address," the address within the station can be selected.

| onfigure Station |             |                                  |             |
|------------------|-------------|----------------------------------|-------------|
| Module Name      | 75x-657     | 4 channel IO-Link master 75x-657 | Add         |
|                  | 7           |                                  | Delete      |
| ddress           |             | 0 🖨 0 🖨                          | √ ok        |
| Address          | Module Type | Module Name                      | Nb of Ports |
| 3101010          | IOLM        | 75x-657                          | 4           |
| 6101010          | IOLM        | 75x-657                          | 4           |
|                  |             |                                  |             |
|                  |             |                                  |             |
|                  |             |                                  |             |
|                  |             |                                  |             |
|                  |             |                                  |             |
|                  |             |                                  |             |

Figure 41: IO-Link Master Control, Block Modular – "Address" Drop-down Menu

In principle, the interface is designed for a hierarchical topology with up to four levels. However, only one level (n|0|0|0) is currently supported.

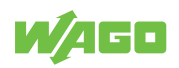

# 7.9 IO-Link Device Control

The IO-Link devices are described by XML device descriptions. These IODDs (IO Device Descriptions) are imported into the WAGO IO-Link Configurator software device catalog. The configuration and parameterization can be performed both offline and online. The settings are saved in a project file, so they are available for documentation or product replacement, for example. The project file is saved in the project directory with the device descriptions used.

If TCI is used, the project directory is saved in such a way that the data is also included when then engineering project is archived and unarchived.

If the IO-Link device is selected in the topology or opened by double-clicking in the master control, the device control, which essential implements an IODD interpreter, appears.

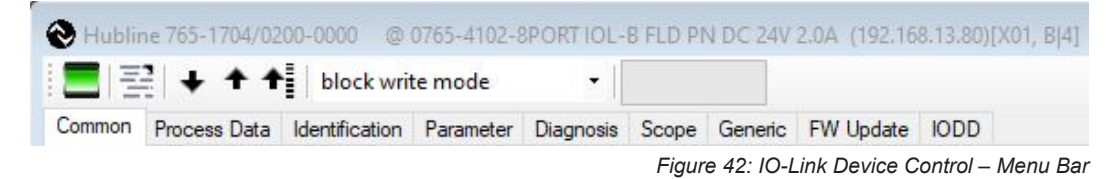

There are tabs for general product properties ("Common"), process data, identification, monitoring, parameterization and diagnostics. Their content comes from the IODD. If there are no entries in the IODD for the corresponding tab, it is grayed out.

There is also a "Generic" tab, which allows access to the IO-Link device via index and subindex and shows the corresponding data in the raw format. This is also available if there is no IODD at hand for the IO-Link device.

Toolbar, from left to right:

- Connected Status
- Device Default Settings

Opens the "Device Default Settings" dialog

Load Onto Device

All read/write variables that are accessible in the present user role are transferred. However, this does not take into account whether menus are expanded or hidden, e.g., due to the operating mode selection.

Load from device

All variables that are accessible in the present user role are transferred. However, this does not take into account whether menus are expanded or hidden, e.g., due to the operating mode selection.

Enable loading of dynamic parameters

Cyclic variable loading is enabled for variables that are marked as "Dynamic".

Operating mode for writing parameters

"block write mode": Variables can first be edited without being transferred. Edited variables are marked with "c". A yellow download arrow appears, which then initiates transfer of the modified variables.

"direct mode": Variables are transferred directly after modification.

Commands (write only) are always transferred immediately, independent of this setting.

- · Loading modified parameters (yellow down arrow)
- Progress bar
- Conditions

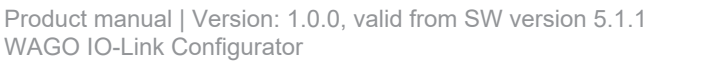

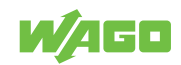

With IO-Link, table sections (menus) can be hidden and unhidden with conditions. If a variable that is used as a condition is edited, the menu display changes that depend on it do not take effect until they are transferred into the device or the tool's database. In "block write mode," you should always first write/transfer this variable and then edit it further.

#### 7.9.1 Device Default Settings

Settings for the specific device type are saved here in and apply across projects.

• Scope

Settings for the Scope tab

- Menu State indicating whether the IODD table headers are expanded or collapsed
- Values

Value of variables with "Read/Write" access rights

| Name                    | Scope | Menu | Values                                 | Comment       |                                 |
|-------------------------|-------|------|----------------------------------------|---------------|---------------------------------|
| default                 |       |      |                                        | default setti | ngs for this device type        |
|                         |       |      |                                        |               |                                 |
|                         |       |      |                                        |               |                                 |
|                         |       |      |                                        |               |                                 |
|                         |       |      |                                        |               |                                 |
|                         |       |      |                                        |               |                                 |
|                         |       |      |                                        |               |                                 |
|                         |       |      |                                        |               |                                 |
|                         |       |      |                                        |               |                                 |
|                         |       |      |                                        |               |                                 |
|                         |       |      |                                        |               |                                 |
| ] New ever with default |       |      | ] Scope Settings                       |               | Store Default                   |
| ] New ever with default |       |      | ] Scope Settings<br>] Menu Collapse \$ | States        | Store Default<br>Store Settings |

Figure 43: IO-Link Device Control – Device Default Settings

For "Scope" and "Menu", there are usually sensible default settings that can always be used for this product type. Saving and loading values (parameter sets) is a convenient way to keep pre-settings available for different application cases for the product type. They can also easily be transferred between projects.

Any number of settings can be saved; in each case, you can specify whether Scope, Menu and Values are saved. The first row always contains the settings with the name "default.' A setting for "Scope" and "Menu" should be prepared here that makes the most sense initially for the specific device. The "New ever with default" checkbox can be used to specify whether these settings are then always loaded automatically when new project planning is performed for this device type.

#### Store Default

Stores the settings selected in the "Scope Settings," "Menu Collapse States" and "Variable Values" checkboxes in the "Default" settings.

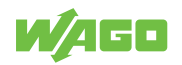

## Store Settings

Stores the settings selected with the "Scope Settings," "Menu Collapse States" and "Variable Values" checkboxes. An input window appears for selecting the name and comments on the settings.

#### Load Settings

Loads the settings selected with the "Scope Settings," "Menu Collapse States" and "Variable Values" checkboxes.

## New ever with default

When the device type is newly created, the "Default" settings are loaded automatically.

• Deleting settings:

Pressing the <Delete> key deletes the selected setting. The row with the "Default" settings cannot be deleted, but the content is deleted.

#### 7.9.2 "General" Tab

The "General" tab shows general information from the IODD about the IO-Link device.

## 7.9.3 "Process Data" Tab

This tab's behavior depends on the IO-Link master and operating mode:

• Offline:

Only the process data structure is shown. No values are shown, and no values can be set either.

## Online:

Depending on the product, it may be possible to selectively write/force the data. The higher-level controller is then removed from the communication for this process data area and, depending on the fieldbus, may be notified of this.

#### 7.9.4 "Identification, Monitoring, Parameters, Diagnostics" Tabs

#### Offline

The variables' structure and value settings are shown. For Read/Write variables, the variable values can be changed and are stored in the project.

Online

When switching to online, no data is transferred automatically. You can use the **[Check]** button to compare the data on the device and in the project configuration. You can use the **[Upload]** and **[Download]** buttons to synchronize the data between the WAGO IO-Link Configurator software and the module. Only the module parameters that are defined for the currently active user role are transferred.

If the **Value** field of a variable is selected, the value is retrieved from the module, and the display is updated.

The operating mode can be set for the input with the context menu (right-click). This allows you to specify whether the value of an unchanged variable should be transferred to the module immediately after it is entered, or whether the inputs should be collected until they are transferred via command (also in the context menu).

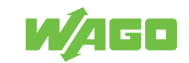

## 7.9.5 "Device GUI" Tab

If a plug-in for a graphical user interface for the device was also imported with the IODD, this tab is displayed. The tool provides an interface for such plug-ins. The settings on the Device GUI tabs are available online and offline and are all synchronized with the tool's internal database. A change on the "Identification", "Monitoring", "Parameters" and "Diagnostics" tabs can be seen in the device GUI and vice versa.

## 7.9.6 "Scope" Tab

The process data is visualized graphically in trend curves. All process data elements are recorded. Up to eight elements can be selected for visualization in the Configuration window. You can go to the Configuration window by right-clicking in the "Scope" tab. Data can be recorded for up to one day.

The recording starts anew whenever the "Scope" tab is activated. The sampling rate is set according to the IO-Link master.

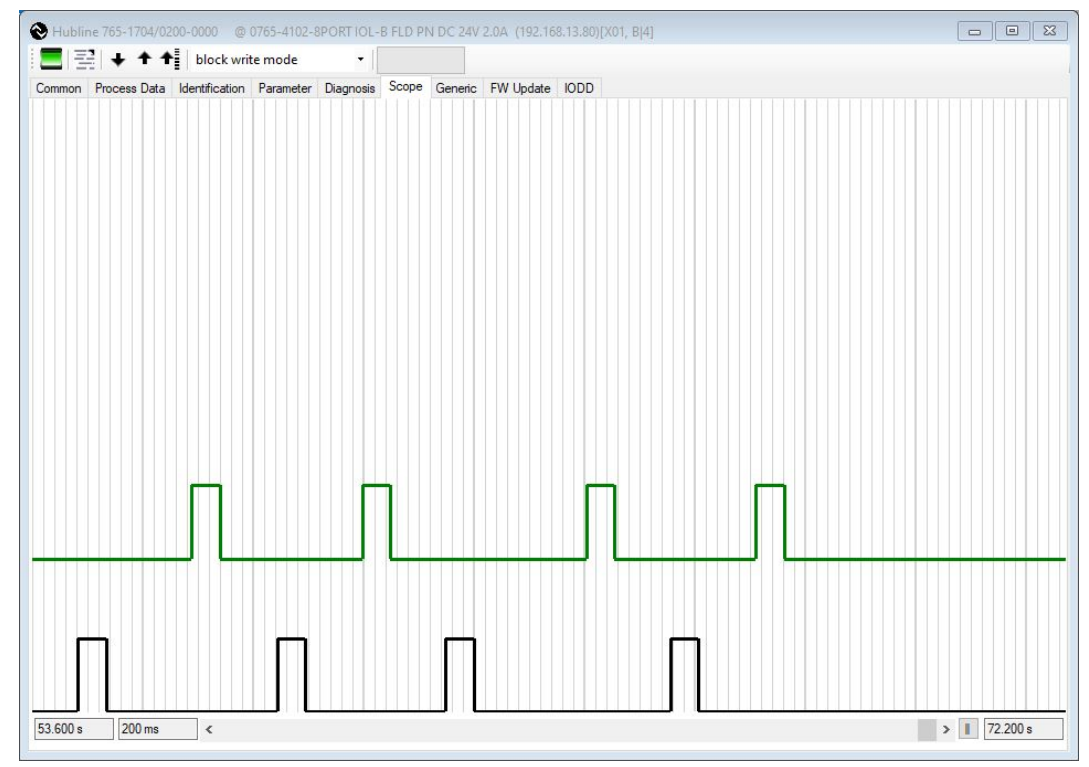

Figure 44: IO-Link Device Control – "Scope" Tab

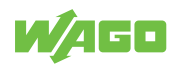

| isible       | Ю | Name                      | Digital | Value Min | Value Max | Display Min | Display Max | Color  |  |
|--------------|---|---------------------------|---------|-----------|-----------|-------------|-------------|--------|--|
|              | 1 | Input Level Port 1 Pin 4  |         | 0         | 1         | 0           | 12          | black  |  |
|              | L | Input Level Port 1 Pin 2  |         | 0         | 1         | 12          | 25          | red    |  |
| $\checkmark$ | 1 | Input Level Port 2 Pin 4  |         | 0         | 1         | 25          | 37          | green  |  |
|              | I | Input Level Port 2 Pin 2  |         | 0         | 1         | 37          | 50          | blue   |  |
|              | 1 | Input Level Port 3 Pin 4  |         | 0         | 1         | 50          | 62          | yellow |  |
|              | L | Input Level Port 3 Pin 2  |         | 0         | 1         | 62          | 75          | pink   |  |
|              | 1 | Input Level Port 4 Pin 4  |         | 0         | 1         | 75          | 87          | orange |  |
|              | I | Input Level Port 4 Pin 2  |         | 0         | 1         | 87          | 100         | gray   |  |
|              | 0 | Output Level Port 1 Pin 4 |         | 0         | 1         | 0           | 100         | black  |  |
|              | 0 | Output Level Port 1 Pin 2 |         | 0         | 1         | 0           | 100         | black  |  |
|              | 0 | Output Level Port 2 Pin 4 |         | 0         | 1         | 0           | 100         | black  |  |
|              | 0 | Output Level Port 2 Pin 2 |         | 0         | 1         | 0           | 100         | black  |  |
|              | 0 | Output Level Port 3 Pin 4 |         | 0         | 1         | 0           | 100         | black  |  |
|              | 0 | Output Level Port 3 Pin 2 |         | 0         | 1         | 0           | 100         | black  |  |
|              | 0 | Output Level Port 4 Pin 4 |         | 0         | 1         | 0           | 100         | black  |  |
|              | 0 | Output Level Port 4 Pin 2 |         | 0         | 1         | 0           | 100         | black  |  |

Figure 45: IO-Link Device Control – "Scope Configuration" Window

Configuration of the Scope function

• Visible

Indicates whether the process data element is displayed. Up to eight curves can be displayed simultaneously.

- IO (read only) Indicates whether the process data element represents input or output data.
- Name (read only)

Name of the process data element

Digital

Indicates whether the values are discrete values. The default setting for all booleans or integers with enumeration is "Digital".

• Value Min, Value Max

Value range of the process data element. The default setting is taken from the IODD. The possible values are limited to these. Since the IODD usually does not indicate a value range for the process data, the user must configure this. The curves are restricted to the value range according to the setting.

Display Min, Display Max

Determines where the curve is displayed and in what size. The value range is  $0 \dots 100$ , measured from the bottom.

Color

Eight easily distinguishable colors are available. Multiple assignment is also possible if needed.

Time Resolution

Indicates the time unit of the grid.

Grid Width

Sets the grid width.

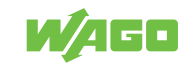

#### 7.9.7 "Generic" Tab

This tab is for operating the IO-Link device even without an IODD. In this process, the data is displayed as raw data, and the addressing is performed via index and subindex. To make the default variables easily accessible, they are stored as a pull-down table by index.

| == + ↑ ↑                                                                | block writ     | mode      | •           |            |            |            |      |      |                       |   |      |                        |
|-------------------------------------------------------------------------|----------------|-----------|-------------|------------|------------|------------|------|------|-----------------------|---|------|------------------------|
| mon Process Data                                                        | Identification | Parameter | Diagnosis   | Scope      | Generic    | FW Update  | IODD |      |                       |   |      |                        |
| rect Parameter Page 1                                                   |                |           |             |            |            |            |      |      |                       |   |      |                        |
| Bytes                                                                   | 00 1           | 4 14 01   | 11 08 08    | 01 1D      | 80 06 1    | A7 00 00 0 | 0 00 |      |                       |   | 1    |                        |
| Device ID [9, 10, 11]                                                   | 0x80           | 06A7      | Process Dat | a Input Le | ength [5]  |            | 8    | Bits | Min Cycle Time [2]    |   | 2000 | μs                     |
| Vendor ID [7, 8]                                                        | 0x0            | 11D       | Process Dat | a Output I | Length [6] | 1          | 8    | Bits | Master Cycle Time [1] | [ | 2000 | μs                     |
| Revision ID [4]                                                         | 1              | .1        | M-sequence  | Capability | / [3]      | [          | 0x01 |      | SIO Mode              | 6 | ISDU |                        |
| ocess Data                                                              |                |           |             |            |            |            |      |      |                       |   |      |                        |
| Inputs                                                                  | 00             |           |             |            |            |            |      |      |                       |   |      |                        |
| Read Outputs                                                            | 00             |           |             |            |            |            |      |      |                       |   |      |                        |
|                                                                         |                |           |             |            |            |            |      |      |                       |   |      | 01001000000            |
| Write Outputs<br>rameter<br>Index (dec)                                 | SubIndex (de   | c) Data   |             | () h       | ex ()      | dec O c    | har  |      |                       |   |      | Write                  |
| Write Outputs<br>irameter<br>Index (dec)<br>0                           | SubIndex (de   | c) Data   |             | ) h        | ex ()      | dec Oc     | har  |      |                       |   |      | Write<br>Read          |
| Write Outputs rameter Index (dec) 0 0 0                                 | SubIndex (de   | c) Data   |             | ) h        | ex ()      | dec Oc     | har  |      |                       |   |      | Write<br>Read<br>Write |
| Write Outputs rameter Index (dec) 0 0 0 0 0 0 0 0 0 0 0 0 0 0 0 0 0 0 0 | SubIndex (de   | c) Data   |             | ) h        | ex ()      | ∣dec ⊖ c   | har  |      |                       |   |      | Write<br>Read<br>Write |

Figure 46: IO-Link Device Control – "Generic" Tab

If no IODD is available, only this tab appears. Otherwise, it is available as a supplement. It is useful in particular for PLC programming, since this usually involves addressing via index and subindex and the necessity of working with raw data.

The output window shows both the events of the IO-Link port and the results of the read and write requests that were executed manually.

## Message Box

| 14:33:09.727 | : | Event  | (W   | ):    | 0x001B | :   | Retry       |
|--------------|---|--------|------|-------|--------|-----|-------------|
| 14:33:09.758 | : | Event  | (E   | >>):  | 0x0010 | :   | device lost |
| 14:33:11.305 | : | Event  | (N   | ):    | 0x0024 | :   | preoperate  |
| 14:33:11.337 | : | Event  | (E   | <<):  | 0x0010 | :   | device lost |
| 14:33:23.718 | : | Event  | (E   | >>):  | 0x1838 | :   | Event 1     |
| 14:33:23.718 | : | IO-Lir | nk V | Vrite | Reg su | cce | ess         |
| 14:34:02.738 | : | Event  | (E   | <<):  | 0x1838 | :   | Event 1     |
| 14:34:02.738 | : | IO-Lir | nk V | Vrite | Reg su | cce | ess         |
|              |   |        |      |       |        |     |             |

Figure 47: IO-Link Device Control – "Message Box" Selection

Event display:

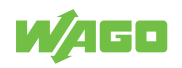

Event (<Type> <Mode>): <Code> : <Name> : <Description>

Type: E Error

W Warning

N Notification

Mode: >> appears

<< disappears

single shot

#### 7.9.8 "FW Update" Tab

This tab appears if the firmware update profile is provided in the IODD. New firmware versions are supplied as a \*-YYYYMMDD-IOLFW1.0.iolfw package. Firmware packages can be read in for any IO-Link devices in the "Settings/Import IOLFW" menu in the user interface. The firmware packages matching the IO-Link device's hardware are listed on the "FW Update" tab and can be selected and transferred.

|                                                                                                    | his skuwite mede                                      | - 1                  |                             |              |          |                 |              |                    |      |
|----------------------------------------------------------------------------------------------------|-------------------------------------------------------|----------------------|-----------------------------|--------------|----------|-----------------|--------------|--------------------|------|
|                                                                                                    | block write mode                                      | · .                  |                             |              | line and |                 |              |                    |      |
| mmon Process Data Ide                                                                                              | Intification Parameter                                | Diagnosis S          | cope Gener                  | ic FW Update | IODD     |                 |              |                    |      |
| endor ID 0x011D                                                                                                    | 285                                                   | HW-ID-Key 76         | 5-170 <mark>4/0200</mark> - | 0000         |          |                 |              |                    |      |
|                                                                                                    |                                                       | Boot Mode no         | t active                    |              |          |                 |              |                    |      |
| wailable Firmware Package                                                                                          | s Current F                                           | W Revision IO        | -Hub V1.0.0.1               |              |          |                 | In           | mport Firmware Pac | kage |
| Firmware Package                                                                                                   |                                                       |                      |                             |              |          | FW Revision     | Release Date | IODD               | PW   |
| Wago-765-17xx-20200813-                                                                                            | IOLFW1.0.iolfw                                        |                      |                             |              |          | IO-Hub V1.0.0.5 | 2020-07-06   |                    |      |
| Nago-765-17xx-20200908-                                                                                            | IOLFW1.0.iolfw                                        |                      |                             |              |          | IO-Hub V1.0.0.8 | 2020-09-08   |                    |      |
|                                                                                                    |                                                       |                      |                             |              |          |                 |              |                    |      |
| aw Device IDs                                                                                                    |                                                       | -                    |                             |              |          | Paseword        |              |                    | View |
| ew Device IDs                                                                                                    |                                                       | ~                    |                             |              |          | Password        |              |                    | View |
| ew Device IDs<br>Jescription                                                                                       | ,<br>e firmware update file.                          | Y                    |                             |              |          | Password        | _            |                    | View |
| ew Device IDs<br>Description IO-Hublin<br>rfo Message The data                                                     | + firmware update file.                               | Y the firmware up    | date.                       |              |          | Password        |              |                    | View |
| ew Device IDs<br>lescription IO-Hublin<br>fo Message The data                                                      | e firmware update file.<br>storage will persist after | ✓<br>the firmware up | idate.                      |              |          | Password        |              |                    | View |
| ew Device IDs<br>lescription IO-Hublin<br>fo Message The data<br>Resource                                          | sfirmware update file.<br>storage will persist after  | Y the firmware up    | date.                       |              |          | Password        |              | Update Fir         | View |
| ew Device IDs<br>lescription IO-Hublin<br>ifo Message The data<br>Resource<br>copyright bt                         | e firmware update file.<br>storage will persist after | Y the firmware up    | date.                       |              |          | Password        |              | Update Fir         | View |
| ew Device IDs<br>lescription IO-Hublin<br>fo Message The data<br>Resource<br>copyright.txt<br>Wago_765_1701.zip    | e firmware update file.<br>storage will persist after | v the firmware up    | date.                       |              |          | Password        |              | Update Fir         | View |
| ew Device IDs<br>Description<br>Ifo Message<br>Resource<br>copyright.txt<br>Wago_765_1701.zip<br>Wago_765_1702.zip | e firmware update file.<br>storage will persist after | Y the firmware up    | date.                       |              |          | Password        |              | Update Fir         | View |

Figure 48: IO-Link Device Control – "Firmware Update" Tab

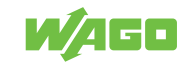
#### 7.9.9 "IODD" Tab

The information from the IODD for application programmers is displayed here in pre-processed form. It is organized into the following divisions:

Datasheet

Comprehensive datasheet derived from the IODD

Process Data

Structure of the process data with data type, value ranges and position within the byte sequence

• Variables

Each with data type, value ranges and default setting

For structured variables like records and arrays: with position within the byte sequence • **XML** 

Displays the XML source text With navigation to the main elements of the IODD With text search within the IODD

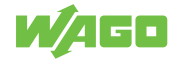

## **Parameterization**

WAGO IO-Link masters can be used in various system environments. They can be either gateways that link IO-Link to higher-level fieldbus or ETHERNET systems, modules in modular remote I/O Systems or a fixed component of devices like controllers.

In most cases, a higher-level engineering tool is used in the relevant system environment. Often, however, there is none or at least no uniform integration option. Various options are implemented for the IO-Link device tool as easy-to-use solutions for the respective cases.

The WAGO IO-Link Configurator software can be operated as a stand-alone program or via WAGO I/O-*CHECK*.

Corresponding information is available at  $^{\circ}$  Operation as a Standalone Program [> 24],  $^{\circ}$  Operate via Tool Calling Interface (TCI) [> 25] and Configuring and Parameterizing IO-Link Masters in the WAGO I/O System 750.

## 8.1 Performing an IO-Link Device Firmware Update

The IO-Link community has defined a profile for updating WAGO IO-Link device firmware. This makes it possible to perform this with every WAGO IO-Link master. This requires support by a tool or function blocks.

The device manufacturer packages the firmware in a firmware package. This contains the firmware itself and an XML file with information on the firmware.

The WAGO IO-Link Configurator software provides an import function for the firmware packages, which are then available in the internal database for use. The device user interface then contains an additional tab for conveniently performing the firmware update. If the firmware package contains a new IODD, it is imported automatically and assigned to the device after the update. The software makes the firmware update available for all WAGO IO-Link masters.

### 8.2 Quick Start Guide: Using an ETHERNET IO-Link Master

- Install the WAGO IO-Link Configurator software.
- Connect the computer to the network to which the ETHERNET IO-Link masters are also connected. Note the information on Windows Firewall in <sup>-</sup>∂ Install [▶ 25].
- Right-click in the topology section and select from the [Search Devices] menu.
- The ETHERNET IO-Link master will now appear. Try switching Windows Firewall off if the WAGO IO-Link master is not detected.
- You can apply it by double-clicking on the entry.
- Connect at least one WAGO IO-Link device to the WAGO IO-Link master.
- Click the **[Online]** button in the toolbar. If the IO-Link master configuration does not match the one shown in the software, you can choose which configuration to use.
- Click the [Search Devices] button.
- The connected WAGO IO-Link devices now appear, as long as the ports are configured as IO-Link. Add the found devices into the project configuration.
- Double-clicking within the user interface of the master or making a selection in the topology brings you to the IODD interpreter.

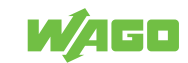

## 8.3 Quick Start Guide: Using TCI, e.g., in STEP 7 or the TIA Portal

- Install the PLC engineering tool that supports TCI. TCI V1.2 or higher must be supported.
- Import the GSD file for the PROFIBUS<sup>®</sup> and PROFINET<sup>®</sup> IO-Link masters that are supported by the WAGO IO-Link Configurator software. You can find them in the software program directory under \Devices\Master\GSD.
- Install the software.
- In the fieldbus configuration of the PLC tool (e.g., Hardware Config in Step 7), you can now launch the software by right-clicking "Launch Device Tool". The corresponding WAGO IO-Link master automatically appears in the interface of the software.
- During operation via TCI, you cannot modify the WAGO IO-Link master configuration in the software. This is done in the "Hardware Config" of the PLC engineering tool. For information on this, read the documentation of the PLC engineering tool and the WAGO IO-Link master.
- Communication between the WAGO IO-Link Configurator software and the WAGO IO-Link masters is realized by the PLC engineering tool. For information on this, refer to the documentation of the PLC engineering tool.
- · Connect at least one WAGO IO-Link device to the WAGO IO-Link master.
- Click the **[Online]** button in the toolbar. If the IO-Link master configuration does not match the one shown in the tool, you can choose which configuration to use.
- Click the [Search Devices] button.
- The connected WAGO IO-Link devices now appear, as long as the ports are configured as IO-Link. Add the found devices into the project configuration.
- Double-clicking within the user interface of the WAGO IO-Link master or making a selection in the topology brings you to the IODD interpreter.

## 8.4 IO-Link Implementation

This section provides some notes on IO-Link implementation with the WAGO IO-Link Configurator software. The implementation corresponds to the IO-Link interface and IODD specification.

### 8.4.1 Data Types

The WAGO IO-Link Configurator software supports all the data types of the specification without restriction.

• Display and Input Formats

For number formats with decimal places, both decimal commas and decimal points are accepted as decimal separators. Thousands of separators are not supported.

TimeT

Corresponds to the RFC 1305 specification and calculates from 1900-01-01 0.00,00(UTC) to 2036-02-07 6.28,15(UTC). Format: yyyy-mm-dd[Thh:mm:ss[.fff]]

TimeSpanT
Regular expression: [+-]?PT\d+(\.\d{1,3})?S
Example: -PT7765.001S

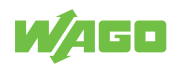

#### 8.4.2 Block Parameterization

For transferring variables, besides on the "Generic" tab, the tool generally uses block parameterization if the device supports it. Each transfer to the device concludes with Block-EndStore, even if the device does not support block parameterization, but data storage. This ensures that the user's changes are always backed up. This also applies to the transfer of individual variables.

#### 8.4.3 "Block Write" Mode / "Direct Write" Mode

In "Block Write" mode, at first variables are only edited and marked "changed," but not yet transferred. The yellow download arrow indicates that there are modified variables. The variables are not transferred until you click the download arrow.

- · Yellow download arrow: only modified variables
- · Black download arrow: all read/write variables

In "Direct Write" mode, the modified variable is transferred directly. If the IO-Link device supports this, it is always transferred with block parameterization in order to ensure data consistency and to back up its value in the data storage.

### (i) Note

Differentiate between "Block Write" and "Direct Write" mode of block parameterization

Do not confuse "Block Write Mode" and "Direct Write Mode" with the use of block parameterization.

#### 8.4.4 Upload and Download

The upload and download function always uses block parameterization if the IO-Link device supports it.

The read/write variables that are visible in the respective user role are transferred. If the device is to be backed up so it can be replaced, or so a new application can be initialized with the saved data, the "Specialist" role is required for this.

When the connection to the WAGO IO-Link master is established or the device control is activated, the data is not automatically synchronized with the device. The reason is that there are IO-Link devices with a large number of variables and low performance for their transmission. Therefore, it is possible to load individual variables by clicking on the device's Status column with the mouse and only transferring modified variables in "Block Write Mode".

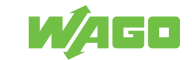

## Appendix

## 9.1 Protected Rights

- Adobe<sup>®</sup> and Acrobat<sup>®</sup> are registered trademarks of Adobe Systems Inc.
- Android<sup>™</sup> is a trademark of Google LLC.
- Apple, the Apple logo, iPhone, iPad and iPod touch are registered trademarks of Apple Inc. registered in the USA and other countries. "App Store" is a service mark of Apple Inc.
- AS-Interface<sup>®</sup> is a registered trademark of the AS-International Association e.V.
- BACnet<sup>®</sup> is a registered trademark of the American Society of Heating, Refrigerating and Air Conditioning Engineers, Inc. (ASHRAE).
- *Bluetooth*<sup>®</sup> is a registered trademark of Bluetooth SIG, Inc.
- CiA<sup>®</sup> and CANopen<sup>®</sup> are registered trademarks of CAN in AUTOMATION International Users and Manufacturers Group e.V.
- DALI is a registered trademark of the Digital Illumination Interface Alliance (DiiA).
- EtherCAT<sup>®</sup> is a registered trademark and patented technology licensed by Beckhoff Automation GmbH, Germany.
- ETHERNET/IP<sup>™</sup> is a registered trademark of the Open DeviceNet Vendor Association, Inc (ODVA).
- EnOcean<sup>®</sup> is a registered trademark of EnOcean GmbH.
- Google Play<sup>™</sup> is a registered trademark of Google Inc.
- IO-Link is a registered trademark of PROFIBUS Nutzerorganisation e.V.
- KNX<sup>®</sup> is a registered trademark of the KNX Association cvba.
- Linux<sup>®</sup> is a registered trademark of Linus Torvalds.
- LON<sup>®</sup> is a registered trademark of the Echelon Corporation.
- Modbus<sup>®</sup> is a registered trademark of Schneider Electric, licensed for Modbus Organization, Inc.
- OPC UA is a registered trademark of the OPC Foundation.
- PROFIBUS<sup>®</sup> is a registered trademark of the PROFIBUS Nutzerorganisation e.V. (PNO).
- PROFINET<sup>®</sup> is a registered trademark of the PROFIBUS Nutzerorganisation e.V. (PNO).
- QR Code is a registered trademark of DENSO WAVE INCORPORATED.
- Subversion  $^{\ensuremath{\mathbb{R}}}$  is a trademark of the Apache Software Foundation.
- Windows® is a registered trademark of Microsoft Corporation.

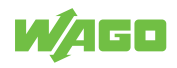

# **List of Tables**

| Table 1  | Scope of Applicability                                        | 5  |
|----------|---------------------------------------------------------------|----|
| Table 2  | Minimum System Requirements                                   | 10 |
| Table 3  | Recommended System Requirements                               | 10 |
| Table 4  | Supported fieldbus couplers/controllers                       | 11 |
| Table 5  | WAGO IO-Link Configurator Software Workspace                  | 15 |
| Table 6  | IO-Link Master Configuration – Menu Bar                       | 16 |
| Table 7  | IO-Link Master Configuration – "General" Tab                  | 18 |
| Table 8  | IO-Link Master Configuration – "Port Configuration" Tab       | 19 |
| Table 9  | IO-Link Master Configuration – "Settings" Tab                 | 21 |
| Table 10 | Toolbar buttons                                               | 29 |
| Table 11 | Set Process Image Size Dialog                                 | 31 |
| Table 12 | Set Options                                                   | 32 |
| Table 13 | Toolbar buttons                                               | 33 |
| Table 14 | Display of Mailbox Events                                     | 34 |
| Table 15 | Display of Mailbox Events                                     | 35 |
| Table 16 | "Master Configuration" Tab                                    | 36 |
| Table 17 | "Master Configuration" Tab                                    | 37 |
| Table 18 | "Port Configuration" Tab                                      | 38 |
| Table 19 | "Port Configuration" Tab                                      | 40 |
| Table 20 | IODD Interpreter Buttons                                      | 43 |
| Table 21 | "Module ID" Tab                                               | 44 |
| Table 22 | Execution as stand-alone Program                              | 51 |
| Table 23 | Execution via TCI                                             | 51 |
| Table 24 | Language Selection                                            | 52 |
| Table 25 | Managing Login and User Roles                                 | 52 |
| Table 26 | User Roles                                                    | 52 |
| Table 27 | WAGO IO-Link Configurator – Import an IODD Device Description | 54 |
| Table 28 | TCI Call                                                      | 57 |

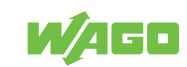

## **List of Figures**

| Figure 1  | IO-Link Master Configuration – Menu Bar                                          | 16 |  |  |  |
|-----------|----------------------------------------------------------------------------------|----|--|--|--|
| Figure 2  | IO-Link Master Configuration – "General" Tab                                     |    |  |  |  |
| Figure 3  | IO-Link Master Configuration – "Port Configuration" Tab                          |    |  |  |  |
| Figure 4  | IO-Link Master Configuration – "Settings" Tab                                    | 21 |  |  |  |
| Figure 5  | IO-Link Master Configuration – IODD-Configuration                                | 23 |  |  |  |
| Figure 6  | WAGO IO-Link Configurator – License Administration                               |    |  |  |  |
| Figure 7  | WAGO-I/O-CHECK – User Interface                                                  | 27 |  |  |  |
| Figure 8  | IO-Link Plug-in                                                                  | 28 |  |  |  |
| Figure 9  | Set Process Image Size Dialog                                                    |    |  |  |  |
| Figure 10 | Set Options Dialog                                                               | 32 |  |  |  |
| Figure 11 | Toolbar buttons                                                                  | 33 |  |  |  |
| Figure 12 | Display of Mailbox Events                                                        | 34 |  |  |  |
| Figure 13 | Display of diagnostic and error messages                                         | 35 |  |  |  |
| Figure 14 | "Master Configuration" Tab                                                       | 36 |  |  |  |
| Figure 15 | Local process data, example of a segment distribution with a 2-byte Mailbox size | 37 |  |  |  |
| Figure 16 | "Port Configuration" Tab                                                         | 40 |  |  |  |
| Figure 17 | IODD Data of the Respective Ports                                                | 43 |  |  |  |
| Figure 18 | "Module ID" Tab                                                                  | 44 |  |  |  |
| Figure 19 | WAGO IO-Link Configurator – Start Screen                                         | 46 |  |  |  |
| Figure 20 | WAGO IO-Link Configurator – Workspace                                            | 47 |  |  |  |
| Figure 21 | WAGO IO-Link Configurator – IODD Search                                          | 48 |  |  |  |
| Figure 22 | WAGO IO-Link Configurator – Topology                                             | 49 |  |  |  |
| Figure 23 | WAGO IO-Link Configurator – Device Controls Window                               | 50 |  |  |  |
| Figure 24 | WAGO IO-Link Configurator – Project Management                                   | 51 |  |  |  |
| Figure 25 | WAGO IO-Link Configurator – "User Role Management" Dialog                        | 53 |  |  |  |
| Figure 26 | WAGO IO-Link Configurator – Import an IODD Device Description                    | 54 |  |  |  |
| Figure 27 | WAGO IO-Link Configurator – Log Window                                           | 56 |  |  |  |
| Figure 28 | WAGO IO-Link Configurator – Log File                                             | 56 |  |  |  |
| Figure 29 | WAGO IO-Link Configurator – Log File Context Menu                                | 56 |  |  |  |
| Figure 30 | IO-Link Master Control – "Common" Tab                                            | 58 |  |  |  |
| Figure 31 | IO-Link Master Control – "Port Config" Tab                                       | 58 |  |  |  |
| Figure 32 | IO-Link Master Control – "Settings" Tab                                          | 59 |  |  |  |
| Figure 33 | IO-Link-Master-Control – Search Master Button                                    | 60 |  |  |  |
| Figure 34 | IO-Link Master Control – Results List                                            | 60 |  |  |  |
| Figure 35 | IO-Link-Master-Control – Flash Button                                            | 60 |  |  |  |
| Figure 36 | IO-Link Master Control, Block Modular – "Common" Tab                             | 63 |  |  |  |

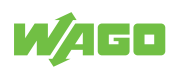

| Figure 37 | IO-Link Master Control, Block Modular – "Port Config" Tab             | 63 |
|-----------|-----------------------------------------------------------------------|----|
| Figure 38 | IO-Link Master Control, Block Modular – Toolbar                       | 64 |
| Figure 39 | IO-Link Master Control, Block Modular – IP Address                    | 64 |
| Figure 40 | IO-Link Master Control, Block Modular – "Configure Station" Selection | 65 |
| Figure 41 | IO-Link Master Control, Block Modular – "Address" Drop-down Menu      | 65 |
| Figure 42 | IO-Link Device Control – Menu Bar                                     | 66 |
| Figure 43 | IO-Link Device Control – Device Default Settings                      | 67 |
| Figure 44 | IO-Link Device Control – "Scope" Tab                                  | 69 |
| Figure 45 | IO-Link Device Control – "Scope Configuration" Window                 | 70 |
| Figure 46 | IO-Link Device Control – "Generic" Tab                                | 71 |
| Figure 47 | IO-Link Device Control – "Message Box" Selection                      | 71 |
| Figure 48 | IO-Link Device Control – "Firmware Update" Tab                        | 72 |

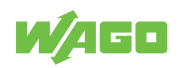

#### WAGO Kontakttechnik GmbH & Co. KG

| Postfach 2880 · D - 32385 Minden  | Headquaters   | +49 571/887 – 0          |
|-----------------------------------|---------------|--------------------------|
| Hansastraße 27 · D - 32423 Minden | Sales         | +49 (0) 571/887 - 44 222 |
| ⊠ info@wago.com                   | Order Service | +49 (0) 571/887 - 44 333 |
| www.wago.com                      | Fax           | +49 571/887 - 844169     |
|                                   |               |                          |

WAGO is a registered trademark of WAGO Verwaltungsgesellschaft mbH. Copyright – WAGO Kontakttechnik GmbH & Co. KG – All rights reserved. The content and structure of the WAGO websites, catalogs, videos and other WAGO media are subject to copyright. Distribution or modification of the contents of these pages and videos is prohibited. Furthermore, the content may neither be copied nor made available to third parties for commercial purposes. Also subject to copyright are the images and videos that were made available to WAGO Kontakttechnik GmbH & Co. KG by third parties.